Revolutionary HiFi component All-in-one smart HD Music Server/Network Streamer/CD Storage(Ripper)/power Amplifier

# cocktail Audio X30

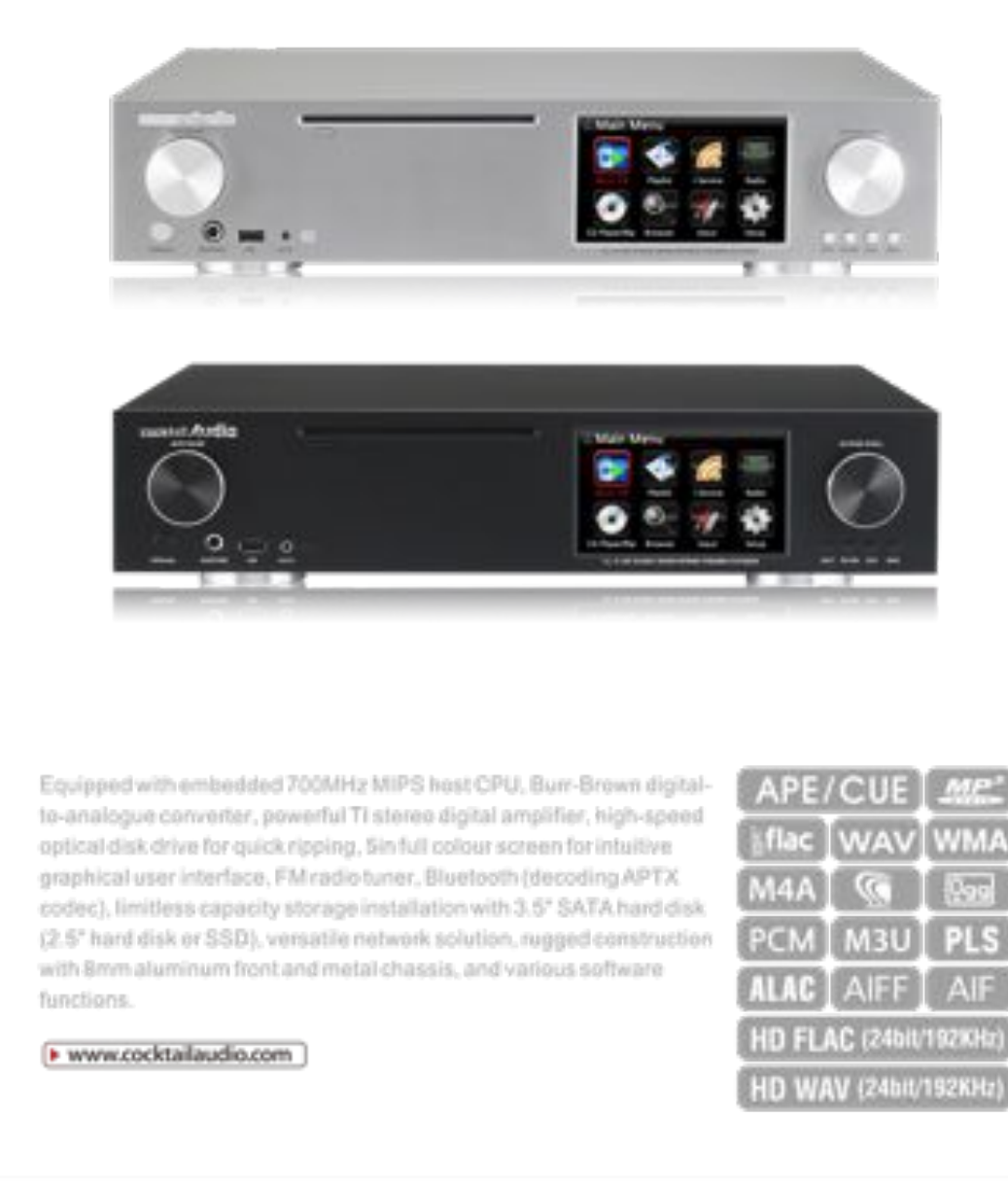

Rev1.0

English

## Contents

Important safety instructions ...... 7

| 1. | Product overview                                                          |     |
|----|---------------------------------------------------------------------------|-----|
|    | 1-1. Front view                                                           |     |
|    | 1-2. Rear view                                                            |     |
|    | 1-3. View of remote control and key function                              | 10  |
|    |                                                                           |     |
| 2. | Prepare                                                                   | 11  |
|    | 2-1. Check the contents of X30 package                                    | 11  |
|    | 2-2. Install AAA batteries into the remote controller                     | 11  |
|    | 2-3. Optional items, WiFi USB dongle                                      | 11  |
|    | 2-4. Purchased X30 without storage                                        | 12  |
|    | 2-4-1. HDD installation                                                   | 12  |
|    | 2-4-2. HDD Format                                                         | 12  |
|    | 2-5. Purchased X30 with an internal storage installed                     | 12  |
| 0  |                                                                           | 10  |
| 3. | Connection                                                                |     |
|    | 3-1. Power connection                                                     |     |
|    | 3-2. External devices connection                                          | 12  |
| 4  | Turn ON and Start                                                         |     |
|    | 4-1. Wizard Setup (Setup Assistant)                                       |     |
|    | 4-2. Turn ON for normal use                                               | 13  |
|    |                                                                           |     |
| 5. | SETUP                                                                     |     |
| 5. | -1. Music DB                                                              | 14  |
|    | 5-1-1. Display Mode                                                       | 14  |
|    | 5-1-2. Album View                                                         | 14  |
|    | 5-1-3. Storage for Music DB                                               | 15  |
|    | 5-1-4. Recovery                                                           | 15  |
|    | 5-1-4-1. How to run Music DB Recovery function                            | 15  |
|    | 5-1-4-2. Music DB Recovery run                                            | .15 |
|    | 5-1-4-3. To create 'Recovery MM-DD hh-mm' folder automatically            |     |
|    | On HDD(or USB)                                                            | 16  |
|    | 5-1-4-4. Importing files from the 'Recovery' folder to the Music DB again | 16  |
|    | 5-1-4-5. To clear the list on Recovery result                             | 17  |
|    | 5-1-5. Backup                                                             | 17  |
|    | 5-1-6. Restore                                                            |     |
| 5. | -2. CD Ripping                                                            | 18  |
|    | 5-2-1. Bit Rate and Quality                                               | 18  |
|    | 5-2-2. Audio Format (Audio Rip Format)                                    | 19  |
|    | 5-2-3. FreeDB TextCode                                                    | 19  |
|    | 5-2-4. FreeDB Install                                                     | 19  |
|    | 5-2-5. FreeDB Update                                                      | 20  |
| 5. | -3. Audio                                                                 | 20  |
|    | 5-3-1. Player View                                                        | 20  |
|    | 5-3-2. Equalizer (Preset EQ and Custom EQ)                                | 20  |
|    | 5-3-3. Digital Out                                                        | 21  |
|    | 5-3-4. Speaker Out                                                        | 21  |
|    | 5-3-5. Line Out (Analog Out)                                              | 21  |
|    | 5-3-6. DRC (Dynamic Range Compression) Mode                               | 22  |
|    | 5-3-7. Recording Sample Rate                                              | 22  |
|    | 5-3-8. Gapless Play                                                       | 22  |
|    | 5-3-9. Slide Show Effect                                                  | 22  |
|    | 5-3-10. Slide Show Time                                                   | 23  |
|    | 5-4. Network                                                              | 23  |
|    | 5-4-1. Wired Setup                                                        | 23  |
|    | 5-4-1-1. DHCP (Auto IP)                                                   | 23  |
|    | 5-4-1-2. Static IP                                                        |     |
|    | 5-4-2. Wireless Setup                                                     | 24  |
|    | 5-4-3. Network Info                                                       | 24  |

|     | 5-4-4. Wireless Info                                                 | 24       |
|-----|----------------------------------------------------------------------|----------|
| 5-  | 5. Network Service                                                   | 25       |
|     | 5-5-1. Samba Server                                                  | 25       |
|     | 5-5-2. Web Server                                                    | 25       |
|     | 5-5-2-1. How to enable Web Server                                    | 26       |
|     | 5-5-2-2. How to start WebInterface                                   |          |
|     | 5-5-3. UPnP Server                                                   |          |
|     | 5-5-4. FTP Server                                                    |          |
| 5-  | 6. Internet Service                                                  |          |
| 5-  | 7. System                                                            | 29       |
|     | 5-7-1. OSD Language                                                  | 29       |
|     | 5-7-2. Auto Play                                                     | 29       |
|     | 5-7-3. Resume Play                                                   | 29       |
|     | 5-7-4. Factory Reset                                                 |          |
|     | 5-7-5. HDD Sleep                                                     | 30       |
|     | 5-7-6. HDD format                                                    |          |
|     | 5-7-6-1. Brand new HDD (not partitioned HDD)                         |          |
|     | 5-7-6-2 Used HDD (Partitioned HDD)                                   | 31       |
|     | 5-7-7 NTFS Fix                                                       | 31       |
|     | 5-7-8 Brightness                                                     | 31       |
|     | 5-7-9 Alarm                                                          | 32       |
|     | 5-7-10 Auto Shutdown                                                 | 33       |
|     | 5.7-11 Scroll Sneed                                                  | 33       |
| 5-  | 8 Time                                                               | 33       |
| 5-  | $5_8.1$ Time Format                                                  | 21       |
|     | 5-0-1. Time Format                                                   | 31       |
|     | 5-6-2. Time Set (Manual)                                             |          |
|     | 5-9 Firmware                                                         |          |
|     | 5-9.1 Current Firmware                                               |          |
|     | 5-9-1. Current Finnware                                              |          |
|     | 5-9-2. Update by manual (Innivate update by manual)                  | 36       |
|     | 5-9-5. Opuale by auto (Automatic Finnware Opuale by network)         |          |
|     | 5-5-4. What's Automatic Infinware opuate by network :                |          |
| 6   | (D. Datahasa(Music DB)                                               | 36       |
| 0.  | 6.1 What is (D Database(Music DB) of X30.2                           | 36       |
|     | 6-2 What is FreeDR 2                                                 |          |
|     |                                                                      |          |
| 7   | (D. Loading(Rinning)                                                 | 37       |
| /.  | 7.1 When the X30 is connected to network (internet)                  | 37       |
|     | 7.1.1 Rinning All                                                    | 38       |
|     | 7-1-1. Ripping Track                                                 | 30       |
|     | 7-2 In the case that X30 is NOT connected to network (Internet)      | 40       |
|     | 7.2.1 Rinning All                                                    | 40       |
|     | 7.2.2 Rinning Track                                                  |          |
|     | 7-2-2. Ripping Track                                                 |          |
|     | 7-4. To check the status of CD rinning and converting                |          |
|     | 7-4. To check the status of CD ripping and converting                |          |
| 8   | How to use the Music DB(database)                                    | 42       |
| 0.  | 8.1 Play music loaded(rinned) onto the ¥30                           |          |
|     | 8-2 SEARCH function                                                  |          |
|     | 9.2. How to manage Music DR                                          |          |
|     | 8-3-1 Delating or renaming music in the Music DP                     |          |
|     | 9.2.2 How to expert music from the Music DD to other storage devices |          |
|     | 8-3-2. History function                                              | 40<br>17 |
|     | о-э-э. пistory iulicuoli                                             | 47       |
| 0   | Editing the TAC information of the music in the Music DD             | A 77     |
| 7.  | Euting the TAG mormation of the music in the Music DB                | 4/       |
| 10  | Audio CD direct play                                                 | A 🗖      |
| 10. | Autio LD diffect play                                                |          |
|     | 10-1. If the X20 is NOT connected to retwork (Internet)              |          |
|     | TU-7. IF THE ASV IS INVE CONNECTED TO DELWORK [INTERNET]             |          |

| 10-3. In case that you have installed the FreeDB data onto the                                                                                                    |            |
|----------------------------------------------------------------------------------------------------|------------|
| hard disk of the X30                                                                                                    | 48         |
| 11. Data CD direct play                                                                                                    | 49         |
|                                                                                                    |            |
| 12. Playlist                                                                                                    | 49         |
| 12-1. Playlist                                                                                                    | 49         |
| 12-1-1. How to make a Playlist                                                                                                    | 49         |
| 12-1-2. How to add songs to a playlist whilst playing music                                                                                                    | 51         |
| 12-1-3. How to play a Playlist                                                                                                    | 51         |
| 12-1-4. How to edit a Playlist                                                                                                    |            |
| 12-2. My Plavlist (Virtual Plavlist)                                                                                                    |            |
| 12-3 Advanced My Playlist (Virtual Playlist)                                                                                                    | 53         |
|                                                                                                    |            |
| 3 The Music Streaming function                                                                                                    | 53         |
| 13-1 IIPnP Server/Client and Samha Server/Client function                                                                                                    | 53         |
| 13-2 Multiple X30's on the same network                                                                                                    | 54         |
| 12.2. The V20 works as a Music Server with Senes                                                                                                    |            |
| 15-5. The ASO works as a Music Server with Sonos                                                                                                    |            |
| A. L. Commission                                                                                                    | <b>F</b> 4 |
| 1.1         - Service                                                                                                    |            |
| 14-1. Internet Kadio                                                                                                    |            |
| 14-1-1. How to play the internet radio                                                                                                    |            |
| 14-1-2. How to add your favorite stations into My Favorites                                                                                                    | 56         |
| 14-1-3. How to play My Favorites                                                                                                    | 56         |
| 14-1-4. How to run a search function on the Internet Radio                                                                                                    |            |
| 14-1-5. Recording from the Internet Radio                                                                                                    | 56         |
| 14-1-5-1. How to record                                                                                                    | 57         |
| 14-1-5-2. Where is the recorded file stored?                                                                                                    | 57         |
| 14-1-5-3. The recorded file name structure                                                                                                    |            |
| 14-1-5-4. How to edit the recorded file                                                                                                    |            |
| 14-1-6. Reservation Recording                                                                                                    | 58         |
| 14-1-6-1 How to set reservation recording                                                                                                    | 58         |
| 14-1-6-2 How to work                                                                                                    | 59         |
| 14-2 Online Music Service (Simfy)                                                                                                    | 50         |
| 11-2. Online Music Service (Sinny)                                                                                                    |            |
| 5 FM Padio                                                                                                    | 60         |
| 15.1 How to play EM Padio                                                                                                    |            |
| 15-1. How to play FM Raulo                                                                                                    |            |
| 15-2. How to record FM Radio                                                                                                    |            |
| 5. USB nost port for USB devices                                                                                                    |            |
| /. Browser                                                                                                    |            |
| 17-1. Play audio file data CD's                                                                                                    | 62         |
| 17-2. File Management                                                                                                    | 62         |
| 17-2-1. Accessing information on the HDD, USB, folder or file                                                                                                    | 62         |
| 17-2-2. TAG Edit                                                                                                    | 63         |
| 17-2-3. Import to DB                                                                                                    | 63         |
| 17-2-4. Copy Files                                                                                                    |            |
| 17-2-5. Move Files                                                                                                    |            |
| 17-2-6. Delete Files                                                                                                    |            |
| 17.2.7 DIS or M2II files with Internet Dadie stations                                                                                                    |            |
| 17-2-7. PLS OF MOU HIES WITH HITEHIEL RAUD STATIONS                                                                                                    |            |
| 17-2-7. PLS of MSO mes with internet Ratio stations                                                                                                    |            |
| Input                                                                                                    |            |
| 3. Input                                                                                                    | 65<br>65   |
| <ul> <li>17-2-7. PLS of MSO mes with internet kano stations</li></ul>                                                                                                    | 65         |
| <ul> <li>3. Input</li> <li>3. Input</li> <li>18-1. How to play an external device via Input</li> <li>18-2. How to record</li> <li>18-3. Where is the recorded file stored?</li> </ul>                                                                                                    | 65<br>     |
| <ul> <li>8. Input</li> <li>18-1. How to play an external device via Input</li> <li>18-2. How to record</li> <li>18-3. Where is the recorded file stored?</li> </ul>                                                                                                    | 65<br>     |
| <ul> <li>8. Input</li> <li>18-1. How to play an external device via Input</li> <li>18-2. How to record</li> <li>18-3. Where is the recorded file stored?</li> <li>18-4. How to edit the recorded file</li> </ul>                                                                                                    |            |
| <ul> <li>3. Input</li> <li>18-1. How to play an external device via Input</li> <li>18-2. How to record</li> <li>18-3. Where is the recorded file stored?</li> <li>18-4. How to edit the recorded file</li> <li>18-5. How to rip (convert) the edited file into other formats (MP3, FLAC</li> </ul>                                                                                       |            |
| <ul> <li>B. Input</li> <li>18-1. How to play an external device via Input</li> <li>18-2. How to record</li> <li>18-3. Where is the recorded file stored?</li> <li>18-4. How to edit the recorded file</li> <li>18-5. How to rip (convert) the edited file into other formats (MP3, FLAC And load onto the Music DB</li> </ul>                                                            |            |
| <ul> <li>3. Input</li> <li>18-1. How to play an external device via Input</li> <li>18-2. How to record</li> <li>18-3. Where is the recorded file stored?</li> <li>18-4. How to edit the recorded file</li> <li>18-5. How to rip (convert) the edited file into other formats (MP3, FLAC And load onto the Music DB</li> </ul>                                                            |            |
| <ul> <li>B. Input</li> <li>18-1. How to play an external device via Input</li> <li>18-2. How to record</li> <li>18-3. Where is the recorded file stored?</li> <li>18-4. How to edit the recorded file</li> <li>18-5. How to rip (convert) the edited file into other formats (MP3, FLAC And load onto the Music DB</li> <li>Extra function</li> </ul>                                    |            |
| <ul> <li>8. Input</li> <li>18-1. How to play an external device via Input</li> <li>18-2. How to record</li> <li>18-3. Where is the recorded file stored?</li> <li>18-4. How to edit the recorded file</li> <li>18-5. How to rip (convert) the edited file into other formats (MP3, FLAC And load onto the Music DB</li> <li>9. Extra function</li> <li>19-1. Volume Balancing</li> </ul> |            |

| 19-3. Photo Slide Show                         |    |
|------------------------------------------------|----|
| 19-4. Listing by Text or Album cover art       | 70 |
| 19-5. LYRICS                                   | 71 |
| 19-6. Bookmark                                 |    |
| 19-7. Preset E.Q. (Equalizer)                  |    |
| 19-8. Custom E.Q. (Equalizer)                  |    |
| 19-9. Resume Play                              |    |
| 19-10. CLOCK and Display(LCD) OFF              |    |
| 19-11. Changing the play mode                  | 73 |
| 19-12. Alarm set                               |    |
| 19-13. Auto Shutdown                           |    |
| 19-14. Sleep mode                              |    |
| 19-15. Auto Play                               |    |
| 19-16. Shortcut to find file in all list modes |    |
| 19-17. Seek function on the Playing Screen     |    |
| 20. Specification                              |    |
| 21. Troubleshooting                            | 77 |
|                                                |    |

## Important safety instructions

For your own safety, please read the following important safety instructions carefully before attempting to connect this unit to the main power supply. They will enable you to get the best performance from the unit.

1.Read the instructions.

2.Keep the instructions.

3.Heed all warnings.

4.Follow all instructions.

5.Do not use this product near water.

6.Clean only with dry cloth.

7.Do not block any ventilation openings. Install in accordance with the manufacturer's instructions. 8.Do not remove the casing of this product.

9.0nly use this product indoors. Do not expose the product to water, rain or high humidity.

10.Keep this product away from direct sunlight, naked flames or heat.

11.Do not install near any heat sources such as radiators, heat registers, stoves, or other electrical equipment(including amplifiers) that produce much heat.

12.Do not place any other electrical equipment on the product.

13.Do not place any sources of danger on the product(e.g. objects containing liquid, burning candles)

14. This product includes batteries. Please refer to safety and disposal instructions for batteries in this user manual.

15.Unplug this product during lightning storms or when unused for long periods of time.

16.Refer all servicing to qualified service personnel. Servicing is required when the product has been damaged, such as the power supply cord, damaged plug, liquid spillage, objects dropped on the unit, exposure to rain or moisture, does not operate properly, or has been dropped.

#### WARNING

- Using headphones at a high volume can impair your hearing. This product can produce sounds in decibel ranges that may cause hearing loss for a normal person, even for exposure less than a minute. The higher decibel ranges are offered for those that may be experiencing some hearing loss. Over time your hearing 'comfort level' adapts to higher volumes of sound, so after prolonged listening, what sounds 'normal' can actually be loud and harmful to your hearing. To guard against this, set your volume to a safe level.

- Loudspeakers : Before making any connections to loudspeakers, make sure all power is turned off and only use suitable interconnects.

- Only use attachments/accessories specified and supplied by the manufacturer.

FCC regulations

NOTE: THE MANUFACTURER IS NOT RESPONSIBLE FOR ANY RADIO OR TV INTERFERENCE CAUSED BY UNAUTHORIZED MODIFICATIONS TO THIS EQUIPMENT. SUCH MODIFICATIONS COULD VOID THE USER AUTHORITY TO OPERATE THE EQUIPMENT.

This equipment has been tested and found to comply with the limits for a Class B digital device, pursuant to Part 15 of the FCC Rules. These limits are designed to provide reasonable protection against harmful interference in a residential installation. This equipment generates, uses and can radiate radio frequency energy. If not installed and used in accordance with the instructions, may cause harmful interference to radio communications. However, there is no guarantee that interference will not occur in a particular installation. If this equipment does cause harmful interference to radio or television reception, which can be determined by turning the equipment off and on, the user is encouraged to try to correct the interference by one or more of the following measures.

- Re-orient or relocate the receiving antenna.
- Increase the separation between the equipment and receiver.
- Connect the equipment into an outlet on a circuit different from that to which the receiver is connected.
- Consult the dealer or an experienced radio/TV technician for help.

## **1. Product overview**

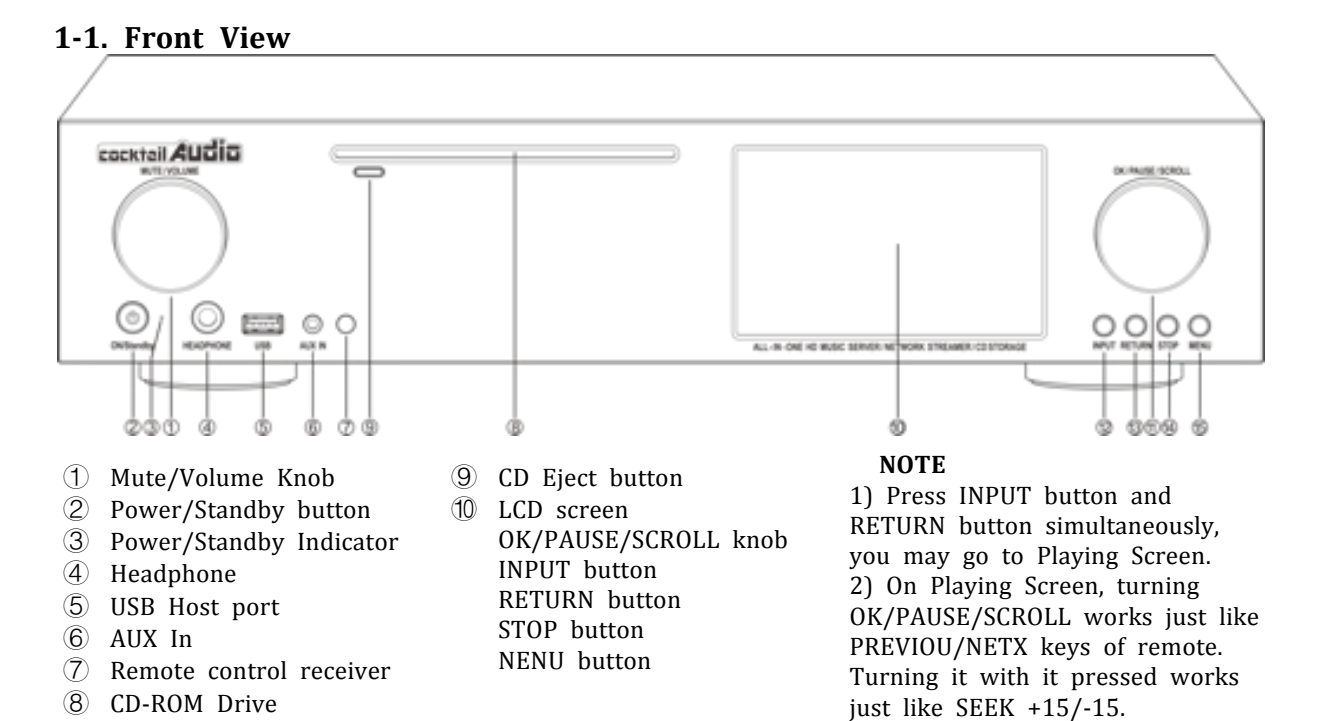

## 1-2. Rear View

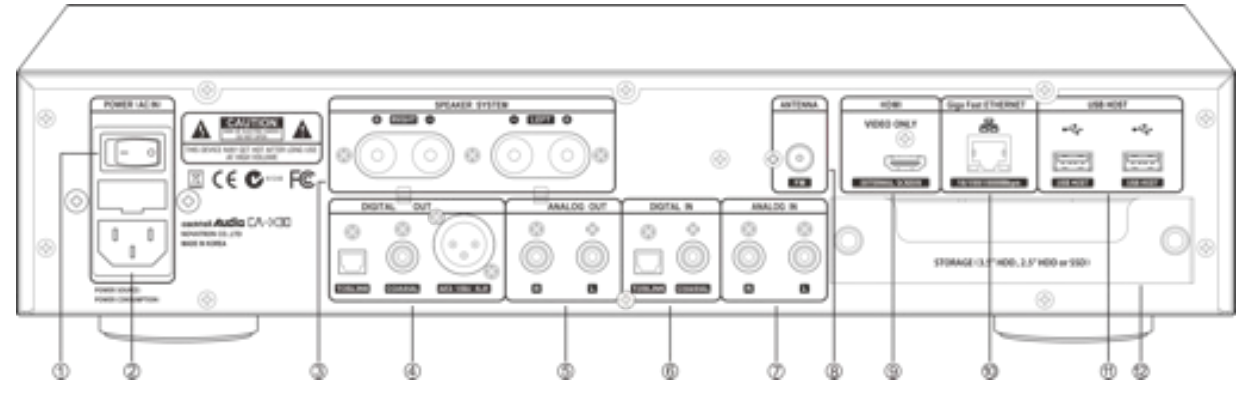

ł

- 1 Power Switch
- ② AC Power Inlet(with fuse)
- ③ Speaker Out terminals(8 ohm)
- ④ Digital Out terminals(Toslink, Coaxial, AES/EBU XLR)
- ⑤ Analog Out terminals(RCA, R/L)
- 1. <sup>6</sup> Digital IN terminals(Toslink, Coaxial)
- ⑦ Analog IN terminals(RCA, R/L)
- (8) FM Radio antenna
- (9) HDMI Out(for video only)
- Ethernet LAN USB Host connectors Storage(SATA HDD or SSD) Drive drawer

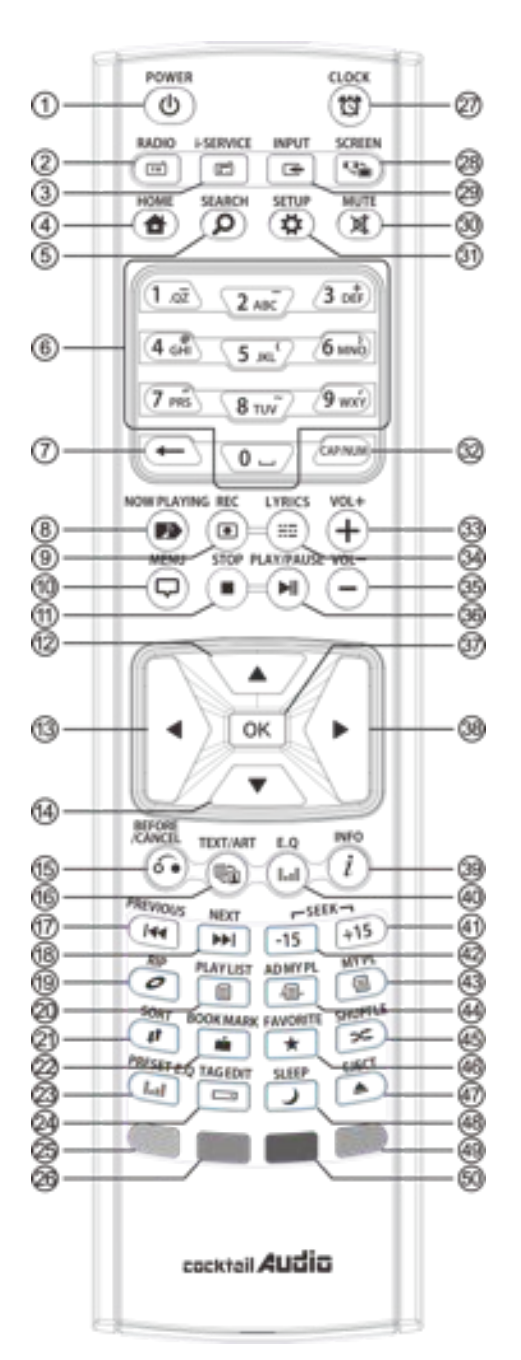

- 42. SEEK/-15: Seek backward by 15 sec
- 43. MY PL: To make My Plavlist 44. AD MY PL: To make advanced
- My Playlist
- 45. SHUFFLE: To change play mode
- 46. FAVORITE: Make i-Radio favorite list/ Open favorite list
- 47. EJECT: Eject CD
- 48. SLEEP: Go to sleep mode
- 49. BLUE key: Reserved
- 50. YELLOW key: Reserved

- POWER : Power ON/OFF 1.
- 2. RADIO : Go to FM radio screen
- 3. I-SERVICE : Go to i-Service screen
- 4. HOME : Go to home screen
- 5. SEARCH : To pop up search menu
- 6. Alphanumeric : Enter number & alphabet/ Seek at Playing Screen mode
- 7.  $\leftarrow$  : To delete typed alphabet
- 8. NOW PLAYING : Go to Playing Screen
- 9. REC : To record
- 10. MENU : Popup menu screen
- STOP : Stop playing 11.
- 12. ARROW : Move cursor to upper side
- 13. ARROW : Move cursor to left side
- 14. ARROW : Move cursor to down side
- 15. BEFORE/CANCEL : Go back to upper level
- 16. TEXT/ART : To switch text or art mode
- PREVIOUS : Play previous music 17.
- 18. NEXT : Play next music
- 19. RIP : Pop up ripping menu
- 20. PLAYLIST : Go to playlist screen
- 21. SORT : Sort file list
- 22. BOOK MARK : Make bookmark
- 23. PRESET E.Q : To select preset E.Q
- 24. TAG EDIT : To popup tag edit screen
- 25. RED Color key : To open volume balancing
- 26. GREEN color key : Reserved
- 27. CLOCK : Digital clock display/OFF screen
- SCREEN : To switch LCD or HDMI screen 28.
- 29. INPUT : To popup input selecting screen
- 30. MUTE : Mute/unmute sound
- 31. SETUP : Go to setup
- 32. CAP/NUM : Toggle numeric key, alphabet key and special characters
- 33. VOL+ : Volume up34. LYRICS : To show up lyrics on the screen
- 35. VOL- : Volume down
- 36. PLAY/PAUSE : Toggle Play and Pause
- 37. OK : Confirmation
- 38. ARROW : Move cursor to right side
- 39. INFO : Get more detailed info
- 40. E.Q. : Pop up equalizer menu
- 41. SEEK/+15 : Seek forward by 15 seconds.

8

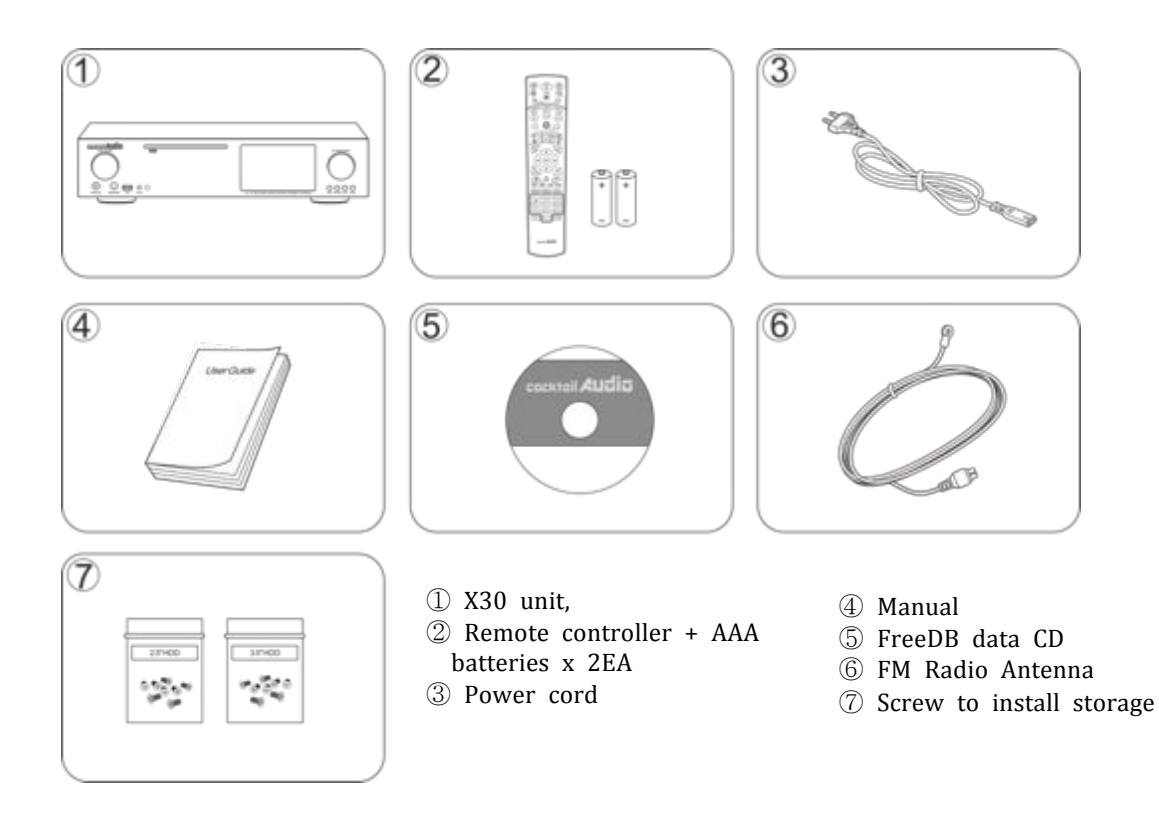

## 2-2. Install AAA batteries into the remote control.

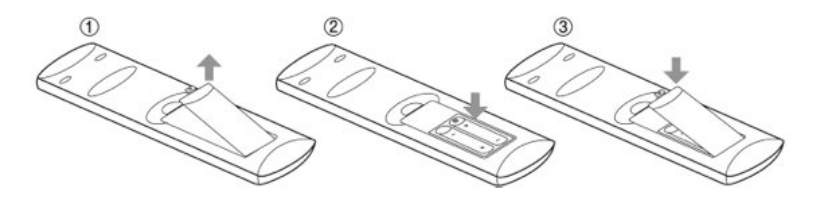

Open the battery door and insert the batteries.

## 2-3. Optional items, WiFi USB dongle

If you purchased optional items, the WiFi USB dongle, it looks like below.

=

801.11b/g/n WiFi USB dongle 2-4. Purchased X30 without storage.

You need a 3.5" or 2.5" SATA hard disk or SSD, and install it into the X30 like below picture and format it. For formatting of the installed storage into X30, please refer to the 5-7-6. HDD format.

## 2-4-1. HDD installation

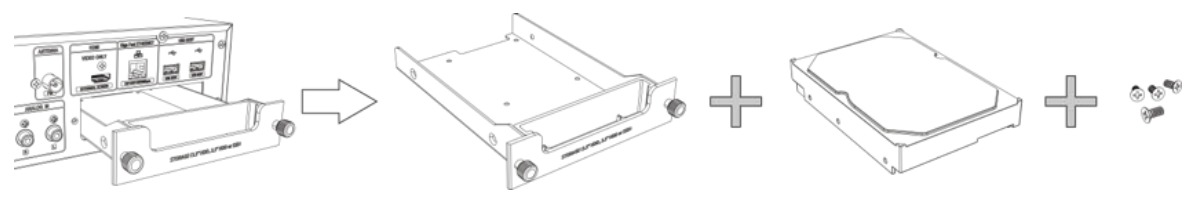

[ TIP 1 ] X30 supports 3.5" or 2.5" SATA hard disk and solid state drive (SSD)

#### 2-4-2. HDD Format

\* Refer to the 5-7-6. HDD Format

#### 2-5. Purchased X30 with an internal storage installed.

Check whether the storage is formatted, or not. If the storage is not formatted, please format it according to the 5-7-6. HDD Format.

## 3. Connection

#### **3-1.** Power connection

Connect power to the X30 via the power inlet and switch on the rear of the X30.

#### **3-2. External devices Connection**

Refer to the rear view on page 9. Various devices can be connected to X30 like below according to your purpose.

- Speaker Out terminal(80hm) : Bookshelf speaker or floor standing (power load) speakers
- Digital Out (Toslink, Coaxial, AES/EBU XLR) : External DAC, etc
- Analog Out(RCA, R/L) : External amplifier, etc
- FM Radio Antenna connector : FM Radio antenna
- USB Host ports: WiFi USB dongle, external USB devices, etc
- HDMI Out : External screen like TV, etc

Without HDD installed; if you are installing the HDD you will meet the Setup Assistant (Wizard Setup) as shown below. Switch the unit on at the rear of X30 and then power it on with the remote controller or the power button on the front of the X30.

Select OK and confirm with the OK key to start Wizard Setup. If you want to run the set up after booting up, you can select CANCEL at the 1<sup>st</sup> step.

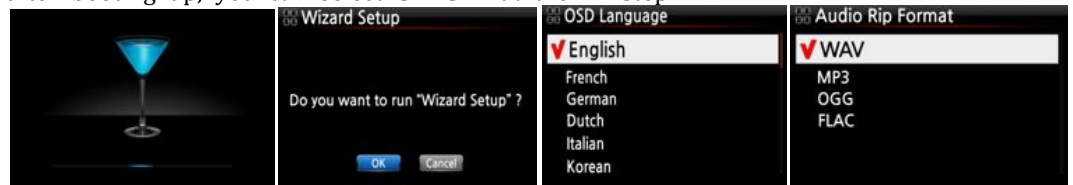

| 🗄 Network         | 88 Time            |
|-------------------|--------------------|
| None              | Time Format        |
| Vired<br>Wireless | Time Set(Internet) |
|                   | Time Set(Manual)   |
|                   |                    |
|                   |                    |
|                   |                    |

TIP You will be asked about formatting the HDD only if the HDD installed has NOT been formatted.

#### 4-2. Turn ON for normal use

Switch the unit on at the rear of the X30. The power LED will be ON with green color. Power it on using the remote control or the power button on the front of the X30. The power LED color will be changed to blue and start booting – The X30 should take about one minute to boot up as it is looking to see if a network is connected.

After the X30 is powered ON, the below screen will show up in sequence.1) Booting image2) Booting completed and ready for use

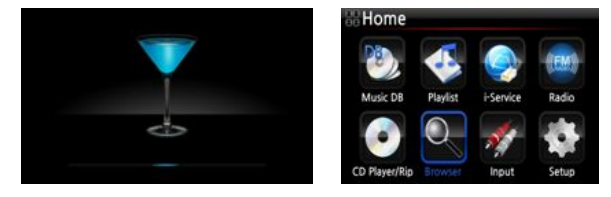

- Music DB: Play loaded(ripped) music in X30 Music DB folder.
- Playlist: Make Playlist and play it.
- I-Service : Play i-Radio or online music service
- FM Radio: Play FM radio
- CD Play/Rip: Load(rip) CD or play it directly.
- •

- Browser : See all storages such as hard disk of X30, USB host and networked storages.
   Input : See all input terminals like
- Input : See all input terminals like Coaxial, Toslink, RCA R/L and AUX IN
- Setup : Change the settings

| CD Ripping  |        |  |
|-------------|--------|--|
| Audio       |        |  |
| Network     |        |  |
| Network Se  | ervice |  |
| Internet Se | rvice  |  |
| System      |        |  |
| Time        |        |  |
| Firmware    |        |  |

#### 5-1. Music DB

| Music DB        |      |
|-----------------|------|
| Display Mode    | 6.   |
| Album View      | 20 C |
| Artist View     |      |
| Genre View      |      |
| Track View      |      |
| Storage         |      |
| Recovery        |      |
| Recovery Result |      |
| Backup          |      |
| Restore         |      |

You can select each item with the arrow key and confirm it with the OK button.

Select the Display Mode and confirm with the OK button.

#### 5-1-1. Display Mode

You may set one of six(6) options, see below. For example, if you set Title, the Music DB will display the title(song) list when you go into the Music DB.(\* default : Album)

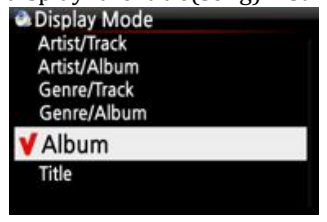

\* Default : Album

- Each mode displays like below
- Album : Album list track list of the album
- Title : Track(song) list
- Artist/Track : Artist list Title(song) list
- Artist/Album : Artist list Album list of the artist Track (song) list of the album
- Genre/Track : Genre list Title(song) list of the genre
- Genre/Album : Genre list Album list of the genre Title(song) list of the album

#### 5-1-2. Album View

You can set the list to show albums in the Music DB by its album name(text) or album cover art using this setup.( % default : text mode )

| Album View                      | 砩 Album                                                                                                    | Album            | Album             |
|---------------------------------|----------------------------------------------------------------------------------------------------|------------------|-------------------|
| <b>√</b> Text                   | The Element of Free                                                                                                    |                  |                   |
| Sall Album Art<br>Big Album Art | Chason Collection<br>Superflu<br>Diva - The Singles Collection<br>YO-YO MA PLAYS ENNIO<br>Old POP Collection<br>Jazz Collection | Chaon Collection | Chason Collection |

\* Artist view, Genre view and Track view also are available.

#### 5-1-3. Storage for Music DB

You can select either the internal HDD (SSD) or USB for Music DB storage. ( \* Default is Internal HDD(SSD))

| Music DB                                         | Storage       | 🎱 Storage    |  |
|--------------------------------------------------|---------------|--------------|--|
| Display Mode<br>Album View                       | VInternal HDD | Internal HDD |  |
| Artist View<br>Genre View<br>Track View          | USB           | VUSB         |  |
| Storage                                          |               |              |  |
| Recovery<br>Recovery Result<br>Backup<br>Restore |               |              |  |

[CAUTION]

\* NOTE: Please remember to check this setting first when you see 'Query Error' on the screen in trying access to your music DB. For example, you will see 'Query Error' on the screen when you try accessing your Music DB of internal (installed) HDD with Music DB storage set to USB.

\* When you use an external USB hard disk, please make sure to supply Power to the external USB hard disk in case the external USB hard disk is designed originally to connect to a Power supply.

#### 5-1-4. Recovery

It is possible for damage or errors to occur on the album or files in the Music DB when you run several functions like; 'Rename, Delete, Copy to DB, or CD ripping' etc. If there are errors n the Music DB, the X30 may not play the files properly or may not rip CDs properly. The Music DB Recovery function will help to clear these problems.

#### 5-1-4-1. How to run Music DB Recovery function

1 Go to the Music DB. 2 Select Recovery and press the OK key.

\* It will take some time to start and finish if your Music DB is quite large.

| Music DB<br>Display Mode                                         | & Recovery            | Music B    | D Recovery     |              |
|------------------------------------------------------------------|-----------------------|------------|----------------|--------------|
| Album View<br>Artist View<br>Genre View<br>Track View<br>Storage | Do you want recovery? | Checking : | album 'Facts A | nd Fictions' |
| Recovery<br>Recovery Result<br>Backup<br>Restore                 | OK                    | 00:10      | 4/14           | 00:36        |

#### 5-1-4-2. Music DB Recovery run

After you run the Music DB Recovery, as shown above, you can see the results of the Recovery as displayed below.

Go to Music DB of SETUP and select Recovery Result.

Music DB
Display Mode
Album View
Artist View
Genre View
Storage
Recovery Result
Backup
Restore

Recovery Result
Music DB is OK.
Nothing changed.

Kecovery Result
Moved : Song File 'Cinema Paris way'
Moved : album Filder 'Diva-The Rainbo.,,

Delete : Album 'Lost in Time'

Delete : artist 'Michael Jackson'

Delete : song 'Phantom of opera'

Delete : genre 'Classic'

Delete : artist 'IU'

The left screen will appear if your Music DB is OK

The left screen will appear if something was dubious

- \* 'Moved' means the song file moved to 'Recovery' folder.
- \* 'song file' is actual file.
- \* 'Deleted' means the info in the Music DB was deleted.
- \* 'Album', 'genre', 'artist' and 'song' are just info(text
- file). They are not actual music files.

## 5-1-4-3. To create 'Recovery MM-DD hh-mm' folder automatically on HDD (or USB)

During Music DB Recovery run, the X30 creates a 'Recovery MM-DD hh-mm' folder automatically on the internal HDD (or USB). The checked files or album folders will be stored (moved) there.

| Browser | HDD1                 | HDD1/Recovery 09-19 12-20         |
|---------|----------------------|-----------------------------------|
| =HDD1   | ←Up dir              | <b>⊉</b> Up dir                   |
| USB1    | Recovery 09-19 12-20 | Cinema - I love wond              |
|         |                      | 🗊 Diva - The Single World Hit Son |
|         |                      |                                   |
|         |                      |                                   |
|         |                      |                                   |
|         |                      |                                   |

## 5-1-4-4. Importing files from the 'Recovery' folder to the Music DB

#### again.

After checking the files have moved to the 'Recovery' folder, you can import them to the Music DB again with the 'Copy to DB' function.

| HDD1                 | 🚍 HDD1                   |
|----------------------|--------------------------|
| <b>1</b> Up dir      | Delete Files             |
| Recovery 09-19 12-20 | TAG Edit                 |
|                      | Copy to DB               |
|                      | Copy Files<br>Move Files |
|                      |                          |

## 5-1-4-5. To clear the list on Recovery Result

You can clear the list on the Recovery Result as follows:

Recovery Result
Delete : artist 'Michael Jackson'
Delete : song 'Phantom of opera'
Delete : artist 'IU'

- ① Place the cursor on the screen of the Recovery Result.
- ② Select the list you want to clear with the RIGHT key
- ③ Press the MENU key
- ④ You can clear all or selected list only.

| Recovery Result | Recovery Result |
|-----------------|-----------------|
|                 | Clear Selected  |
| Clear Selected  | Clear All       |
| Clear All       |                 |

#### 5-1-5. Backup

You can backup your Music DB to an external USB hard disk.

\*You need an external USB hard disk drive which has a bigger capacity than the Music DB.

| 👁 Music DB      |   |
|-----------------|---|
| Display Mode    |   |
| Album View      |   |
| Artist View     |   |
| Genre View      |   |
| Track View      |   |
| Storage         |   |
| Recovery        |   |
| Recovery Result | 1 |
| Backup          |   |
| Restore         |   |

1 Connect the external USB HDD to the USB host port of the X10. 2 Go to Music DB of SETUP and select Backup, and confirm with the OK button.

3 You can see the external USB HDD as shown below. Select and confirm with the OK key. You will see the Music DB size and Backup device size, see example below. Press the OK key to start backup.

| Backup Device | 🗟 Mu               |         |       |                  |       |                    |
|---------------|--------------------|---------|-------|------------------|-------|--------------------|
| 🔄 USB1        |                    |         |       |                  |       |                    |
|               | Music DB Size      | 146,5 M |       | in a star caleta |       | - California (Cont |
|               | Backup Device Free | 1.7 G   |       | Love is Blind    |       | Success            |
|               |                    |         |       |                  |       |                    |
|               | OK                 | Cancel  | 00:03 | 2/222            | 30:14 | OK                 |

#### 5-1-6. Restore

You can restore the backup data in the Music DB of the X30.

- ① Connect the backup device to the USB host port of the X30.
  - 2 Go to the Music DB of SETUP and select Restore, and confirm it with the OK button.
- ③ You can see the backup device and select it, confirm using the OK key to start Restore.

| Album View<br>Artist View<br>Genre View<br>Track View<br>Storage<br>Recovery<br>Becovery | - 0101 |       | Love is Blind |       | Success |
|------------------------------------------------------------------------------------------|--------|-------|---------------|-------|---------|
| Backup<br>Restore                                                                        |        | 00:03 | 2/222         | 30:14 | OK      |

## 5-2. CD Ripping

Select CD Ripping and confirm it with the OK button. The below items will be displayed.

| Setup                                                                                 | CD Ripping                                                             |
|---------------------------------------------------------------------------------------|------------------------------------------------------------------------|
| Music DB                                                                              | Bit Rate                                                               |
| CD Ripping                                                                            | Quality                                                                |
| Audio<br>Network<br>Network Service<br>Internet Service<br>System<br>Time<br>Firmware | Audio Rip Format<br>FreeDB TextCode<br>FreeDB Install<br>FreeDB Update |

#### 5-2-1. Bit Rate and Quality

You can select bit rate and the quality level for ripping to MP3 files.

There are two (2) items.(This is for ripping a CD to an MP3 file)

- □ Compressed Rate : 128K / 192K / 320K [default] 192K
- □ Quality level : Excellent / Best / Good / Fast / Very fast [default] Very fast

Select one of the above options and confirm with the OK button on the remote control.

[ TIP  ${\rm (I)}$  ] The time required to rip a CD to MP3 format based on each quality level option is shown below.

| Option of quality level | Normal playing time  | Required time to convert to MP3 |
|-------------------------|----------------------|---------------------------------|
| Excellent               |                      | X 1.5 (150%)                    |
| Best                    | The time required to | X 1.08 (108%)                   |
| Good                    | play music in CD     | X 1 (100%)                      |
| Fast                    | normally.            | X 3/4 (75%)                     |
| Very fast[Default]      |                      | X 1/3 (33.3%)                   |

[ TIP 2] Estimated Storage capacity

| CD Ripping | option          | 500GB HDD | 1 TB HDD   | 2 TB HDD   | 4 TB HDD   |
|------------|-----------------|-----------|------------|------------|------------|
| WAV(uncom  | pressed)        | 650 CDs   | 1,300 CDs  | 2,600 CDs  | 5,200 CDs  |
|            | Compressed Rate |           |            |            |            |
|            | 128K            | 7,500 CDs | 15,000 CDs | 30,000 CDs | 60,000 CDs |
| MP3 /      | 192K            | 5,000 CDs | 10,000 CDs | 20,000 CDs | 40,000 CDs |
| OGG        | 320K            | 3,000 CDs | 6,000 CDs  | 12,000 CDs | 24,000 CDs |

These figures may vary slightly according to the number of tracks on a CD

#### **5-2-2.** Audio Format (Audio Rip Format)

You can select one of the following audio formats for CD Ripping;

| CD Ripping                                         | Audio Rip Format |   |  |
|----------------------------------------------------|------------------|---|--|
| Bit Rate<br>Quality                                | VWAV             |   |  |
| Audio Rip Format                                   | MP3              |   |  |
| FreeDB TextCode<br>FreeDB Install<br>FreeDB Update | OGG<br>FLAC      |   |  |
|                                                    |                  | * |  |

■ ★ default is WAV

#### 5-2-3. FreeDB TextCode

In the case that the FreeDB text is broken, you may try changing the FreeDB TextCode as shown below.

| CD Ripping                              | FreeDB TextCode |
|-----------------------------------------|-----------------|
| Bit Rate<br>Quality<br>Audio Bin Format | ISO-8859        |
|                                         |                 |
| FreeDB Update                           |                 |
|                                         |                 |

5-2-4. FreeDB Install

You can install the FreeDB data to the storage of the X30 as a FreeDB data (DVD) is supplied by the manufacturer. Once you install the FreeDB data to the X30 the inserted CD information(metadata like title, album name, artist, etc) will be displayed on the X30 screen without network connection.

| CD Ripping          | FreeDB File  | OCD .                           | OCD.              |      |
|---------------------|--------------|---------------------------------|-------------------|------|
| Bit Rate<br>Quality | HDD1<br>USB1 | ▲ Up Dir<br>③ [FreeDB-complete] |                   |      |
| FreeDB TextCode     | ee CD        |                                 | FreeDB Extracting |      |
| FreeDB Update       |              |                                 |                   |      |
|                     |              |                                 | 04:50 0           | 9:12 |

To install the FreeDB data to the X30 hard disk, insert the FreeDB data DVD into the CD slot of the X30 and go to SETUP and select FreeDB to install. You will see the CD, select and confirm with the OK button. The X30 will shut down and reboot to start installing the FreeDB data automatically.

#### **5-2-5. FreeDB Update**

You can get a FreeDB update from the Cocktail Audio website (www.cocktailaudio.com).

To update your copy the FreeDB load the file downloaded from www.cocktailaudio.com to a memory stick and insert the memory stick into the USB host port of the X30. Navigate to SETUP and select FreeDB Update. Press the OK button. You can see the USB memory and select it with the OK button to find the FreeDB update file. Confirm with the OK button to begin the installation.

#### 5-3. Audio

Select Audio and confirm it with the OK key

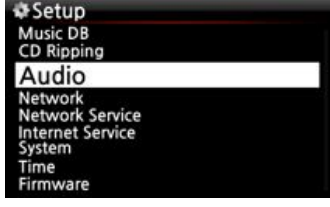

#### **5-3-1.** Player View

You can set one of the following; Cover & List, Music Info or List Only.

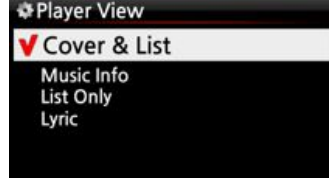

\* Default: Cover & List

NOTE : Using INFO button of remote control, you can change player view to Cover & List, Music Info or List Only like below.

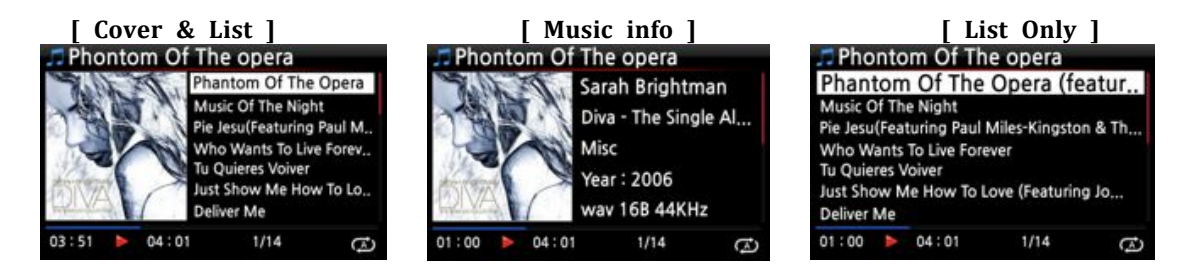

#### 5-3-2. Equalizer (Preset E.Q and Custom E.Q)

You can set one of the following; Normal  $\rightarrow$  Classical $\rightarrow$  Club  $\rightarrow$  Concert Hall  $\rightarrow$  Dance  $\rightarrow$  Live  $\rightarrow$  Party  $\rightarrow$  Pop  $\rightarrow$  Reggae  $\rightarrow$  Rock  $\rightarrow$  Soft  $\rightarrow$  Soft Rock  $\rightarrow$  Techno  $\rightarrow$  Bass  $\rightarrow$  Bass & Treble  $\rightarrow$  Treble  $\rightarrow$  Vocal  $\rightarrow$  Custom EQ  $\rightarrow$  Normal

| ✿Audio                |   |
|-----------------------|---|
| Player View           | 1 |
| Equalizer             |   |
| Digital Out           |   |
| Speaker Out           |   |
| Line Out              |   |
| Recording Sample Rate |   |
| Gapless Play          |   |
| Equalizer             |   |
| Normal                |   |
| Classical             |   |
| Club                  |   |
| Concert Hall          |   |
| Dance                 |   |
| Live                  |   |
| Party                 |   |

1 Select Equalizer and confirm it with OK key to open the preset EQ list like below.

② Select one of 18 options

\* NOTE: Equalizer works in Speaker Out (inside amplifier) only.

**%** NOTE: During playing, you can also change preset E.Q using Preset E.Q button. For custom equalizer setting, press E.Q button of remote control.

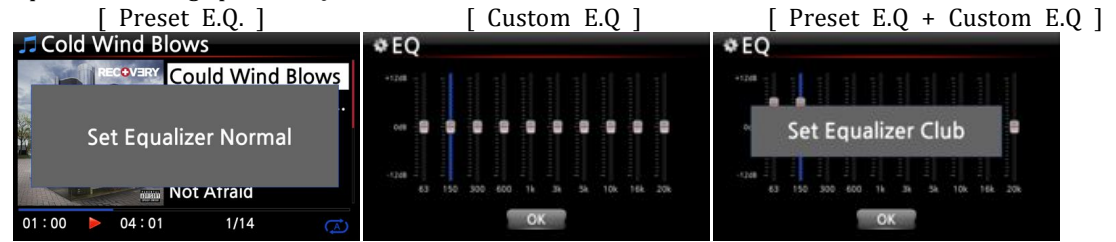

\* NOTE: For more detailed explanation, refer to the 19-7. Preset E.Q. and 19-8. Custom E.Q.

#### 5-3-3. Digital Out

You can set one of five (5) options like OFF, Pass-through, 48Khz, 96Khz and 192Khz

- Digital Out
   Off
   Passthrough
   48 KHz
   ✓ 96 KHz
   192 KHz
- 1) OFF : No signal from Digital Out
- 2) Pass-through : Original resolution(Frequency)
- 3) 48Khz : Max 48Khz frequency
- 4) 96Khz : Max 96Khz frequency
- 5) 192Khz : Max 192Khz frequency

% Default : 96Khz

#### 5-3-4. Speaker Out

You can set as ON or OFF here.

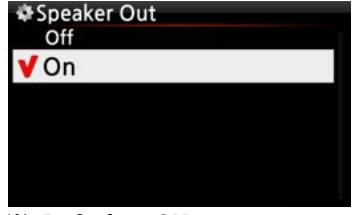

When you want to use the amplifier of the X30, the speaker out should be set as ON

※ Default : ON

## 5-3-5. Line Out (Analog Out)

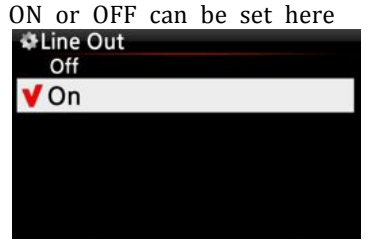

In case that you want to use an external amplifier, the line out (Analog Out) should be set as ON, and the external amplifier should be connected to the line out (analog out) at the rear of the X30.

% Default : ON 5-3-6. DRC (Dynamic Range Compression)Mode \* NOTE: DRC Mode works in Speaker Out mode only.

|                       | -        |           |
|-----------------------|----------|-----------|
| ¢Audio                | DRC Mode |           |
| Player View           | Off      |           |
|                       | V On     |           |
| DRC Mode              |          |           |
| Digital Out           |          |           |
| Speaker Out           |          |           |
| Line Out              |          |           |
| Recording Sample Rate |          |           |
| Gapless Play          |          | ✗ Default |
|                       |          |           |

: ON

## 5-3-7. Recording Sample Rate

| Recording<br>48 KHz | Sample Rate |
|---------------------|-------------|
| ¥96 KHz             |             |
| 192 KHz             |             |
|                     |             |
|                     |             |
|                     |             |

When you record by X30, you can set Recording Sample Rate by one (1) of three (3) options like 48Khz, 96Khz, 192Khz.

NOTE: The higher sample rate, the more recoding space is needed.

※ Default : 96Khz

#### 5-3-8. Gapless Play

The X30 supports gapless playback function for MP3 file, WAV and FLAC file only.

| ✿Audio                | Gapless Play |                |
|-----------------------|--------------|----------------|
| Player View           | Off          |                |
| Equalizer             | V On         |                |
| DRC Mode              | • 01         |                |
| Digital Out           |              |                |
| Speaker Out           |              |                |
| Line Out              |              |                |
| Recording Sample Rate |              |                |
| Gapless Play          |              | ※ Default : ON |

[ TIP ]

\*LAME-encoded MP3 file only supported

\*The Gapless play function works properly on 'Repeat All' and 'Normal' modes only. For example in 'Shuffle' mode Gapless play is not supported

#### 5-3-9. Slide Show Effect

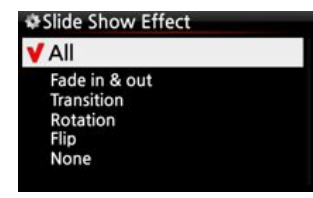

Six (6) options are available like All, Fade in & out, Transition, Rotation, Flip and None.

\* NOTE: For detailed explanation, refer to 19-3. Photo Slide Show.

## 5-3-10. Slide Show Time

| ♣Slide show ti | me            |
|----------------|---------------|
| Show Time      | 5 Sec 🗧       |
| Effect Time    | —1. 🗧 5 Sec 🗧 |
| 1              | ОК            |

You can set show time and effect time according to your taste.

Show time : The time required to show one photo \* Effect time : The time required to transit one photo to other photo

\* NOTE: For detailed explanation, refer to 19-3. Photo Slide Show.

#### 5-4. Network

\* Make sure your Ethernet cable or a USB WiFi dongle is connected.

Select Network and press the OK button.

| Network        |  |
|----------------|--|
| Wired Setup    |  |
| Wireless Setup |  |
| Network Info   |  |
| Wireless Info  |  |

Select Network and confirm with the OK button.
 Select Wired Setup or Wireless Setup and confirm it with OK button.
 TIP To check network information, press Network Info.

5-4-1. Wired Setup

#### 5-4-1-1. DHCP(Auto IP)

| Wired S           | etup              |
|-------------------|-------------------|
| V DHCP            | Auto IP)          |
| Static IP         |                   |
|                   |                   |
|                   |                   |
|                   |                   |
|                   |                   |
|                   |                   |
| Wired IP          |                   |
| IP Address        |                   |
| Net Mask          |                   |
| Gateway           |                   |
| DNS Server        | 0.0.0             |
|                   |                   |
|                   | OK Cancel         |
|                   |                   |
| Network           | Info              |
| IP Address        | 192,168.0.22      |
| Net Mask          | 255.255.255.0     |
| Gateway           | 192.168.0.1       |
| <b>DNS Server</b> | 194.25.0.52       |
| MAC Addr          | 00:1F:1F:4F:D0:9F |

Select DHCP(Auto IP) and confirm with the OK button. There is no need to enter any values. Select OK and confirm with the OK button.

The screen shots shown on the left will be displayed if the network is connected successfully.

#### Wired IP IP Address 0.0.0.0 Net Mask 0.0.0.0 Gateway 0.0.0.0 DNS Server 0.0.0.0 OK Network Info IP Address 192.168.0.22 Net Mask 255,255,255,0 Gateway 192,168.0.1 DNS Server 194.25.0.52 MAC Addr 00:1F:1F:4F:D0:9F

- ① Select Static IP and confirm with the OK button.
- 2 Enter the values such as; IP Address, Subnet mask, etc.
- ③ Select OK and confirm with the OK button

The screen to the left will be shown if the network is connected successfully.

#### 5-4-2. Wireless Setup.

5-4-1-2. Static IP

1 Select Wireless Setup and confirm with the OK button. The available AP will be displayed as shown below.

| &AP List      |             | AP List |
|---------------|-------------|---------|
| Network       |             | AAAAA   |
| Wired Setup   |             | BBBBB   |
| Wiress Setup  | N/A         | CCCCC   |
| Wiress Setup  |             | DDDDD   |
| Network Info  | - //(-      | EEEEE   |
| Wireless Info |             | FFFFFF  |
|               | Get AP List | GGGGG   |
|               |             | ннннн   |

2 Select proper AP and confirm with the OK button. 3 If the AP has a password, enter it and select OK and confirm with the OK button.

| Wireless   | Setting        | Wireless   | Network           |
|------------|----------------|------------|-------------------|
| Password   |                | IP Address | 192,168,0,22      |
| Mode       | Infrastructure | Net Mask   | 255,255,255,0     |
| Security   | WPA-PSK        | Gateway    | 192,168,0,1       |
| Encryption | AES-CCMP       | DNS Server | 194.25.0.52       |
| IP Setting | DHCP(Auto IP)  | MAC Addr   | 00:1F:1F:4F:D0:9F |
|            | OK             | NUM        | OK                |

## 5-4-3. Network Info

| Wireless   | Network           |  |
|------------|-------------------|--|
| IP Address | 192,168,0,22      |  |
| Net Mask   | 255,255,255,0     |  |
| Gateway    | 192.168.0.1       |  |
| DNS Server | 194.25.0.52       |  |
| MAC Addr   | 00:1F:1F:4F:D0:9F |  |
|            | ОК                |  |

Select Network Info and confirm with the OK key. You can see the network information displayed as shown below.

## 5-4-4. Wireless Info

| ESSID        | кккк |   |
|--------------|------|---|
| Signal Level | 80%  |   |
| Link Quality | 80%  |   |
| Noise Level  | 0%   | 2 |

Select Wireless Info and confirm with the OK key. You can check the Wireless LAN signal strength, see below screen shot.

## 5-5. Network Service

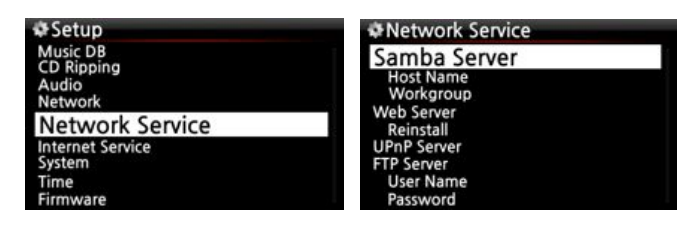

Select Network Service and confirm with the OK key. There are several items like Samba Server, Web Server, UPnP Server and FTP Server.

#### 5-5-1 Samba Server

If you would like to see the folders on the X30 hard disk through your network connected PC you can set up the following:

① Select Samba Server and confirm with the OK key. Set Samba Server as ON, see below Samba Server (RUN)

| Off         |   |         |   |     |
|-------------|---|---------|---|-----|
| <b>∀</b> On |   |         |   |     |
|             |   |         |   |     |
|             |   |         |   |     |
|             |   |         |   |     |
|             | * | default | : | OFF |

2 Select Samba Server and confirm with the OK button.

| Network Service                                      | Host Name                    | Workgroup                    |
|------------------------------------------------------|------------------------------|------------------------------|
| Samba Server<br>Host Name<br>Workgroup               | Input Host Name & Press 'OK' | Input Workgroup & Press 'OK' |
| Web Server<br>Reinstall<br>UPnP Server<br>FTP Server | (X30                         | cocktailAudio                |
| User Name<br>Password                                | OK                           | ОК                           |

③ Select Host Name and Workgroup.

④ Enter host name and workgroup name and select OK and confirm with the OK button.

#### 5-5-2 Web Server

With the Web Server function of the X30, you can enjoy the following functions:

- Add album cover art to all albums stored (ripped) in the X30 Music DB through internet.
- Edit ID3-tag information of each song
- Play and control the X30 through the WebInterface
- Make playlists with songs stored in the Music DB of the X30
- For detailed information, refer to the X30-Webinterface User Guide on the Cocktail Audio website(www.cocktailaudio.com)

#### 5-5-2-1. How to enable Web Server

Select Web Server and confirm with the OK key. Set to ON as shown below

| Network Service<br>Samba Server                              | Web Server (RUN)<br>Off   |                     |
|--------------------------------------------------------------|---------------------------|---------------------|
| Host Name<br>Workgroup                                       | <b>∀</b> On               | 1.11                |
| Web Server                                                   |                           |                     |
| UPAP Server<br>FTP Server<br>User Name<br>Password           |                           | Web Server Starting |
| Select Reinstall and confirm                                 | with the OK key to run it | as shown below.     |
| Network Service     Samba Server     Host Name     Workgroup | ₩Web Server Reinstall     |                     |
| Reinstall                                                    | Do you want reinstall?    |                     |
| UPnP Server<br>FTP Server<br>User Name<br>Password           | OKCancel                  | Web Server Install  |

#### 5-5-2-2. How to start WebInterface

The X30 WebInterface is available in two formats; one for PC(tablet PC also), the other is for smart phones.

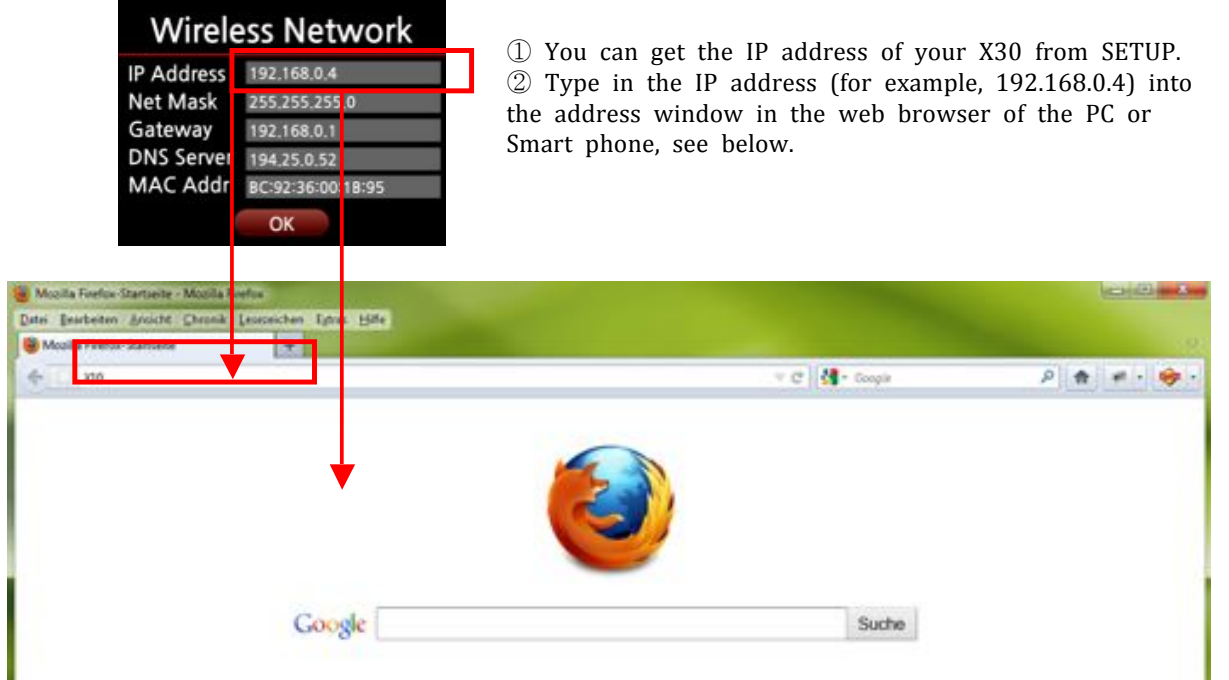

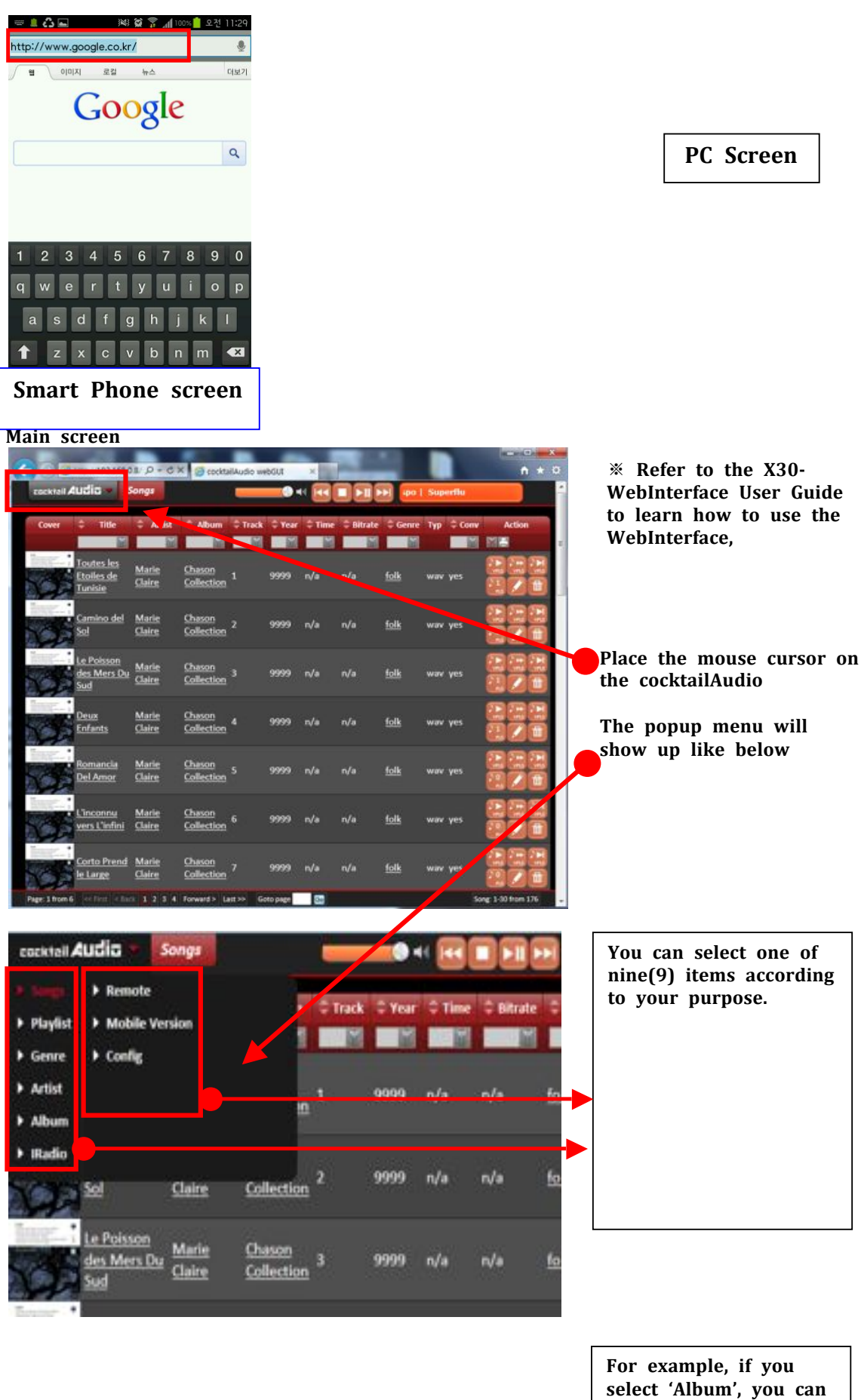

select 'Album', you can list all albums in the Music DB. You can play by album and add album art, edit, delete and assign albums to a nlavlist

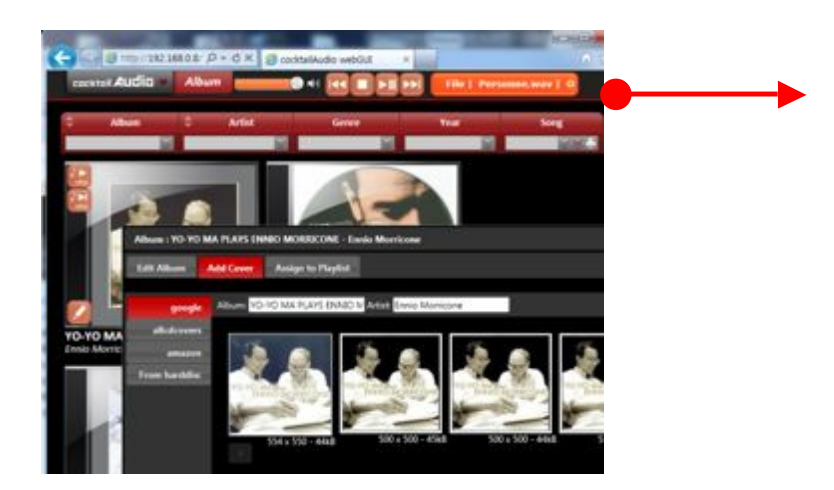

### 5-5-3 UPnP Server

If you have a device (like a PC) which supports UPnP client protocol, you can play music stored in the X30 Music DB through the UPnP device.

Default setting for UPnP Server is ON, see below.

| Network Service                     | UPnP Server (RUN) |
|-------------------------------------|-------------------|
| Samba Server                        | Off               |
| Host Name<br>Workgroup              | <b>∀</b> On       |
| Web Server<br>Reinstall             |                   |
| UPnP Server                         |                   |
| FTP Server<br>User Name<br>Password |                   |

#### 5-5-4 FTP Server

Select FTP Server and confirm with the OK key. Set it to ON. You will need to enter the User Name. Default password is 0000. You may change password should you wish to.

| Network Service                                                                 | FTP server (RUN) | User Name                    | New Password                    |
|---------------------------------------------------------------------------------|------------------|------------------------------|---------------------------------|
| Samba Server<br>Host Name<br>Workgroup<br>Web Server<br>Reinstall<br>URD Server | off<br>✔On       | Input User Name & Press 'OK' | Input New Password & Press 'OK' |
| FTP Server                                                                      |                  | Guest                        |                                 |
| User Name<br>Password                                                           |                  | OK                           | NUM                             |

[ TIP ] You may use the FTP program like 'File Zilla'. The character should be set as 'UTF-8'.

### **5-6. Internet Service**

This setup is for Online Music Service like Simfy. The Simfy service is available in the following countries only like Germany, Austria, Switzerland and South Africa.

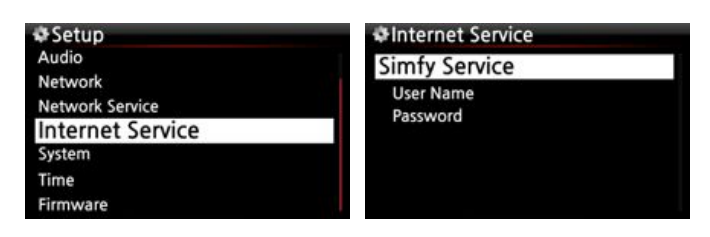

 You need to subscribe to Simfy (www.simfy.com) to get user name and password.
 Go to SETUP / Internet Service

/ Simfy.

| &User Name                   | Current Password                    | -                                 |
|------------------------------|-------------------------------------|-----------------------------------|
| Input User Name & Press 'OK' | Input Current Password & Press 'OK' | <ul><li>③ P</li><li>④ T</li></ul> |
|                              |                                     |                                   |
| ОК                           | OK                                  |                                   |

) Put user name and password ) Then, you can use Simfy.

\* For detail information on how to use Simfy, please refer to the Simfy User Guide.

#### 5-7. System

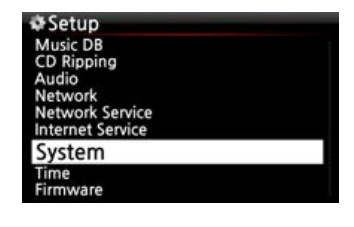

① Select System and confirm with the OK button.

#### 5-7-1. OSD Language.

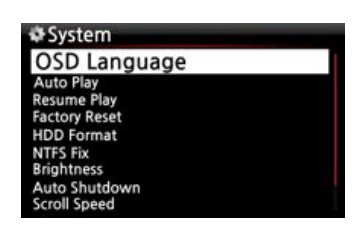

Select OSD Language and confirm with the OK button. Supported languages will be displayed. Select your preferred language and confirm with the OK button.

TIP Default is English.

5-7-2. Auto Play

| System                 | ✿Auto Play |  |
|------------------------|------------|--|
| OSD Language           | V Off      |  |
| Auto Play              | VOI        |  |
| Resume Play            | On         |  |
| Factory Reset          |            |  |
| HDD Format             |            |  |
| NTFS FIX<br>Brightness |            |  |
| Auto Shutdown          |            |  |
| Scroll Speed           |            |  |

Select Auto Play and confirm with the OK button. You can set it to ON or OFF.

% Default : OFF

[ TIP ] For detailed explanation of Auto Play function, refer to 19-15. Auto Play.

## 5-7-3. Resume Play

When you boot up the X30, it will automatically resume playing the music in the Music DB, Browser or i-Radio from where it was last stopped.

| System                                                                                 | Resume Play |
|----------------------------------------------------------------------------------------|-------------|
| OSD Language<br>Auto Play                                                              | Off         |
| Resume Play                                                                            | <b>V</b> On |
| Factory Reset<br>HDD Format<br>NTFS Fix<br>Brightness<br>Auto Shutdown<br>Scroll Speed |             |

Select Resume Play and confirm with the OK key. Set it as ON as shown left.

\* Default is OFF

【 TIP 】

 $\%\,This$  function does NOT work in the case that the 'Alarm' function or 'Auto Play' function is enabled.

<sup>∗</sup>Function priority : Alarm function ----→ Auto Play function -----→ Resume Play function

## 5-7-4. Factory Reset

| & System                                                              | Factory Reset          |
|-----------------------------------------------------------------------|------------------------|
| OSD Language<br>Auto Play<br>Resume Play                              |                        |
| Factory Reset                                                         | Choose "OK" to restore |
| HDD Format<br>NTFS Fix<br>Brightness<br>Auto Shutdown<br>Scroll Speed |                        |

To restore changed values of setup, select Factory Reset and confirm with the OK button.

## 5-7-5. HDD Sleep

You can make X30 HDD go to sleep mode by this setting. There are five (5) options like OFF, 10 Min, 20 Min, 30 Min and 1 Hour. During the selected time, if no access to HDD, the HDD goes into sleep mode.

| System                   | ✿HDD Sleep       |
|--------------------------|------------------|
| Auto Play<br>Resume Play | <b>V</b> Off     |
| Factory Reset            | 10 Min           |
| HDD Sleep                | 20 Min<br>30 Min |
| HDD Format               | 1 Hour           |
| NTFS Fix                 |                  |
| Alarm                    |                  |

For the X30 to wake up from HDD sleep mode, it takes  $3\sim4$  seconds. During this time, the X30's response to the input signal from remote control will be delayed.

#### 5-7-6. HDD format

% NOTE: HDD Format function of the X30 does not support multi-partitioning. If you would like to make two (2) partitions on the HDD we recommend this is done using your computer.

## 5-7-6-1. Brand New HDD (not partitioned HDD)

% NOTE 1: X30 provides two kinds of file systems for hard disk format. One is NTFS, the other is Linux file system. You may select one of them during hard disk format procedure.

#### **\*\* NOTE 2: Linux file system is more stable, and speed is also faster than NTFS.**

| System<br>OSD Language<br>Auto Play<br>Resume Play      | <b>⇔</b> HDD F | ormat  |
|---------------------------------------------------------|----------------|--------|
| Factory Reset                                           | Total Size     | 72,9G  |
| HDD Format                                              |                |        |
| NTFS Fix<br>Brightness<br>Auto Shutdown<br>Scroll Speed |                | Format |

Select Filesystem

it ON. ② Go to System of SETUP, and select HDD Format, as shown left.

① Install the HDD into the X30 and power

3 You will be asked to select Linux or NTFS. Select one of them.

- ④ It will start formatting process by itself.
- ⑤ X30 will reboot automatically.

5-7-6-2.Used HDD (partitioned HDD)

[Warning] HDD format will clear all data in the HDD!

| System<br>OSD Language<br>Auto Play                     | ₩HDD Info  |           |
|---------------------------------------------------------|------------|-----------|
| Resume Play<br>Factory Reset                            | Total Size | 72.9G     |
| HDD Format                                              | HPFS/NTFS  | 72.9G     |
| NTFS Fix<br>Brightness<br>Auto Shutdown<br>Scroll Speed |            | OK Cancel |

 Go to HDD Format of SETUP, and confirm with the OK button.
 It will show total size and current file system

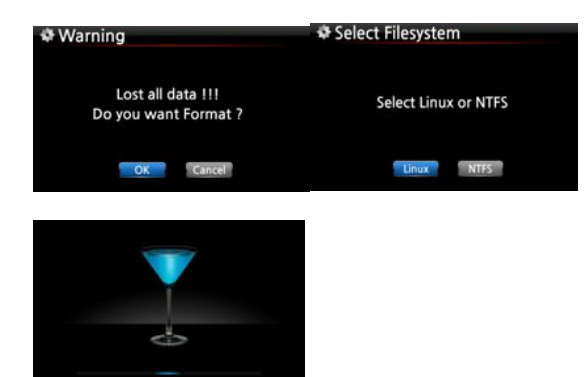

3 Select Linux or NTFS

4 It will start formatting and reboot automatically.

#### 5-7-7. NTFS Fix

You can check and fix the NTFS file system of the X30 HDD as follows.

| Select NTFS Fix and confi                                                   | rm with                            | the OK key.        |             |
|-----------------------------------------------------------------------------|------------------------------------|--------------------|-------------|
| System OSD Language Auto Play Resume Play Factory Reset HDD Format NTFS Fix | HDD Fit<br>Total Size<br>HPFS/NTFS | 320,1 G<br>320,1 G |             |
| Brightness<br>Auto Shutdown<br>Scroll Speed                                 |                                    | OK                 | NTFS Fixing |

[ Caution ] We recommend you NOT to run this function if the NTFS file system of the X30 hard disk has no problems.

## 5-7-8. Brightness

You can control the brightness level of the LCD.

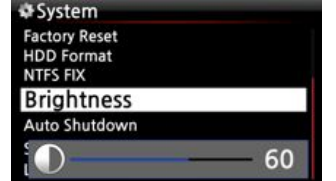

Select Brightness and confirm with the OK key. You can set the brightness using the LEFT/RIGHT arrow key on the remote control.

## 5-7-9. Alarm

You can set six (6) alarm settings on the X30.

| ⇔S<br>HD                         | etup<br>D Sleep                                     |                                                        |                                           |
|----------------------------------|-----------------------------------------------------|--------------------------------------------------------|-------------------------------------------|
| HD                               | D Forma                                             | it                                                     |                                           |
| NTE                              | S Fix                                               |                                                        |                                           |
| Ali                              | arm                                                 |                                                        |                                           |
| Aut                              | to Shutd                                            | lown                                                   |                                           |
| Scr                              | oll Speed                                           | d                                                      |                                           |
|                                  | Line Co                                             | unt                                                    |                                           |
| List                             | Line Co                                             | unit                                                   |                                           |
| List                             | Line Co                                             | unt                                                    |                                           |
| tist<br>¢ A                      | larm S                                              | et                                                     | 17:42                                     |
| A PM                             | larm S                                              | et<br>Once                                             | 17:42<br>Off >                            |
| PM                               | larm S<br>12:00<br>12:00                            | et<br>Once<br>Weekday                                  | 17:42<br>OFF >                            |
| PM<br>PM<br>PM                   | larm S<br>12:00<br>12:00<br>12:00                   | et<br>Once<br>Weekday<br>Weekend                       | 17:42<br>OFF ><br>OFF >                   |
| PM<br>PM<br>PM<br>PM             | larm S<br>12:00<br>12:00<br>12:00<br>12:00          | et<br>Once<br>Weekday<br>Weekend<br>Everyday           | 17:42<br>OFF ><br>OFF ><br>OFF >          |
| PM<br>PM<br>PM<br>PM<br>PM<br>PM | larm S<br>12:00<br>12:00<br>12:00<br>12:00<br>12:00 | et<br>Once<br>Weekday<br>Weekend<br>Everyday<br>Monday | 17:42<br>OFF ><br>OFF ><br>OFF ><br>OFF > |

1 Go to Alarm at SETUP, and confirm it with OK key. The following screen will appear.

2 Select the line you require and press the OK button. The following screen will appear.

NOTE: The time should be set minimum 10 minutes later than current time.

- ③ Set time, cycle and sound source.
- ④ Set Snooze ON.
- ⑤ Select OK and confirm it with OK button.

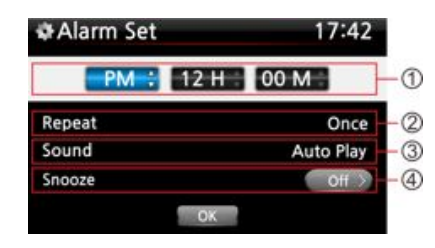

Selecting time with up/down button.
 Selecting cycle with OK button
 Selecting sound source from Playlist or iRadio (My Favorites)
 Selecting snooze ON/OFF

\* NOTE: In case that Alarm is set, the below icon will show up on the playing screen.

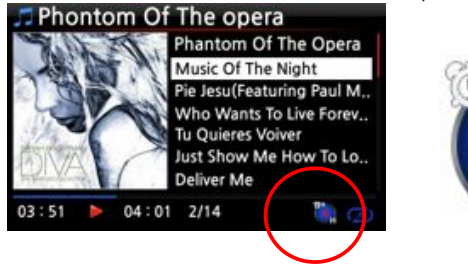

\* NOTE
A : Alarm
2 : Two
D : Day
Alarm is set as 'after 2 days from now'.

## 5-7-10. Auto Shutdown

The X30 will be powered off automatically at the assigned time and date.

| System<br>OSD Language<br>Auto Play<br>Resume Play<br>Factory Reset<br>HDD Format<br>NTFS Fix<br>Brightness<br>Auto Shutdown<br>Scroll Speed | Auto Shutdown 17:42<br>PM 12:00 Once OFF<br>PM 12:00 Weekday OFF<br>PM 12:00 Weekend OFF<br>PM 12:00 Everyday OFF<br>PM 12:00 Monday OFF<br>PM 12:00 Tuesday OFF | <ol> <li>Go to SETUP and select System.</li> <li>Select Auto Shutdown and confirm with the OK key</li> <li>Select from the list and confirm.</li> </ol> |
|----------------------------------------------------------------------------------------------------|----------------------------------------------------------------------------------------------------|----------------------------------------------------------------------------------------------------|
| Auto Shutdown  Auto Shutdown  Repeat Shutdown                                                                                                | 4 You can se<br>5 Once the t<br>and confirm v                                                                                                    | et the time on the X10<br>time is set move cursor onto the OK icon<br>with the OK key.                                                                  |

 $\times$  NOTE : Use the arrow key (UP/Down) to change the values. Use the arrow key (left/right) to move the cursor. Press the OK key to change 'Repeat'. Use the arrow key (left/right) to set ON/OFF.

| Auto Shutdown |      | 1        | 7:4 | 2   |   |
|---------------|------|----------|-----|-----|---|
| PM 1          | 2:00 | Once     | 0   | ON  | > |
| PM 1          | 2:00 | Weekday  | 1   | OFF | 3 |
| PM 1          | 2:00 | Weekend  | 1   | OFF | 2 |
| PM 1          | 2:00 | Everyday |     | OFF | 2 |
| PM 1          | 2:00 | Monday   |     | OFF | 5 |
| PM 1          | 2:00 | Tuesday  |     | OFF | 2 |
|               |      |          |     |     |   |

OK

6 The left screen will show. Press the RETURN key to save the setting and exit this setup.

NOTE: Auto shutdown does not work properly if you set the shutdown time 'within 3 minutes of the power

\*NOTE: In case that Auto shutdown is set, the below icon will show up on the playing screen.

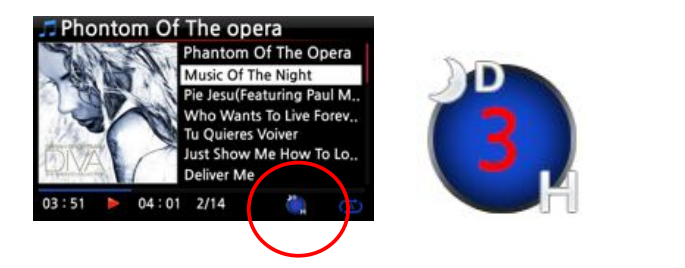

% NOTE
D : Auto Shutdown
3 : three
H : Hour
After 3 hours later, X30 will
shutdown

## 5-7-11. Scroll Speed

Long text is scrolling on the screen. You can set its speed like below.

| Off       |                                        |
|-----------|----------------------------------------|
| V Level 1 |                                        |
| Level 2   |                                        |
| Level 3   |                                        |
|           |                                        |
|           | * Default : Level                      |
|           | Off<br>V Level 1<br>Level 2<br>Level 3 |

## 5-7-12. List Line Count

The number of text lines displayed on the screen is selectable according to your taste like below.

| System                                      | List Line Count |
|---------------------------------------------|-----------------|
| Auto Play                                   | 5 Lines         |
| Factory Reset                               | ¥7 Lines        |
| HDD Format<br>NTFS Fix                      | 9 Lines         |
| Brightness<br>Auto Shutdown<br>Scroll Speed | 11 Lines        |
| List Line Count                             |                 |

NOTEDefault for internal LCD: 7 linesDefault for external screen: 11 lines

1

## 5-8. Time

You can set time format and time via internet or by manual here.

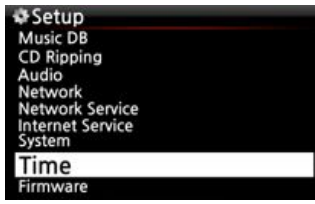

## 5-8-1. Time Format

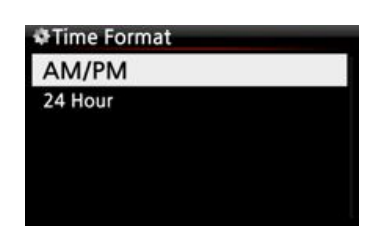

X30 displays the time while playing the internet radio.Pressing the CLOCK key displays time.X30 can display one of two ways, AM/PM or 24Hours. You can select which here.

## 5-8-2. Time Set (Internet)

| ♦ Setup                                                  | Time                |
|----------------------------------------------------------|---------------------|
| Music DB                                                 | Time Format         |
| CD Ripping<br>Audio                                      | Time Set (Internet) |
| Network<br>Network Service<br>Internet Service<br>System | Time Set (Manual)   |
| Time                                                     |                     |
| Firmware                                                 |                     |

1 Select Time Set (Internet) and confirm it with the OK button. All the time options will be displayed as below.

[ TIP ] Make sure that the X30 is connected to network (internet) before you try time setting

28

Select your preferred time and confirm it with OK button.

TIP Default : GMT+00 London

by Time Set (Internet). Time Set (Internet) GMT+00 London GMT+01 Lisbon GMT+01 Berlin GMT+01 Brussels GMT+01 Brussels GMT+01 Conenhagen

## 5-8-3. Time Set (Manual)

Without a network (internet) connection, you can set time manually.

| ₽Time Set (N | /lanual) |      |
|--------------|----------|------|
| 2013 :       | 8        | 21   |
| PM ÷         | 12 H     | 00 M |
|              | OK       |      |

1 Select Time Set (Manual) as in the above picture and confirm it with the OK button. 2 Input your time manually and select OK to confirm it with OK button.

#### 5-9. Firmware

You can check the current firmware version of your X30 and install the updated new firmware.

| Setup            |  |
|------------------|--|
| Music DB         |  |
| CD Ripping       |  |
| Audio            |  |
| Network          |  |
| Network Service  |  |
| Internet Service |  |
| System           |  |
| Time             |  |
| Firmware         |  |

Select Firmware and confirm with the OK key.

## 5-9-1. Current firmware

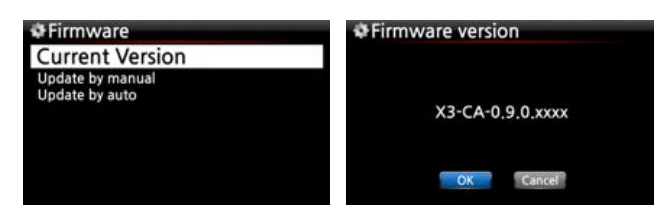

You can check the current firmware version as shown below. Select Current Version and confirm with the OK key.

#### 5-9-2. Update by manual (Firmware update by manual)

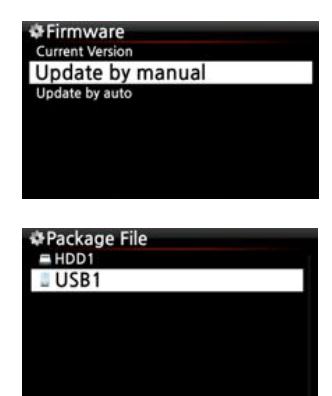

① Obtain the new firmware first and put it onto the root directory of USB memory stick or the HDD of the X30.

2 Plug the USB memory stick into the USB host port of the X30.
3 Go to SETUP and select Firmware Update and confirm with the OK key.

- ④ Select the storage device containing the new firmware.
- ⑤ Select xxxxxxxx.pkg file and confirm with the OK key

Select OK and confirm with the OK button. The X30 will reboot automatically to update the X30.

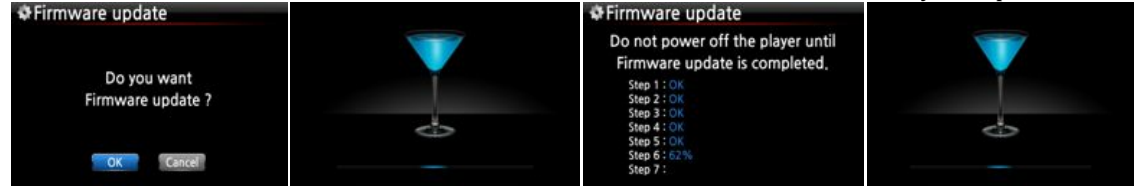

#### 5-9-3. Update by auto (Automatic Firmware Update by network)

| Surrent Version<br>Update by manual | ♥Update by auto<br>Off |
|-------------------------------------|------------------------|
| Update by auto                      | V On                   |
|                                     |                        |
|                                     |                        |

The X30 will automatically update the firmware through the network. If you don't wish this done automatically you can change the setting to OFF, see left.

℁ Default : ON

#### 5-9-4. What's Automatic Firmware Update by network?

This function is available only when X30 is connected to a network (internet). In the instance that a higher version of the firmware exists at our server system, your X30 will check it automatically when the X30 boots up.

| New Firmware is available at Server !<br>Rxxxx.zip |
|----------------------------------------------------|
| Do you want to update it now ?                     |
| OKCancel                                           |

\*\* NOTE: If CANCEL is selected, the folder [New Firmware] is created automatically in the internal hard disk (or USB), then the X30 will not ask for a Firmware Update when booting up. If you delete [New Firmware] through Browser, it will ask again.

NOTE: There is no actual data in the [New Firmware] folder.

| ℁ If OK is   | selected t  | lected the X30 w wil |          |            | will                                                               |  |
|--------------|-------------|----------------------|----------|------------|--------------------------------------------------------------------|--|
| reboot autor | matically t | o update             |          |            |                                                                    |  |
|              |             | Firmware update      |          |            | ₽Firmware update                                                   |  |
| Downlo       | ading       | Extracting           |          | V          | Do not power off the player until<br>Firmware update is completed. |  |
| Rxxx         | x.zip       | X3-CA-0,9,0,R        | xxxx.pkg |            | Step 1 : OK<br>Step 2 : OK                                         |  |
| 00:04        | 00:22       |                      |          | $\diamond$ | Step 3 : OK<br>Step 4 : OK<br>Step 5 : OK                          |  |
|              |             | 00:25                | 00:35    |            | Step 6 : 62%<br>Step 7 :                                           |  |

## 6. CD Database (Music DB)

#### 6-1. What is the CD database (Music DB) of the X30 ?

The Music DB is a database of the music loaded (ripped) to the X30 (onto the storage), you can edit the CD information of each track such as the title, album, artist, year and genre, that are stored in the Music DB. You can search any of your music easily by title, album, artist, year or genre.

When the X30 is connected to the internet/network the CD information can be retrieved from the FreeDB database on the internet. A USB keyboard or the supplied remote control can be used to edit the tag information of the CD (which you may find incorrect or incomplete) that will eventually be stored on the X30 Music DB.

#### 6-2. What is FreeDB ?

FreeDB is a database used to look up CD information using the network (internet). This is done by the X30 (using a FreeDB aware application) that calculates a (nearly) unique disc ID for a CD inserted into your optical drive. As a result, the X30 displays the artist, album, track list and some additional information. Since all information is submitted by FreeDB users, there are likely to be several different sets of information for the same CD or no information for a certain CD.

## 7. CD Loading(Ripping)

All music that you load (rip) onto the X30 will be stored in hidden folder (the name of the folder is .DB), that cannot be seen.

[ TIP 1 ] It is recommended that you connect to the internet to make use of the FreeDB when loading (ripping) your CDs.

#### 7-1. When the X30 is connected to network (internet)

All".

Make sure to connect X30 to network (internet) before inserting CD into X30.

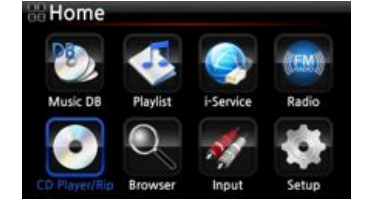

1 Insert CD into X30.

② Select CD Play/Rip icon and press OK button. Wait for a moment until X30 checks FreeDB CD database and retrieves the CD tag information.

TIP If the X30 is connected to the internet, but displays the track lists instead of the actual music titles, eject the CD & re-insert it into the optical drive again.

Then the below popup screen is displayed showing "Ripping

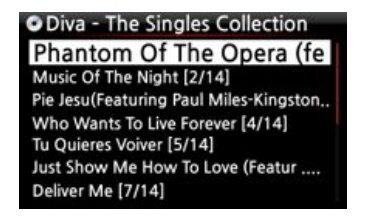

#### 7-1-1. Ripping All

This procedure is for loading (ripping) a whole CD.

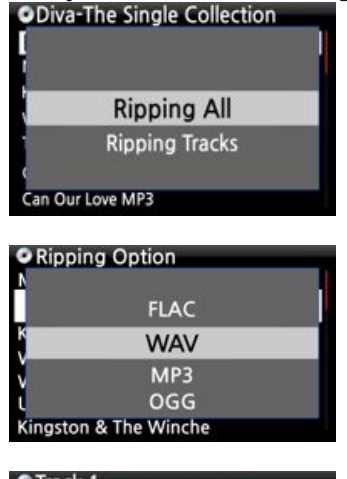

| Olrack |                       |         |
|--------|-----------------------|---------|
| Title  | Toutes Les Etoiles de | tunisie |
| Artist | Marie Claire          |         |
| Album  | Chason Collection     |         |
| Year   | 1999                  |         |
| Genre  | folk                  |         |
|        | ОК                    |         |

Select Ripping All and press OK button. Then the below screen is displayed.

. . . . . . . . .

Select one of four(4) options(WAV, MP3, OGG, FLAC) and press OK button. Then, the below screen is displayed.

The X30 retrieves each information (title, artist, etc) from the FreeDB CD database.

Move the cursor onto the CD icon like below.

 $\ensuremath{\overline{\mathcal{O}}}$  Press the CD icon with OK key and you will see the picture below.

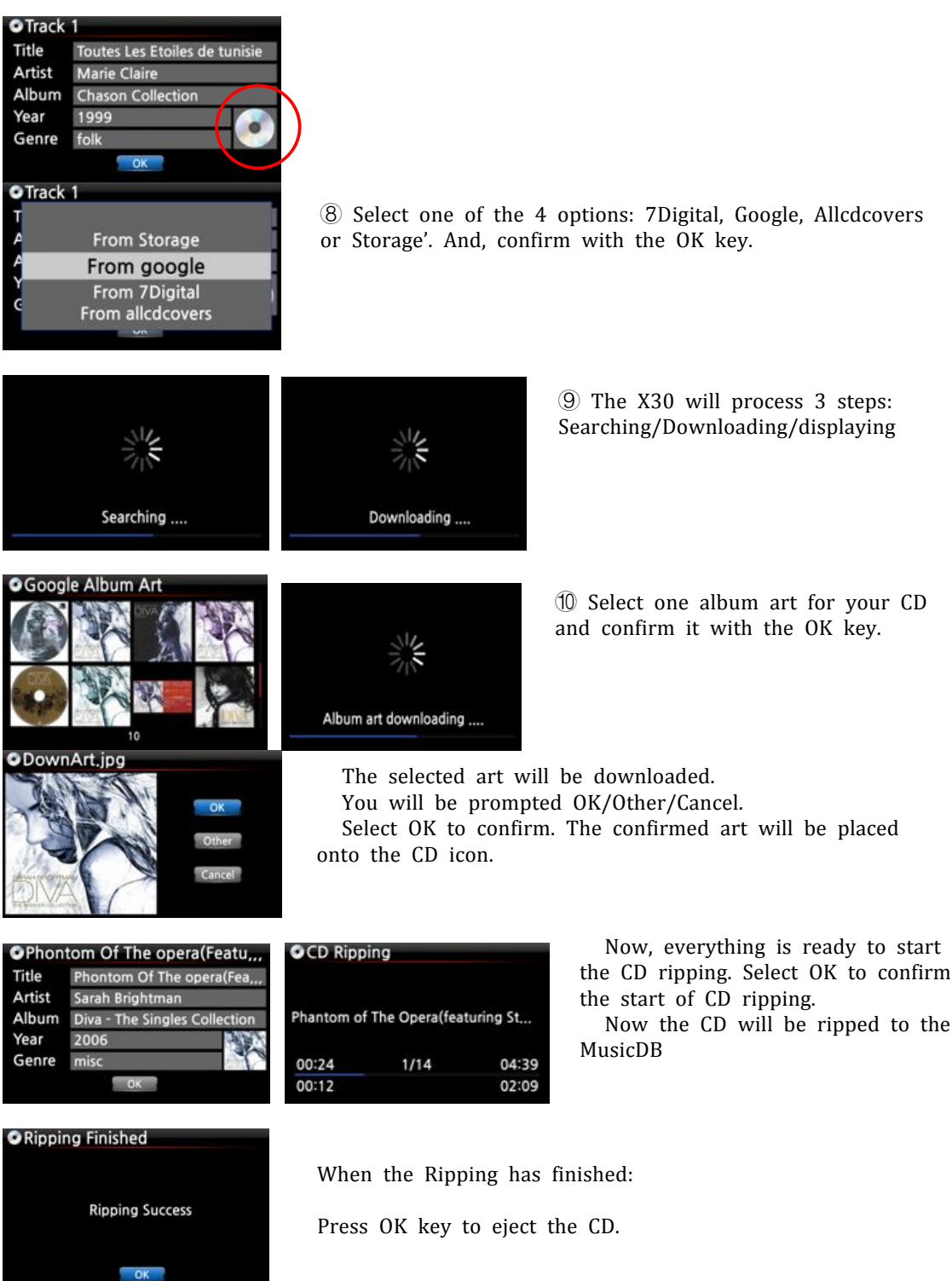

8 Select one of the 4 options: 7Digital, Google, Allcdcovers or Storage'. And, confirm with the OK key.

## 7-1-2. Ripping Tracks

This procedure is for loading (ripping) individual tracks.

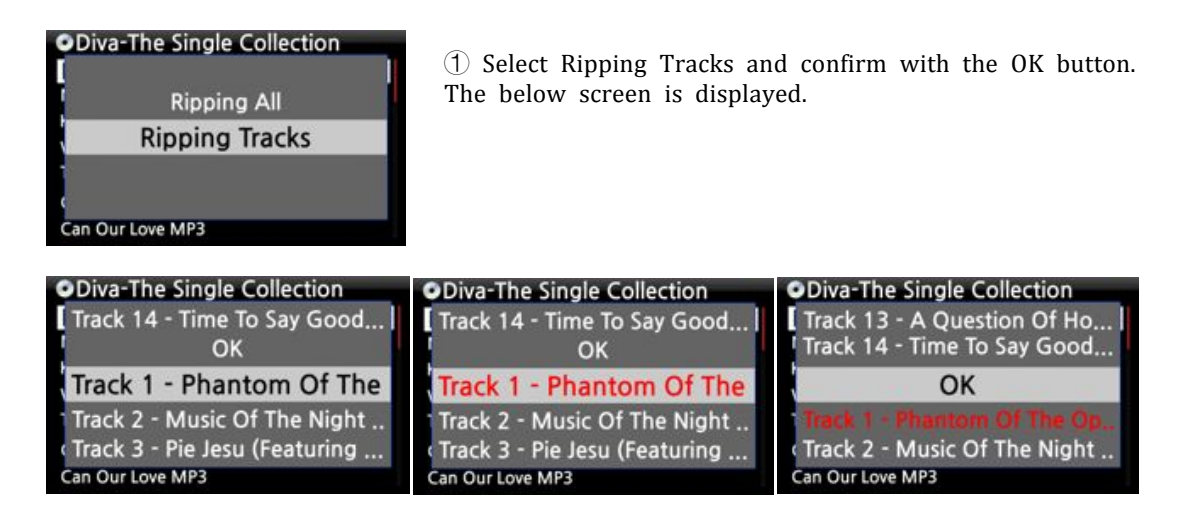

2 Select the track(s) you want to load (rip) with RIGHT ARROW key. After finishing selecting, select OK and confirm with the OK button. The selected track(s) color will change to red color.

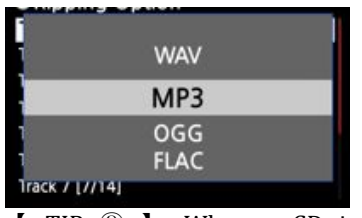

③ Select one of the 4 file type options and confirm with the OK button.

From here, next procedures are same as the 'Ripping All'

**[** TIP ③ **]** When a CD is inserted into the optical drive, the X30 loads (rips) the CD to a WAV format first, even if the MP3 option was chosen. The X30 then converts the WAV file into MP3 format afterwards in the background. The X30 continues to do convert the files if it is turned on. The X30 will pause the conversion process during ripping.

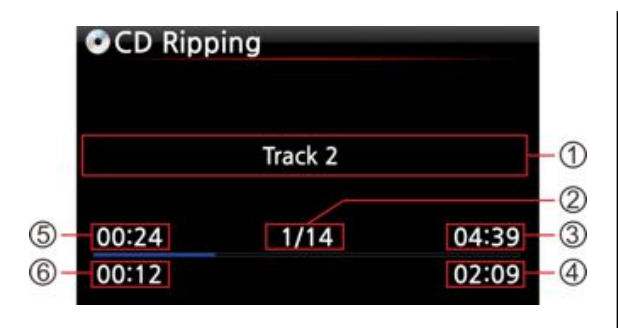

## [ ${\rm TIP}~\textcircled{4}$ ] Explanation of each item on the ripping screen.

- 1 Title of track being ripped
- 2 Number of tracks to be ripped/ total
- no of tracks in CD.
- ③ Title of playing time
- ④ Total time for playing
- ⑤ Equivalent play time
- 6 Ripped time
- $\bigcirc$  Equivalent play time

## 7-2. In the case that the X30 is NOT connected to a network (internet).

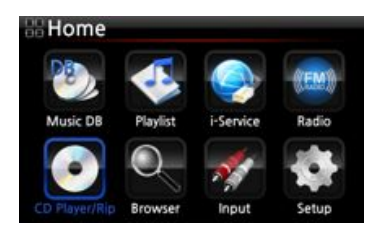

1 Insert CD into X30.

② Select CD Play/Rip icon and press OK.

Track list is displayed as in the screen below.

For loading (ripping), press MENU button. The below screen "Ripping All" is displayed.

TIP Without a network(internet) connection, the inserted CD will get metadata (tag info) if you installed FreeDB onto X30 storage. The FreeDB data CD is bundled in the X30 package.

| CD Play/Rip    |  |
|----------------|--|
| Track 1 [1/14] |  |
| Track 2 [2/14] |  |
| Track 3 [3/14] |  |
| Track 4 [4/14] |  |
| Track 5 [5/14] |  |
| Track 6 [6/14] |  |
| Track 7 [7/14] |  |

## 7-2-1. Ripping All

#### This procedure is for loading (ripping) all the tracks on CD. CD Play/Rip Select Ripping All and confirm it with OK button. **Ripping All Ripping Tracks** rack / 1//141 Ripping Option Select one of the 4 file type options and confirm by WAV pressing the OK button. The below screen will be shown. MP3 OGG FLAC rack / 1//14 Enter the info with remote controller or USB keyboard. Track 1 You must enter Album name to go to next step. Title FreeDB Connect Fail Artist Enter info by manual !!! TIP Album keyboard into the X30 before you boot the unit. Year Genre will start as in the picture below. CD Ripping Track 2 Now loading (ripping). 00:24 1/14 04:39 00:12 02:09 Ripping Finished pressing OK. The screen below will be displayed. **Ripping Success** OK the previous step, you can enter all the info here. Track 1 pressing the OK button. Title Track 1 Artist Unknown **Diva - The Singles Collection** Album Year 2011 i de Genre Pop OK \* NOTE : You can edit tag information for loaded CDs in Music DB of the X30 easily through

To use USB keyboard, ensure to connect a USB

Select OK to confirm the entry. Then, loading (ripping)

Loading (ripping) has finished. Select OK and confirm by

9 If you did not enter info for title, artist, year or genre on 1 After entering the info, select OK and confirm it by

34

WebInterface.

#### 7-2-2. Ripping Tracks

This procedure is almost the same except you are required to select the track you wish to load (rip).

#### 7-3. If the FreeDB is installed onto the storage of the X30

If you installed the FreeDB database onto the storage of the X30 via the supplied DVD it will work as if the X30 is connected to network(internet). The X30 will display the CD information from the FreeDB database installed onto the storage.

#### 7-4. To check the status of CD ripping and converting.

You can check the status of CD ripping and converting by this function.

| Album                                 |
|---------------------------------------|
| Diva - The Singles Collect            |
| Romance Collection (10th Anniverdary) |
| Test                                  |
| Lost In Time                          |
|                                       |
|                                       |
|                                       |

1 Place the cursor on the album you want to check. 2 Press INFO key

| Diva  | - The Singles Collection | 🐏 Diva - Th  | e Singles Collection |
|-------|--------------------------|--------------|----------------------|
|       | Complete Ripped          |              | Converting           |
| Songs | 14                       | Songs        | 11                   |
|       |                          | Not Converts | 11                   |
|       | OK                       |              | OK                   |

③ The status information will show up like left.

 $\times$  NOTE: If you wish to check the information and the status of the conversion process for the whole of the Music DB of the X30, go to the home screen. Place the cursor on the Music DB icon and Press the INFO key.

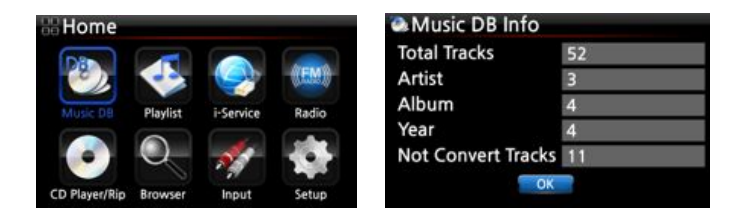

## 8. How to use the Music DB(database)

#### 8-1. Play music loaded (ripped) onto the X30.

[ TIP 1] As soon as you finish loading (ripping) a CD into MP3 format, go to Music DB and select the loaded music and play. You can see the loaded music format is still WAV not MP3. To understanding the reason for this please refer to the [ TIP 3 ] of 7 CD Loading (Ripping).

The Music DB contains loaded (ripped) music.

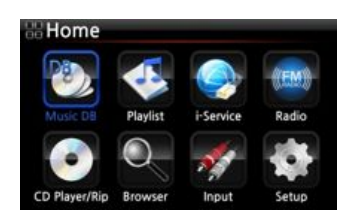

1 Select Music DB icon, confirm with the OK button. The album list is displayed as shown below.

Album Select the album you wish and confirm with the OK Diva - The Singles Collect... button. Romance Collection (10th Anniverdary) Test All the music in the album is displayed, see below. Lost In Time Diva - The Singles Collection Phantom Of The Opera (fe Select from the music list and confirm with the OK Music Of The Night #2 button to start playing the music. Pie Jesu(Featuring Paul Miles-Kingston. Who Wants To Live Forever #4 Tu Quieres Voiver #5 Just Show Me How To Love (Featur .. Deliver Me #7 Phontom Of The opera Now playing !!!!!! Phantom Of The Opera Music Of The Night Pie Jesu(Featuring Paul M. Who Wants To Live Forev, Tu Quieres Voiver lust Show Me How To Lo. Deliver Me 04:01 1/14 03:51 æ [ TIP 2 ] Pressing the INFO key will change the screen as follows; [ INFO Screen ] Playing Screen ] [ Title List Screen ] Phontom Of The opera Phontom Of The opera Phontom Of The opera Phantom Of The Opera Phantom Of The Opera (featur... Sarah Brightman Music Of The Night Music Of The Night Diva - The Single Al., Pie Jesu(Featuring Paul M. Pie Jesu(Featuring Paul Miles-Kingston & Th., Misc Who Wants To Live Forey, Who Wants To Live Forever Tu Quieres Voiver Tu Quieres Voiver Year: 2006 lust Show Me How To Lo. Just Show Me How To Love (Featuring Jo ... wav 16B 44KHz Deliver Me Deliver Me 03:51 04:01 1/14 01:00 04:01 01:00 04:01 3 3

[ TIP ③ ] On the album list screen, press the MENU button on the remote control, to show other categories such as artist/track list, artist/album list, genre/track list, genre/album list or titles, see below

B

| Album                                                               | 👁 Album                          | lbum 😔                  |
|---------------------------------------------------------------------|----------------------------------|-------------------------|
| Diva - The Singles Collect<br>Romance Collection (10th Anniverdary) | Artist / Track<br>Artist / Album | Artist / Album<br>Album |
| Test                                                                | Genre / Track                    | Titles                  |
| Lost in fine                                                        | Genre / Album<br>Album           | History<br>Export Songs |
|                                                                     |                                  |                         |

[ TIP 4 ] Playing screen ------ press INFO button ------ Detailed info of current music

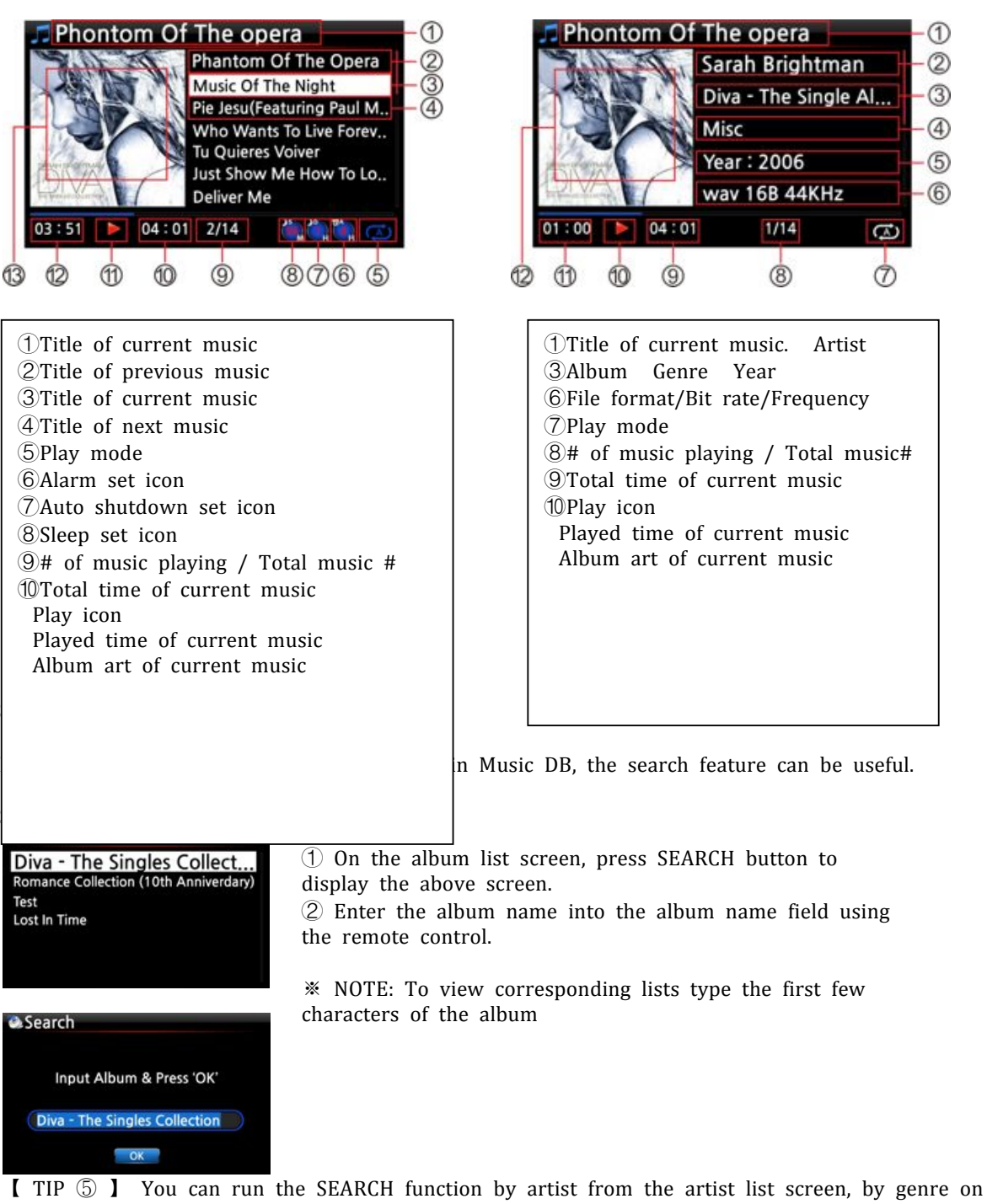

the genre list screen or by title on the title list screen, see below. Artist
Search
Search

| Sarah Brightman           |                           |                          |
|---------------------------|---------------------------|--------------------------|
| Yuhki Kuramoto<br>Unknown | Input Artist & Press 'OK' | Input Genre & Press 'OK' |
| Eric Benet                | Sarah Brightman           | (Hip-Hop                 |
|                           | OK                        | OK                       |

#### 8-3. How to manage Music DB

The X30 allows you to manage the Music DB. You can delete or rename albums, artists and genre. You can import music from other storage devices (USB memory sticks or other hard disks) to Music DB folder.

#### 8-3-1. Deleting or renaming music in the Music DB.

delete/rename.

shown below.

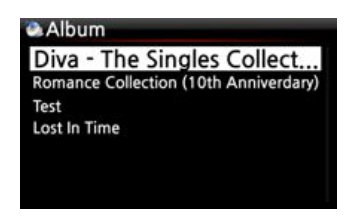

|   | History      |  |
|---|--------------|--|
|   | Export Songs |  |
|   | Delete       |  |
| 1 | Rename       |  |
|   | Cover Art    |  |

Select Delete or Rename and confirm with the OK button.

③ Press the MENU button. The menu screen is displayed as

| le Delet | te Album           |                          |          |
|----------|--------------------|--------------------------|----------|
|          | Do you w<br>Eminem | ant to dele<br>-Recovery | ete<br>? |
|          | ОК                 | Cancel                   |          |

⑤ Select OK and confirm with the OK button.

1 Open the album list, artist list or genre list.

2 Place the cursor on the list you would like to

TIP You can also run this function for the artist list and the genre list by using the same procedure.

## 8-3-2. How to export music from the Music DB to other storage devices (HDD or USB).

You can export music from the Music DB to other storage devices such as; an external HDD or USB by following the steps below:

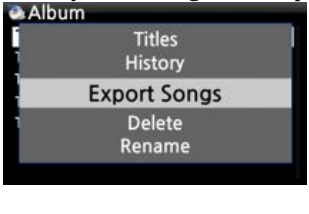

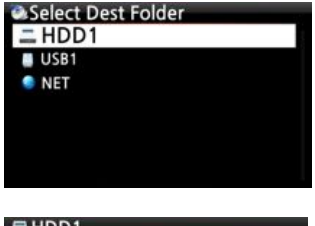

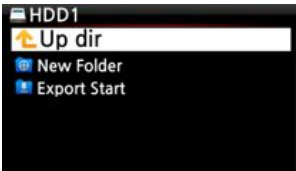

1 Go into the Music DB using the remote control. You can see the Album list. Select the folder(Album) or the music you wish to export.

2 Press the MENU key and select Export Songs, see screen shots shown on the left

3 Confirm with the OK key, to display the next screen, shown below.

the key. Then the below screen is then displayed.

Select New Folder and confirm with the OK button to create a new folder. The below screen is then displayed.

Titled the input folder and select OK and confirm with the OK key

For example, if you input Diva – The Singles Collection and confirm, the below screen is then displayed.

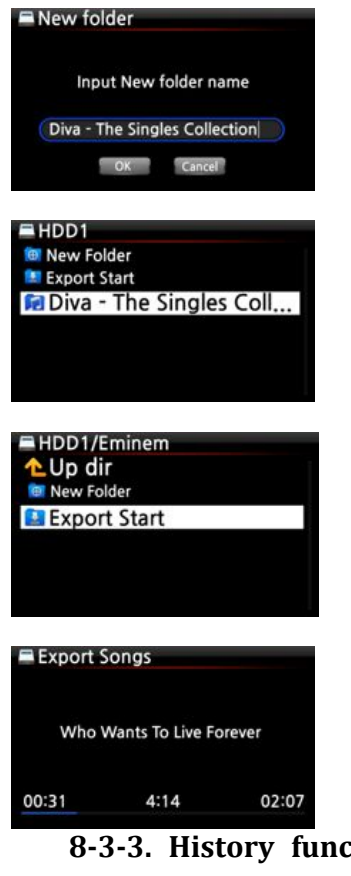

Place the cursor on Diva - The Singles Collection and select using the OK button. The below screen is then displayed.

Select Export Start and confirm with the OK key. The Export function will commence.

Now exporting music !!!

## 8-3-3. History function

You can list a maximum of 10 recently played conse from the Music DP using this function

| Alb | um                     |  |
|-----|------------------------|--|
|     | Album<br>Titles        |  |
|     | History                |  |
| 1   | Export Songs<br>Delete |  |

- (1) Go into the Music DB
- 2 Press the MENU key

③ Select 'History' and confirm with the OK key, as shown in the screen shot on the left.

## 9. Editing the TAG information of the music in the Music DB

You can edit the TAG information of music such as the title, artist, album, year or genre by following the steps below:

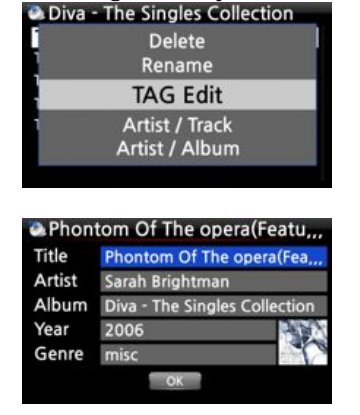

1 Place the cursor on the music you wish to edit. 2 Press the MENU button and select TAG Edit and confirm with the OK button. The screen below is then displayed.

Using the remote control or USB keyboard you can edit the information.

Select OK and confirm with the OK button.

TIP You can edit loaded CDs in the Music DB of the X30 easily using the WebInterface. Please refer to the X30 -WebInterface User Guide.

## 10. Audio CD direct play

## 10-1. If the X30 is connected to a network (internet)

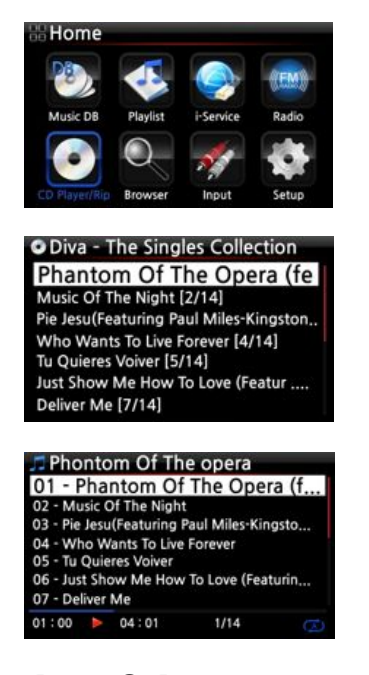

(1) Insert a CD into the X30.

② Select the CD Play/Rip icon and press the OK button.

TIP If the X30 is connected to the FreeDB CD database through the network, the below screen will be displayed.

Select the music you would like to play and press the OK button.

The playing screen is shown below

Now playing !!!!!!!

[ TIP ③ ] If you press the INFO button on the above Playing Screen, you can see detailed information for the music currently playing, see screen shot below.

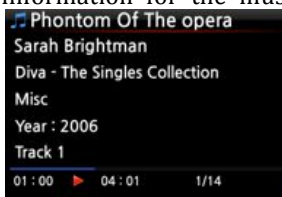

#### 10-2. If the X30 is NOT connected to a network (internet)

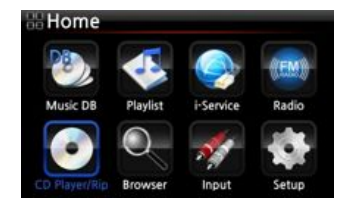

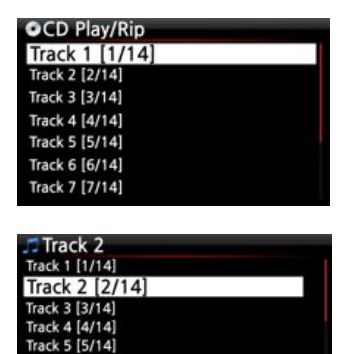

2/14

6 6/14 Track 7 [7/14] 01:00 🕨 04:01 ① Insert a CD and select CD Play/Rip icon and confirm with the OK button.

The track list is displayed as shown below

Select the track you wish to play and confirm with the OK button. The track will then start playing

Now playing !!!!!!!!

10-3. In the case that you have installed the FreeDB data onto the storage of the X30

If you installed the FreeDB data onto the storage of the X30, it will work just like the X30 is connected to a network (internet). The X30 displays the CD information from the FreeDB data installed on the storage.

## **11. Data CD direct play**

The X30 will support music files burned to CD R/RW or DVD R/RW discs

(1) Insert the data CD into the X30 and navigate to the Browser using the remote controller. (2) You will see the CDROM. (3) Select and confirm with the OK button and select the music to play.

[ TIP ] If you wish, you can import the music on the CD to the Music DB of X30. Press the MENU button on the remote control when on the music list and select Import to DB and confirm with the OK button.

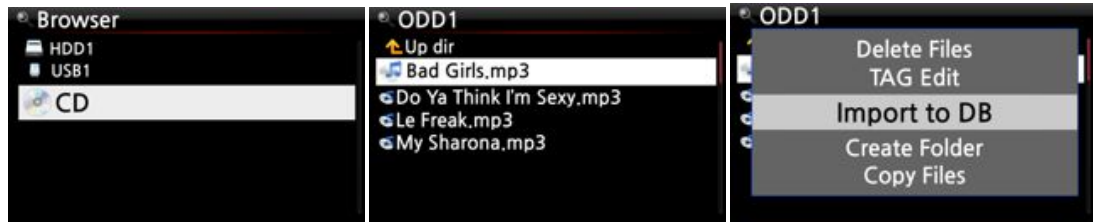

## 12. Playlist

The X30 has three (3) kinds of playlist. The  $1^{st}$  one is just the normal Playlist function, the  $2^{nd}$  is 'My Playlist', and the  $3^{rd}$  is 'Advanced My Playlist'. The normal Playlist does not disappear by stopping or powering off. However, My Playlist and Advanced My Playlist are virtual playlist. The virtual playlist is removed by stopping or powering off.

X NOTE: If you run 'My Playlist function' or 'Advanced My Playlist function', the My Playlist is created automatically in the Playlist folder.

#### 12-1. Playlist

#### 12-1-1. How to make a Playlist

Ensure there are music files in the Music DB before making a Playlist.

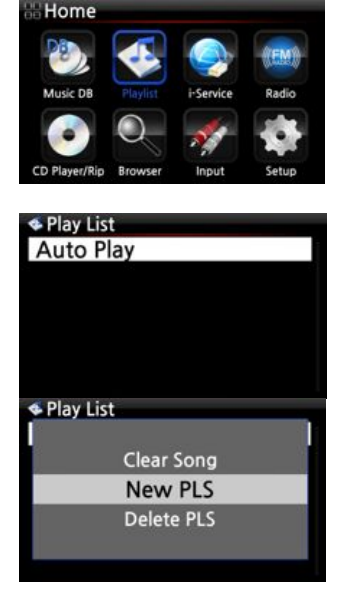

① Select the Playlist icon and press OK. The screen below is then displayed.

TIP The Auto Play folder is created automatically and it can not be removed by the user.

Press the MENU button to show a popup menu, see screen shot below.

Select New PLS and confirm with the OK button. The screen below is then displayed.

Enter a playlist name and select OK. Confirm the selection with the OK button.

The album list is then displayed in the Music DB, as shown below.

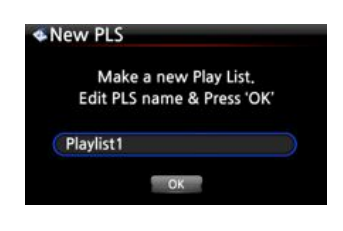

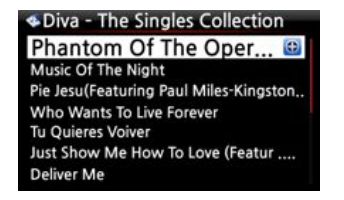

TIP You can add music to a playlist by track or by album. You may see + icon at the end of the cursor on an album. Press the PLAYLIST key to add the album to the playlist.

NOTE: You can move the cursor by using the arrow key (UP/DOWN)

6 Press the OK key if you would like to go down the track list of an album

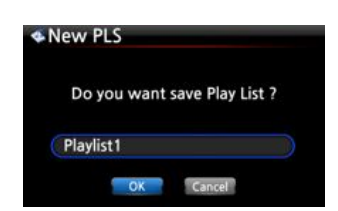

 $\ensuremath{\overline{\mathcal{O}}}$  You can add more music (tracks) or albums using the above procedure.

 $\circledast$  After adding a track or album, press RETURN to go to the screen shown below.

(9) Select OK and confirm with the OK button.

Then, the playlist 1 is stored in the Playlist folder, see below. You can view the playlist if you go into the Playlist folder through the Playlist icon on the home screen.

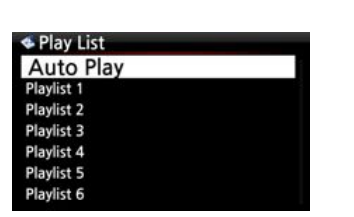

% NOTE: To add more songs or albums to the playlist you have created, move the cursor onto the intended playlist and press the MENU key.

#### 12-1-2. How to add songs to a Playlist whist playing music

.

When you are enjoying music from the Music DB and you come across a track you would like to add to a playlist, you can add it to an existing playlist in the Playlist folder by following the following steps:

| [ Playing Screen ]                                                                                                    |                                                                                                    |                                                                                                    |
|----------------------------------------------------------------------------------------------------|----------------------------------------------------------------------------------------------------|----------------------------------------------------------------------------------------------------|
| Phontom Of The opera<br>Phantom Of The Opera<br>Music Of The Night<br>Pie Jesu(Featuring Paul M.,<br>Who Wants To Live Forev.,<br>Tu Quieres Voiver<br>Just Show Me How To Lo.,<br>Deliver Me | <ul> <li>◆ Select Play List</li> <li>Auto Play</li> <li>Playlist 1</li> <li>Playlist 2</li> <li>Playlist 3</li> </ul> | <ul> <li>Select Play List         <ul> <li>Auto Play</li> <li>Playlist 1</li> <li>Playlist2</li> <li>Playlist 3</li> </ul> </li> </ul> |
| 03:51 ▶ 04:01 1/14 🔿                                                                                                    |                                                                                                    |                                                                                                    |

① Press the PLAYLIST key whilst in 'Playing Screen' mode as shown above.

- 2 Select the playlist you would like to add the song to.
- ③ Confirm with the OK key and the song will be stored in the selected playlist.

#### 12-1-3. How to play a Playlist

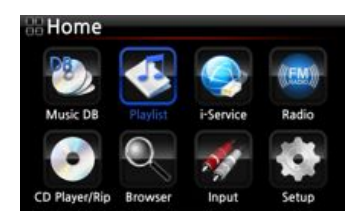

Select Play List
 Auto Play
 Playlist 1
 Playlist2
 Playlist 3

| 🔹 Playlist 2     |  |
|------------------|--|
| How Can You Mend |  |
| 1.0.1.0          |  |
|                  |  |
|                  |  |
|                  |  |
|                  |  |

(1) Select the Playlist icon on the remote control or press the PLAY LIST hotkey on the remote control. The following screen is then displayed.

Select the Playlist you would like to play and confirm with the OK button. You will then see the music in the playlist as shown below.

Select the music you would like to play and confirm with the OK button to play the selected music.

TIP If you set the play mode as Repeat All, all music in the selected playlist will be played continuously in sequence.

#### 12-1-4. How to edit a Playlist

Go to the Playlist screen. Press the MENU button on the remote control. You can delete existing playlists, add music to existing playlists or clear music from an existing playlist.

| Play List                  | Play List                    | Play List                 |
|----------------------------|------------------------------|---------------------------|
| Rename PLS<br>F New PLS    | New PLS<br>E Delete PLS      | Delete PLS<br>F Add Song  |
| Delete PLS                 | Add Song                     | Clear Song                |
| F Add Song<br>F Clear Song | F Clear Song<br>F Rename PLS | F Rename PLS<br>F New PLS |
|                            |                              |                           |

## 12-2. My Playlist (Virtual Playlist)

This is a virtual playlist function. After you have made a My Playlist, it will be removed if you stop playing or power off. This function works only in the Music DB. It will not work in the Browser.

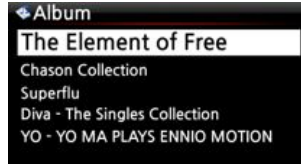

1 Place the cursor on the list of songs, albums, artists, discography or genres.

2 Press the MY PL key on the remote control.

③ The selected album will be played after showing [Creating Playlist 'My Playlist'] as shown below.

4 If you go into the folder of Play List with the RETURN key, there will be My Playlist displayed

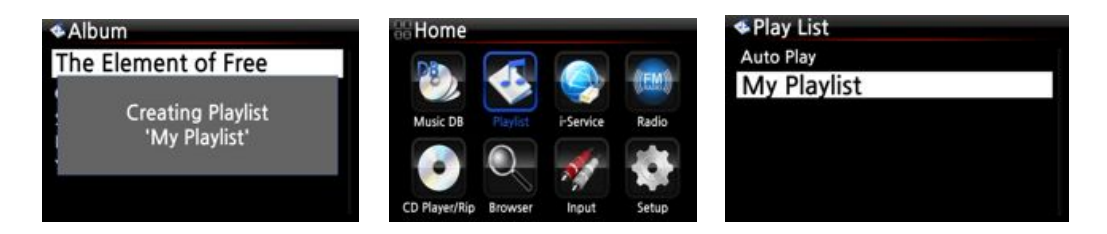

[ TIP ] When My Playlist is being played, you may look for more albums or songs with RETURN key to add them into the current My Playlist. Place the cursor on the album or song, and press MY PL key. The below picture will show up.

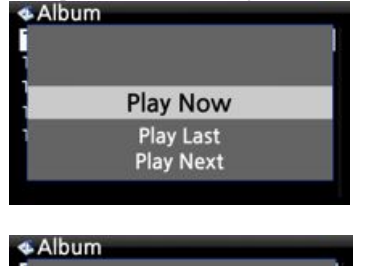

Play Now Play Last Play Now: If you select Play Now and confirm, the selected album will start playing.
Play Last: The selected album will be added to the currently playing list(album) as the last entry.
Play Next: The selected song will be added to the next of the current playing song.

## 12-3. Advanced My Playlist (Virtual Playlist)

You can create a Advanced My Playlist (Virtual Playlist) when you come across a track you would like to add by its artist, genre or album.

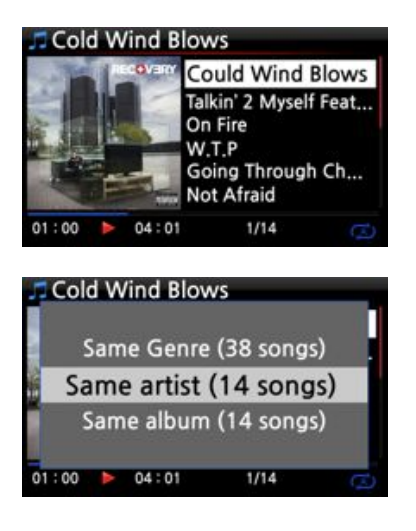

(1) When you come across the track, press the AD MY PL key at the 'Playing Screen, see left.

- 2 The popup menu will appear as shown on the left.
- ③ Select one choice and confirm with the OK key

4 The selected song will start playing, and will be stored as My Playlist.

## 13. The Music Streaming function

As the X30 supports various network protocols such as; UPnP Server/Client/Renderer and Samba Server/Client, you can enjoy various Music Streaming functions with the X30.

#### 13-1. UPnP Server/Client and Samba Server/Client function

You can use the X30 together with various kinds of devices that support UPnP Server/Client or Samba Server/Client. If the devices are connected to the X30 through the same network, you can see the devices through the Browser, see below;

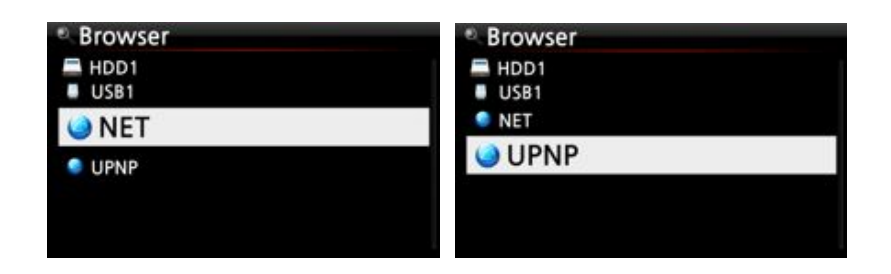

#### 13-2. Multiple X30's on the same network.

Place the X30 with the storage (music server) in your living room. A second X30 (without storage) is placed in room #1 or room #2. You can then play files from the X30 (music server) on the X30's without storage's, see schematic below.

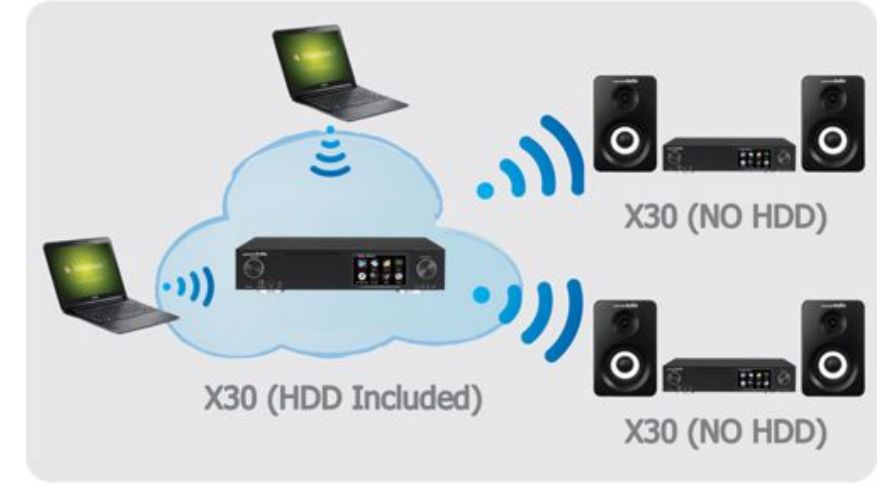

## 13-3. The X30 works as a Music Server with Sonos.

Sonos users can use the X30 as a music server with their Sonos device.

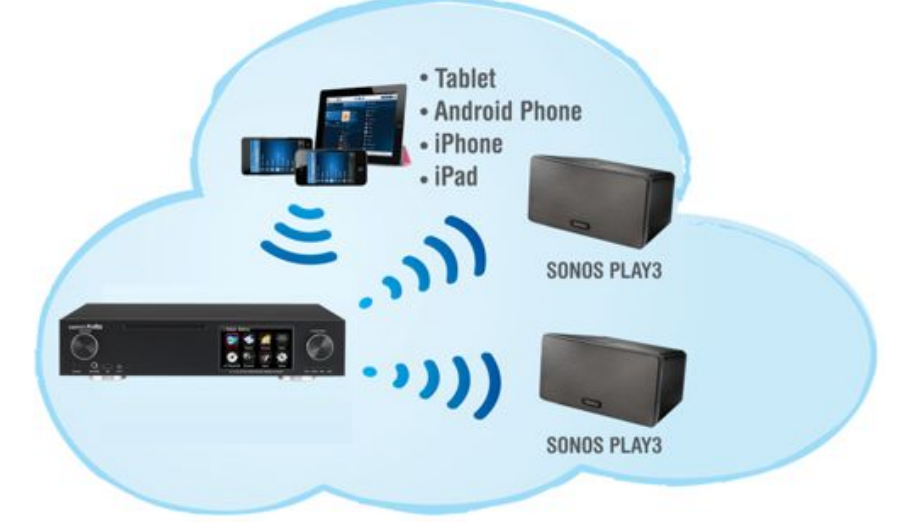

## 14. I-Service

Ensure the X30 is connected to the network (internet) before using the i-Service.

[ TIP 1 ] There might be a slight delay when tuning i-radio stations (buffering). This delay may occur due to the network (internet) connection.

#### 14-1. Internet Radio

#### 14-1-1. How to play the Internet Radio.

You can enjoy many internet radio stations. The X30 internet radio is based on the Reciva server. It provides many stations by genre and by country.

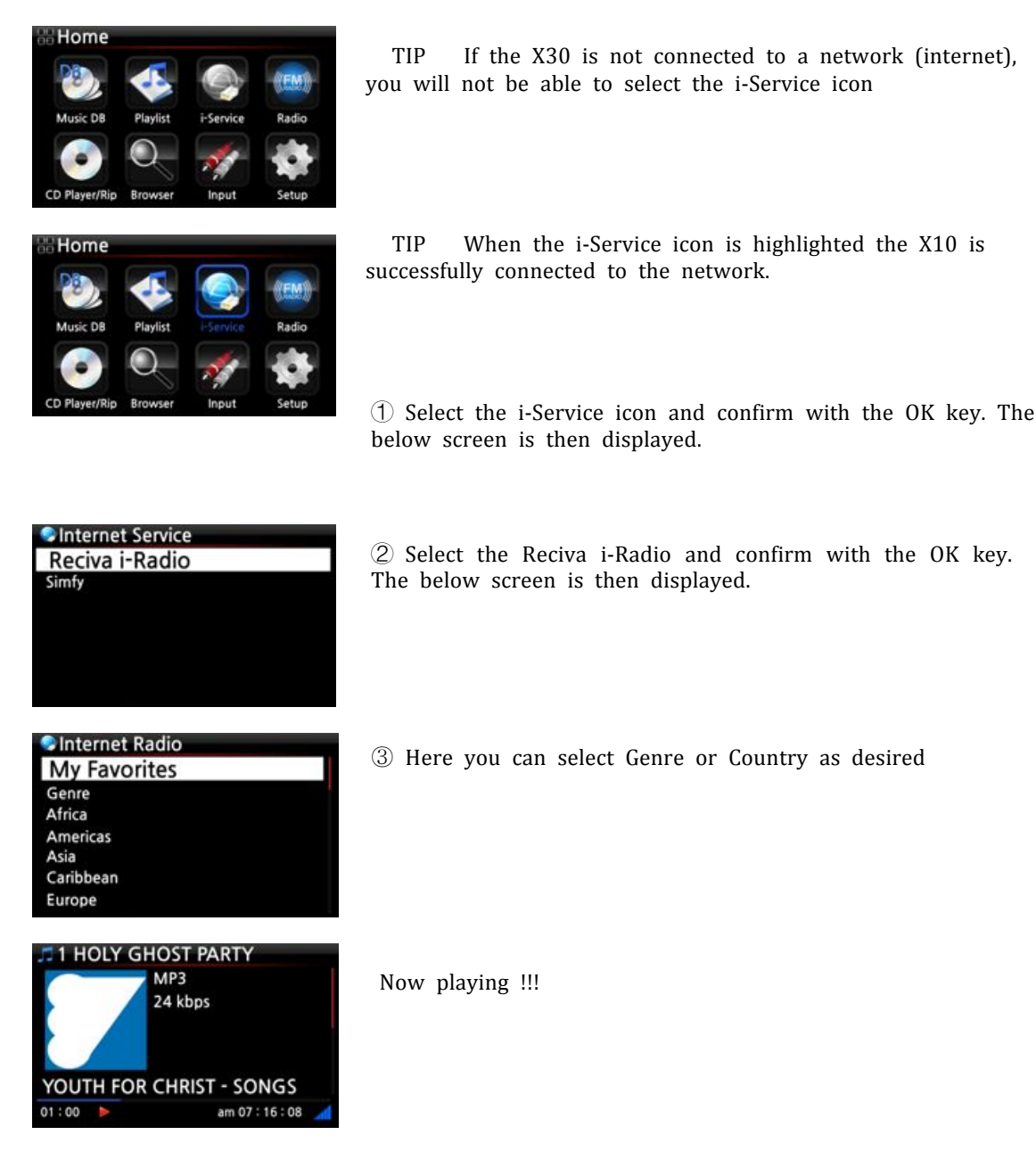

## 14-1-2. How to add your favorite stations into My Favorites.

[ TIP ] If you add your favorite radio stations into the My Favorite folder you can find them easily.

Whilst playing a station press the FAVORITE button on the remote control to add the station to your Favorites list. The station will then appear in the My Favorite folder, as shown left.

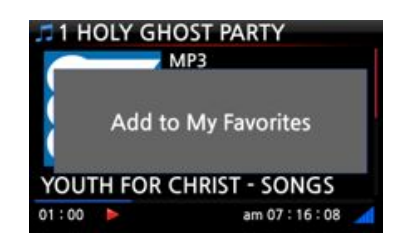

#### 14-1-3. How to play My Favorites.

Once you have made a My Favorites list, pressing the FAVORITE key takes will take you into the My Favorites list. Alternatively, you can access the My Favorites list by pressing the MENU button on the Internet Radio screen, see left,

#### 14-1-4. How to a run search function on the Internet Radio

| Search Station        |            |
|-----------------------|------------|
| Input Search String & | Press 'OK' |
| Blues                 |            |
| OKCan                 | cel        |

You can search for a station on the Internet Radio as follows; on the Internet Radio screen, press the SEARCH button on the remote control, the left screen will then be displayed. Input the first few alphabetical characters of the station and select OK and confirm with the OK key. Similar named stations are also displayed.

#### 14-1-5. Recording from the Internet Radio

\* NOTE 1: We recommend NOT to record continuously for over three (3) hours.

\* NOTE 2: Space required for recording in MP3 format: 1 hour(54MB)/2 hours(108MB)/3 hours(162MB)

% NOTE 3: X30 will record i-Radio by the formats like MP3, AAC or ASF according to the station's streaming format.

## 14-1-5-1. How to record

① While the I-Radio is playing, press the REC button to start recording.

② Press the STOP button to stop recording

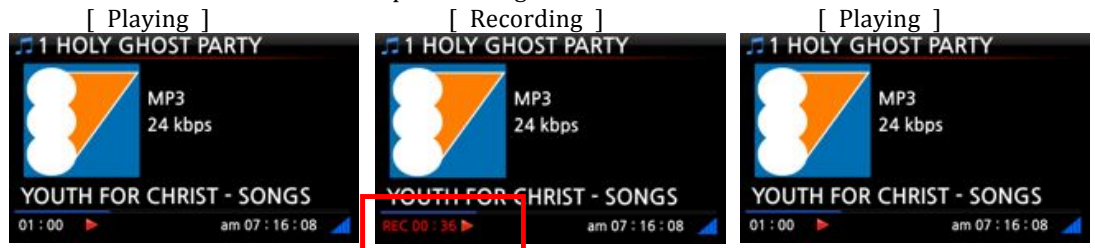

14-1-5-2. Where is the recorded file stored ?

The X30 creates a [IRadio Recording] folder on the hard disk automatically when recording has started. All recorded files are stored in the IRadio Recording folder, see below.

| Browser<br>HDD1 |                    | [HDD1//Radio Recording] Up dir [2013-09-05.0511] mp3     |
|-----------------|--------------------|----------------------------------------------------------|
| - 0351          | 🖬 IRadio Recording | ©2013-09-01 0112,mp3<br>©Le Freak.mp3<br>©My Sharona.mp3 |

14-1-5-3. The recorded file name structure

The station will show the music title, see below, the recorded file name will be the music title.

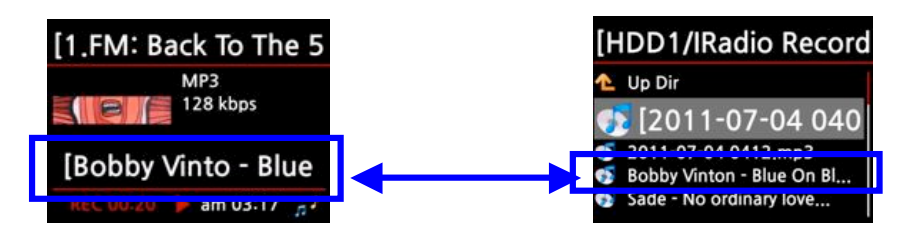

If the station does not show any title, see screen shot below, the recorded file name will be 'year-month-day-time (minute/second).

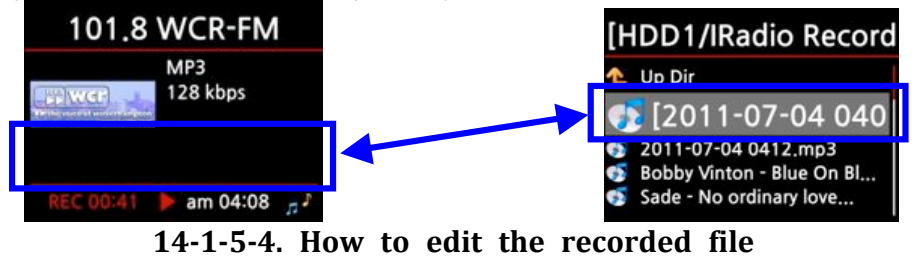

You can edit the recorded file easily with the file management function. Place the cursor on the recorded file and press the MENU button to run the following functions:

|                                        | ■[2013-09-02 0208.mp3]                   |
|----------------------------------------|------------------------------------------|
| Move Files<br>Delete Files<br>TAG Edit | Title 2013-09-02 2080<br>Artist<br>Album |
| Copy to DB<br>Copy Files               | Genre                                    |

| [ Import to DB ]         | [ Copy File ]              | [ Move file ]            |
|--------------------------|----------------------------|--------------------------|
| HDD1                     | HDD1                       | HDD1                     |
| Delete Files<br>TAG Edit | TAG Edit<br>Copy to DB     | Copy to DB<br>Copy Files |
| Import to DB             | Copy Files                 | Move Files               |
| Copy Files<br>Move Files | Move Files<br>Delete Files | Delete Files<br>TAG Edit |

## 14-1-6. Reservation Recording

This function works for the stations stored in the My Favorites folder.

#### 14-1-6-1. How to set reservation recording

Place the cursor on the station that you want to set for reservation recording.

O Press MENU key, then POPUP option will show up like below.

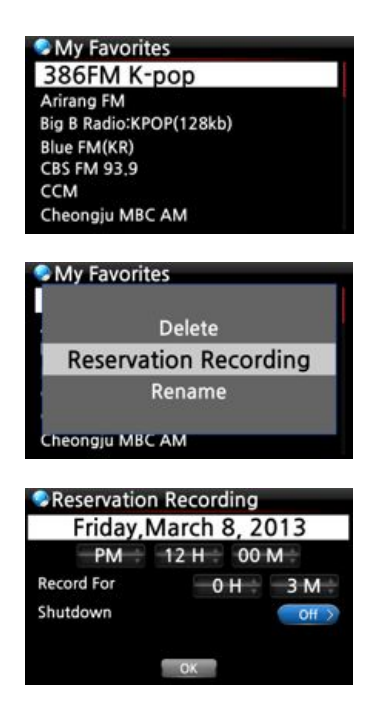

③ Select 'Reservation Recording' and confirm with OK key.

4 On left screen, you can set for date, month, year, time, recording duration, etc.

NOTE: We recommend NOT to record continuously for over 3 hours.

## 14-1-6-2. How to work

1) In case that you powered X30 off after recording setting (e.g. 4:00PM / record for 3 M )

- X30 will start booting up automatically at 3:57PM(3 minutes before set time 4:00PM)
- X30 will start playing the station at 3:59PM (1 minute before set time 4:00PM). Volume is set as 'Mute' automatically.
- X30 will start recording the station at 4:00PM and keep recording by 4:03PM.
- X30 will power off automatically by itself as soon as it finishes recording at 4:03PM.

2) In case that you keep X30 powered ON after recording setting(e.g. 4:00PM / record for 3M ).

- X30 will stop current job (playing) and start playing the station at 3:59PM (1 minute before set time).
- X30 will start recording the station at 4:00PM and keep recording by 4:03PM.
- X30 will stop recording at 4:03PM and keep playing the station continuously.

#### 3) Set for multiple stations

You can set reservation recording for multiple stations. But, set time must NOT be overlapped each other. Of course, you have to consider needed time for each activity described above (How to work). If you do not give interval enough for each station and each activity, this function will not work properly.(e.g. You set recording at 4:00PM, and you powered off X30 at 3:58PM. This is wrong setting).

**\*\*** NOTE: The recorded file will be stored in the 'IRadio Recording' folder of hard disk. You can see it through 'Browser'. You can edit the recorded file with the Tag Edit function.

#### 14-2. Online Music Service (Simfy)

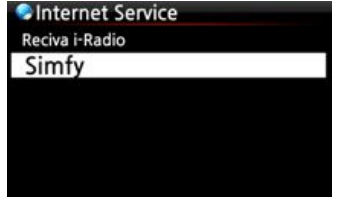

Simfy is now available in limited countries like Germany, Austria, Switzerland and South Africa only.

**※ NOTE: To learn how to use Simfy, please refer to separate Simfy user's guide.** 

## 15. FM Radio

#### 15-1. How to play FM Radio

\* NOTE: Make sure to install FM Radio antenna properly first.

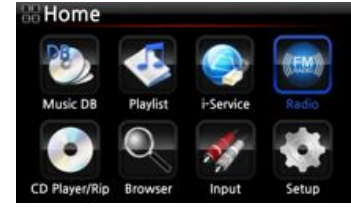

Select FM Radio icon to start FM Radio
 X30 will try seeking all stations available

③ Select one station and confirm it with OK key.④ It will start playing like left

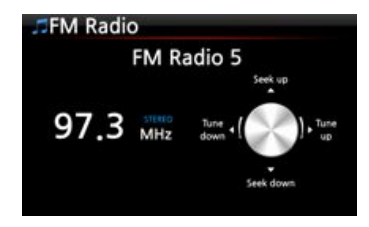

NOTE: On the playing screen like above, you can do fine tuning with the arrow (UP/DOWN) keys, and seek station with the arrow (LEFT/RIGHT) keys.

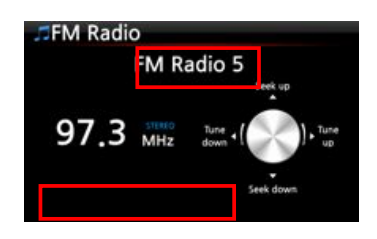

\* NOTE: In countries where RDS is available, you may see station name info and text data info in the red square like left picture.

% NOTE: Place the cursor on the station list screen, and press MENU key to show up POPUP menu like below.

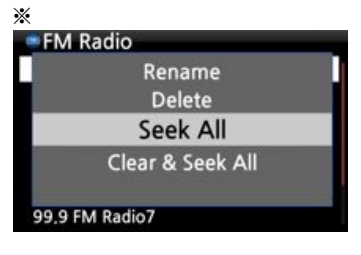

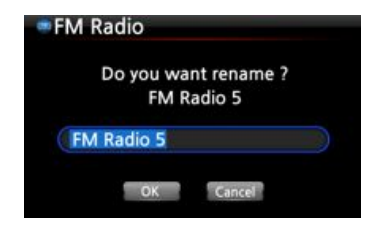

You can run useful functions like Rename, Delete, Seek All, Clear & Seek All

The left is for renaming the station

## 15-2. How to record FM Radio

- When playing FM radio, press REC key on the playing screen to start recording.
- ② To stop recording, press STOP button of remote control.

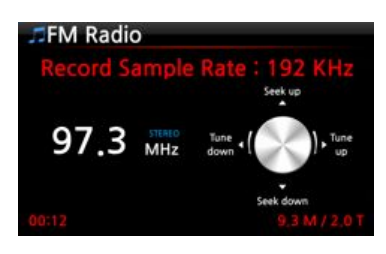

| * | Recorded | file | information | according | to | the | Recording | Sample | Rate |
|---|----------|------|-------------|-----------|----|-----|-----------|--------|------|
|---|----------|------|-------------|-----------|----|-----|-----------|--------|------|

| * 1) Recording |                        | Recorded File  |                               |        |  |  |
|----------------|------------------------|----------------|-------------------------------|--------|--|--|
| Sample Rate    | Size/Recording<br>time | Sample<br>Rate | File name structure           | Format |  |  |
| 48Khz          | 691MB/1 Hour           | 48Khz          | Station name(Frequency)+Year+ | WAV    |  |  |
| 96Khz          | 1,383MB/1 Hour         | 96Khz          | Month+date+Time               |        |  |  |
| 192Khz         | 2,767MB/1 Hour         | 192Khz         |                               |        |  |  |

\* 1) Recording Sample Rate : You can set as you want at SETUP

% NOTE: You can edit the recorded file and import it to the Music DB. Refer to 18-4. How to edit the recorded file and 18-5. How to rip (convert) the edited file into other formats (MP3, FLAC or OGG) and load onto the Music DB.

## **16. USB host port for USB devices**

You can use various USB devices like USB memory stick, MP3 Player, USB external hard disk, etc with the USB host port of X30. (1) Plug the USB device into the USB host port of the X30. (2) Go into the Browser screen. The USB device appears in the browser screen as shown below.

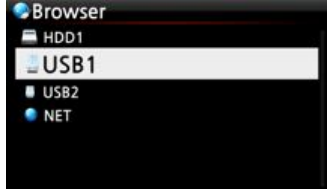

## 17. Browser

If you go to the Browser icon, you can run the following functions.

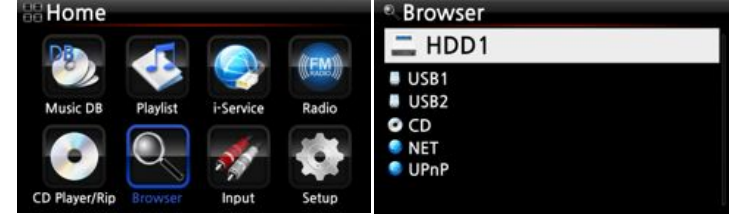

#### 17-1. Play audio file data CD's

The X30 supports data CD's with recorded audio files. The X30 supports various audio files such as; APE/CUE, HD FLAC, HD WAV, MP3, FLAC, WAV, WMA, M4A, AAC, ALAC, AIFF, AIF, Ogg Vorbis, PCM, PLS, M3U, etc.

1 Insert the data CD into the X30. 2 Select the Browser icon and confirm with the OK button. You will see the data CD. Select the music you would like and play using the OK button.

| Browser | © ODD1                                                        |
|---------|---------------------------------------------------------------|
| HDD1    | 1 Lup dir                                                     |
| USBI    | Bad Girls.mp3                                                 |
| CDROM   | GDo Ya Think I'm Sexy.mp3<br>GLe Freak.mp3<br>GMy Sharona.mp3 |

## **17-2.** File Management function

## 17-2-1. Accessing information on the HDD, USB, folder or file.

Place the cursor on each drive and press the INFO key. The information is displayed as shown below.

| Browser | HDD1          |           | USB1          |           |
|---------|---------------|-----------|---------------|-----------|
| 💻 HDD1  | Total Space ' | 909.76    | Total Space ' | 1.86      |
| USB1    | Free Space :  | 614.6G    | Free Space :  | 162,9M    |
| O CD    |               |           |               |           |
| UPnP    | Used          | Available | Used          | Available |
|         | OK            |           | OK            |           |

To check the information folder, place the cursor on the folder and press the INFO key.

| To encen the miormation folder          | i, place the carbor on the lo | all and press the intro hey. |
|-----------------------------------------|-------------------------------|------------------------------|
| HDD1                                    |                               | Music                        |
| 📁 Eminem 2010<br>📁 Hard Rain-Bob Dylan  |                               |                              |
| Music                                   |                               | Files : 27744 (236.8 G)      |
| Rock Music 100 The Best Of Bob Dylan    |                               | Songs : 25684 (230.3 G)      |
| Diazz Music 102<br>The Best Of POP 2010 | Now Checking                  | OK                           |
|                                         |                               |                              |

To check the information on a file, place the cursor on the file and press the INFO key. • [HDD1/Eminem 2010]
• Cold Wind Blows.mp3

| <b>≜</b> Up dir              |                              |
|------------------------------|------------------------------|
| 01 Bad Girls.mp3             | Size : 11 3M                 |
| ©02 Do Ya Think I'm Sexy.mp3 | Access : AM 01:43 2013.09.03 |
| ©04 My Sharona.mp3           | Modify: AM 01:44 2013.09.03  |
|                              |                              |
|                              | OK                           |

To check the information of a ripping / converting result, place the cursor on the album and press the INFO key.

| Album                                                       |                                                                                           | Eminem       | -Recorvery      |
|-------------------------------------------------------------|-------------------------------------------------------------------------------------------|--------------|-----------------|
| Emine<br>Original O<br>The Best O<br>The Best O<br>Time out | <b>m-Recorvery</b><br>Solden Pop Vol.3<br>Of Bee Gees Volume 2<br>of Bob Dylan<br>of mind | Songs 17     | Complete Ripped |
| e Eminer                                                    | m-Recorvery                                                                               | e Eminem     | -Recorvery      |
|                                                             | Converting                                                                                |              | Converting      |
| Songs                                                       | 17                                                                                        | Songs        | 17              |
| Not Conve                                                   | rts 17                                                                                    | Not Converts | 16              |
|                                                             | ОК                                                                                        |              | OK              |

## 17-2-2. TAG Edit

This function is only valid for files not for folders or disks.

Place the cursor on the file you would like to edit and press the MENU key. Select Edit Tag and the edit screen is displayed, see below.

| HDD1 |                          | •1  | <b>Frack</b> | 1                             |
|------|--------------------------|-----|--------------|-------------------------------|
| 1    | Move Files               | Tit | le           | Toutes Les Etoiles de tunisie |
| 4    | Delete Files             | Ar  | tist         | Marie Claire                  |
|      | TAG Edit                 | Al  | bum          | Chason Collection             |
|      | Copy to DB<br>Copy Files | Ye  | ar<br>enre   | 1999<br>folk                  |
|      |                          |     |              | UK                            |

17-2-3. Import to DB

You can import a folder or file from the HDD, USB or CD to the Music DB. To import a folder or file to the Music DB follow the steps below:

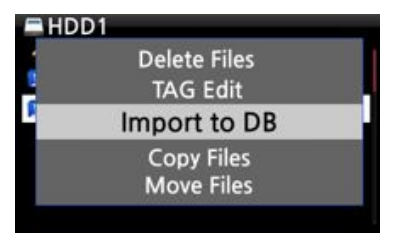

(1) Place the cursor on the folder or the file you would like to import to the Music DB  $\sim$ 

2 Press the MENU key and select Import to DB and confirm with the OK key to commence importing.

※ NOTE: When importing all the music from a folder to the Music DB the album name of all the music in the folder must be same.

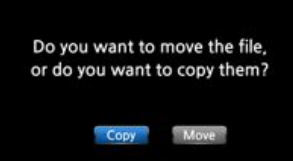

③ You can select 'move' or 'copy'.

\* NOTE: If you select 'move', the importing speed will be faster than copy. But, the original file or folder will not exist at the original place any more.

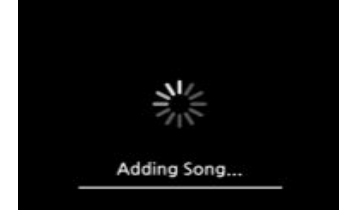

Now copying to Music DB !!!!

#### 17-2-4. Copy Files

You can copy files or folders by following the procedure below:

| USB1 | /Eminem 2010]                            | _ |
|------|------------------------------------------|---|
| 4    | TAG Edit                                 |   |
| -    | Copy to DB                               |   |
| 0 0  | Copy Files                               |   |
| đ    | Move Files<br>Delete Files               |   |
| 0    | Copy Files<br>Move Files<br>Delete Files |   |

1 Place the cursor on the file or folder you would like to  $\operatornamewithlimits{copy}$ 

2 Press the MENU key and select Copy Files. The screen below is then displayed.

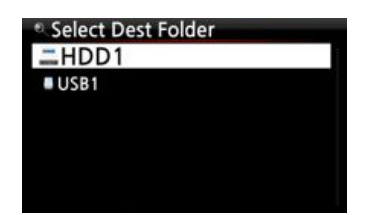

From here, refer to 8-3-2. How to export music from the Music DB to other storage devices, as the procedure is exactly same.

#### 17-2-5. Move Files

You can move files or folders using the following procedure:

|   | Copy to DB<br>Copy Files |  |
|---|--------------------------|--|
| • | Move Files               |  |
|   | Delete Files<br>TAG Edit |  |

3 Place the cursor on the file or folder you would like to copy

4 Press the MENU key and select Copy Files. The screen below is then displayed.

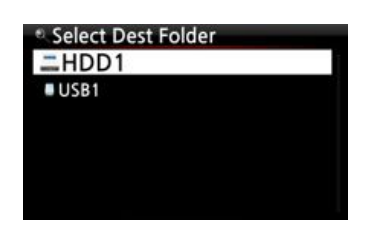

From here, refer to 8-3-2. How to export music from the Music DB to other storage devices, as the procedure is exactly same.

## 17-2-6. Delete Files

You can delete file or folder using the following procedure:

|   | Copy Files   |  |
|---|--------------|--|
|   | Move Files   |  |
|   | Delete Files |  |
| 5 | TAG Edit     |  |
|   | Copy to DB   |  |

1 Place the cursor on the file or folder you would like to delete

2 Press the MENU key and select Delete Files. Confirm with the OK button to start deleting.

## 17-2-7. .PLS or .M3U files with internet radio stations

If you wish to play an individual internet radio station using the X30, you will need to create a PLS or M3U file and put the file(PLS or M3U) onto the storage or USB host of the X30. Once you have created the file you can play the station through the X30 Browser, see example below.

| Browser | USB1            | USB1/m3u                        |
|---------|-----------------|---------------------------------|
| HDD1    | <b>↑</b> Up dir | <b>▲</b> Up dir                 |
| USB1    | 😥 m3u           | Polskie Radio Program no1       |
|         | 🔽 pls           | shoutcast-SoftSmoothzazzcontest |
|         |                 |                                 |
|         |                 |                                 |

## 18. Input

#### 18-1. How to play an external device via Input

As X30 has various Input connectors like AUX In, Analog IN (LINE IN), and Digital IN (Toslink and COAXIAL), you can connect external devices like TV, player or etc to the X30 and record the audio (signal) coming from outside device.

① Connect external device to the X30 properly

**\*\*** NOTE : When connecting external device to X30, be careful to connect both devices via proper connectors and cables.

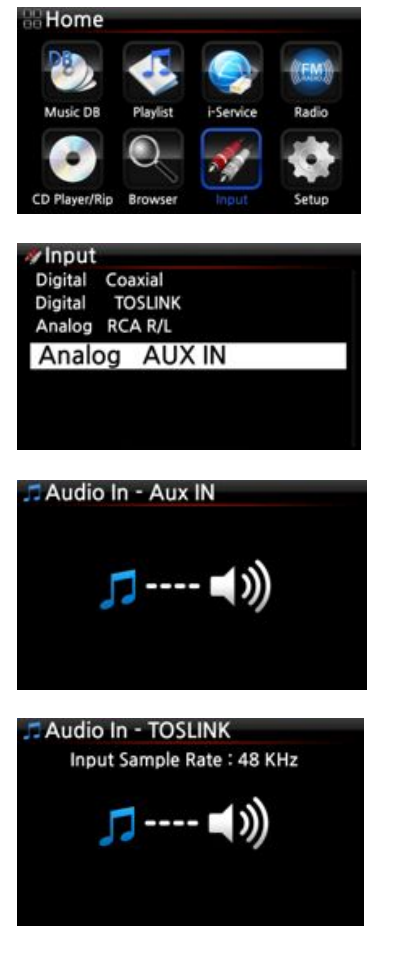

2 Play the external device.

③ Select the proper input and confirm it with OK key

Now playing!

NOTE: The playing screen via digital inputs like Toslink or Coaxial will show the input sample rate of the source file like left picture.

#### 18-2. How to record

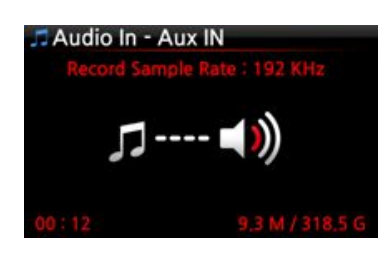

While playing music through the Input of the X30, press the REC button to start recording the music playing, see screen shot to the left. Press the STOP button to stop recording.

NOTE : Explanation

1) Record Sample Rate: 192Khz: This is decided according to the setting of the Recording Sample Rate at SETUP.

2) 00:12 : Recording time

.

3) 9.3 M / 318.5 G : File size of the recording file / Total size of the storage

| ر ـ         | Ĺ              |        |                      |        |
|-------------|----------------|--------|----------------------|--------|
| Recording   | Size/Recording | Sample | File name structure  | Format |
| Sample Rate | time           | Rate   |                      |        |
| 48Khz       | 691MB/1 Hour   | 48Khz  | Year-month-date-time | WAV    |
| 96Khz       | 1,383MB/1 Hour | 96Khz  |                      |        |
| 192Khz      | 2,767MB/1 Hour | 192Khz |                      |        |

\* 1) Recording Sample Rate : You can set as you want at SETUP

#### 18-3. Where is the recorded file stored ?

If you start recording, the X30 creates the folders automatically where the recorded files are stored.

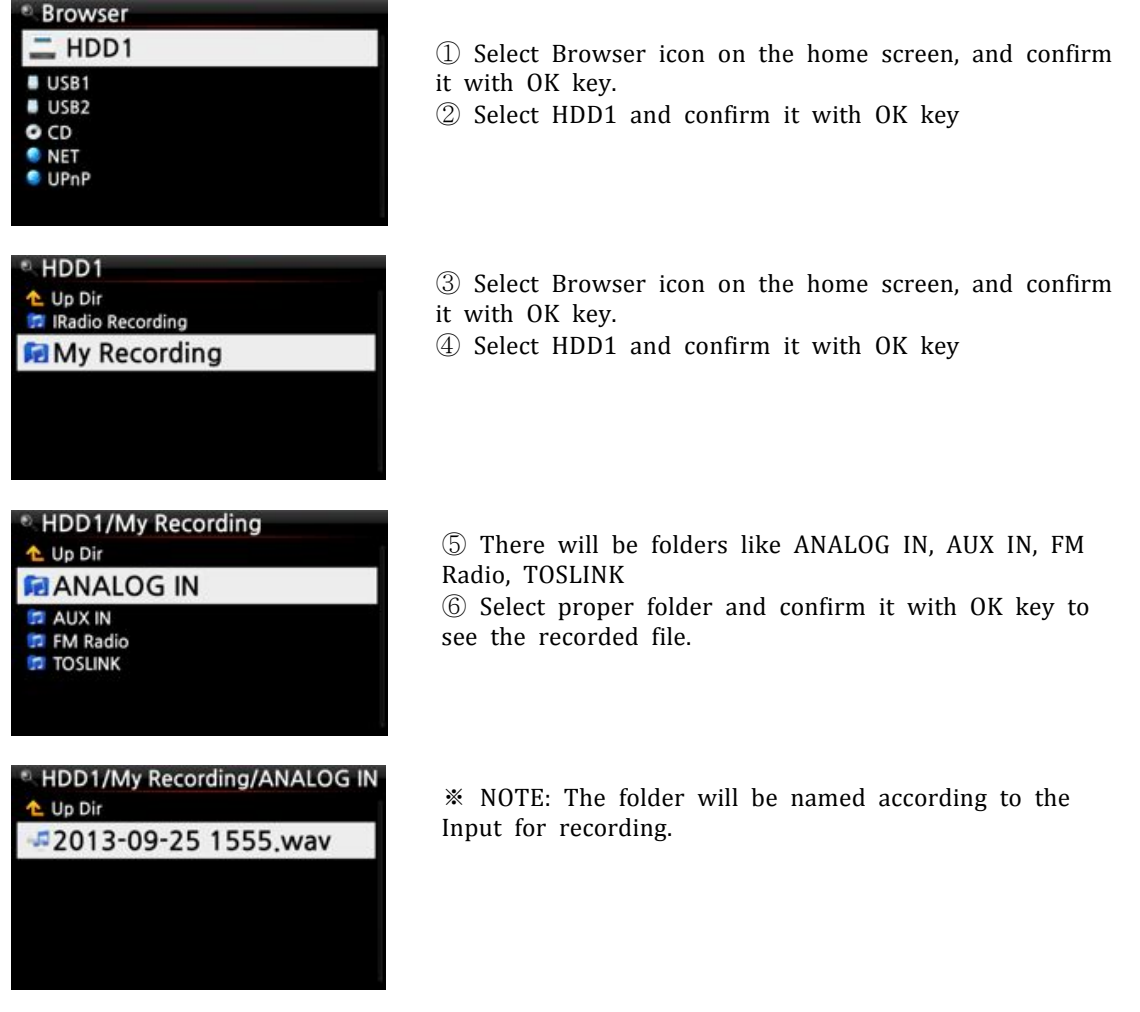

## 18-4. How to edit the recorded file

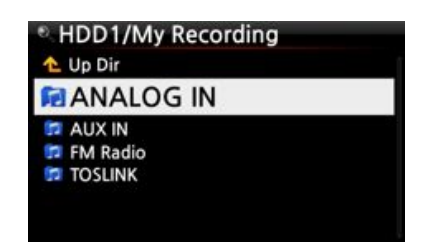

1 Place the cursor on the Recording folder (like Analog IN, AUX IN, FM Radio, TOSLINK, etc) or on the recorded file in the folder, and press the MENU button.

| HDD    | 1                        |  |
|--------|--------------------------|--|
|        | Move Files               |  |
| 9      | Delete Files             |  |
| -      | TAG Edit                 |  |
|        | Copy to DB<br>Copy Files |  |
| * 2012 | 00 02 1126               |  |
| ~ 2013 | -09-03 1126.wav          |  |
| Title  | 2013-09-03 1126          |  |
| Artist |                          |  |
| Album  |                          |  |

OK

Year Genre 3 Select TAG Edit and confirm with the OK key, the edit screen will be displayed as follows.

<sup>(2)</sup> Put the Title, Artist, Album, Year or Genre. If you put same album name into each recorded file, all files which have the same album name will be sent(imported) to the same folder (album) in the Music DB when you try ripping (loading) the edited files to the Music DB.

\* The edited file name will be changed to [Album name]+Title

## 18-5. How to rip (convert) the edited file into other formats (MP3, FLAC or OGG) and load onto the Music DB

\* NOTE: Before trying to convert the recorded file you should edit the recorded file first.

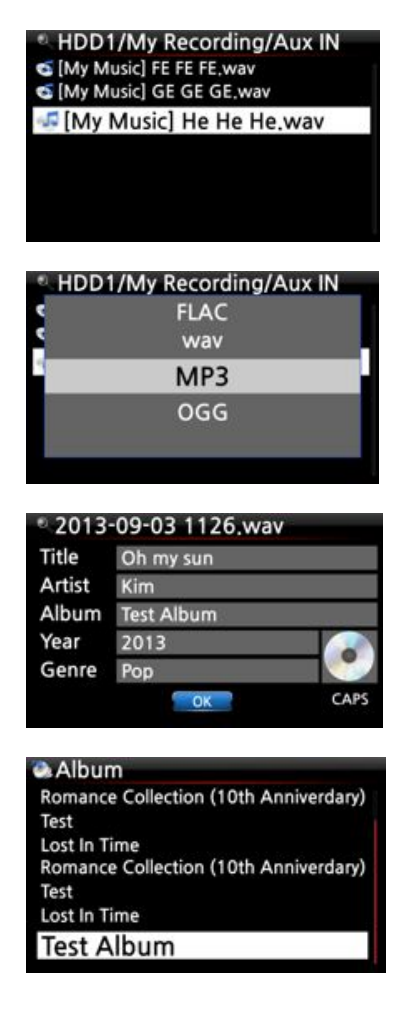

1 Place the cursor on the edited file, and press the RIP button on the remote control.

② Select the format (MP3, OGG, FLAC or WAV) you would like, and confirm with the OK button.
 ③

3 The edit screen will be displayed. Press the OK key again if there is no item to be edited.

④ The file will start loading onto the Music DB

5 Go to the Music DB icon on the home screen and check the Album list.

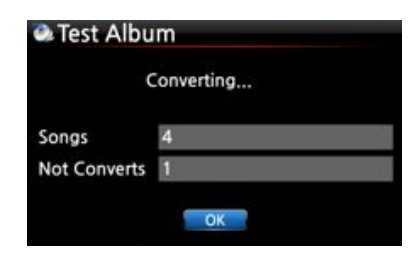

<sup>(6)</sup> You will see Test Album (Album titled at the edit step) and press the INFO button to check the converting status, as shown left.

## **19. Extra Function**

## **19-1.** Volume Balancing

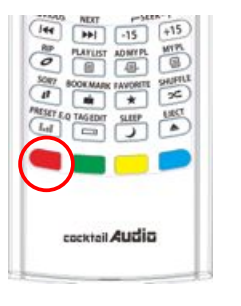

1 On the playing screen, press RED key of remote control to open the screen for volume balancing setting

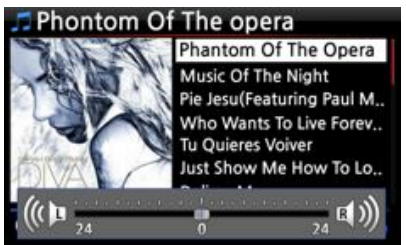

② On the screen of volume balancing setting, you can control Left/Right volume level using the arrow key (LEFT/RIGHT)

3 After setting, you may save and exit using any key

\* NOTE: The volume balancing function works for X30 speaker out (inside amplifier) only.

#### **19-2. External Screen**

If you want to use an external screen like TV, monitor, etc, connect it to the HDMI connector of the X30 via HDMI cable. And, press SCREEN key to activate the external screen.

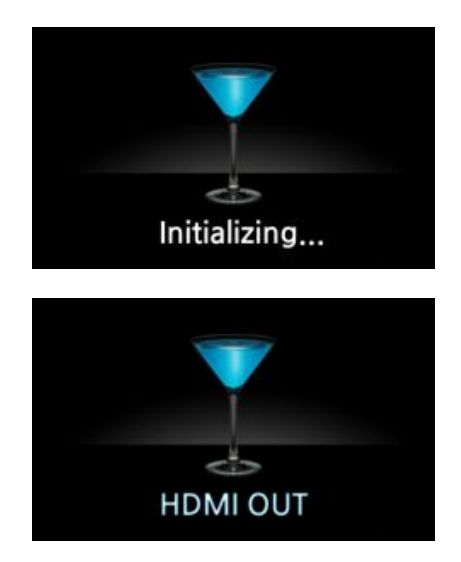

NOTE: After pressing SCREEN button it will take around  $5\sim 6$  seconds to change screen from internal screen to external screen, and vice versa.

## **19-3.** Photo Slide Show

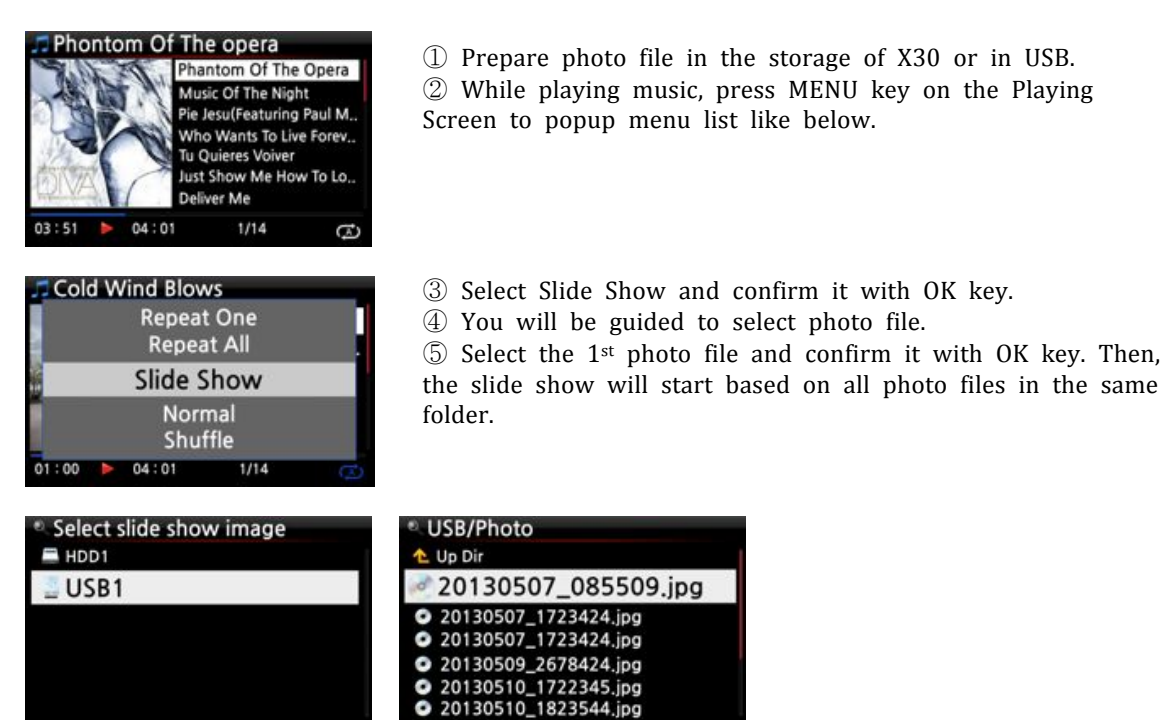

\* NOTE: You can set 'Slide Show Effect' and 'Slide Show Time' at SETUP

#### 19-4. Listing by Text or Album cover art

You can list up all information (like album, title, genre, artist, etc) on the screen of X30 by text or album cover art. You can select one of text mode and album cover art mode easily using TEXT/ART button of remote control.

#### [ Text mode ] [ Small album cover art ] [ Big album cover art ]

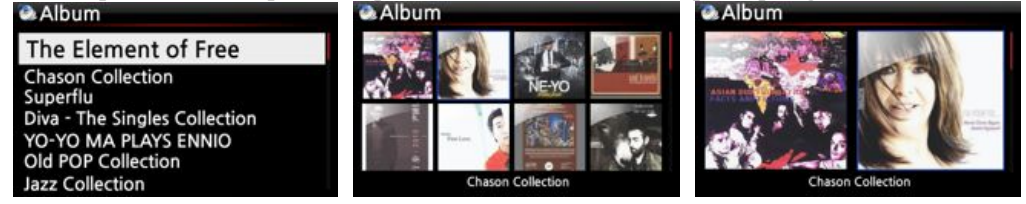

#### **19-5. LYRICS**

LYRICS function is to display lyrics on the screen during playing in case that the song playing has lyrics file(.LRC file).

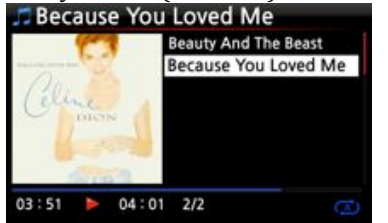

 On the playing screen, press LYRICS button of remote control. The lyrics will be displayed like below picture.
 Press LYRICS key again to go back to the playing screen.

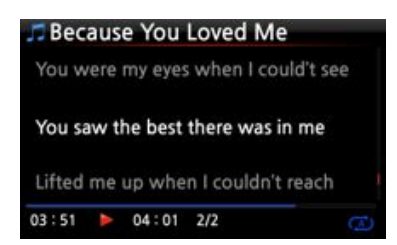

NOTE 1: LYRICS function works at Browser mode only, not at Music DB.

NOTE 2: If lyrics is broken on the screen, you need to check OSD language setting and LRC file language

## **19-6. BOOKMARK**

Files can be bookmarked while playing them. This function is useful for long files such as audio books.

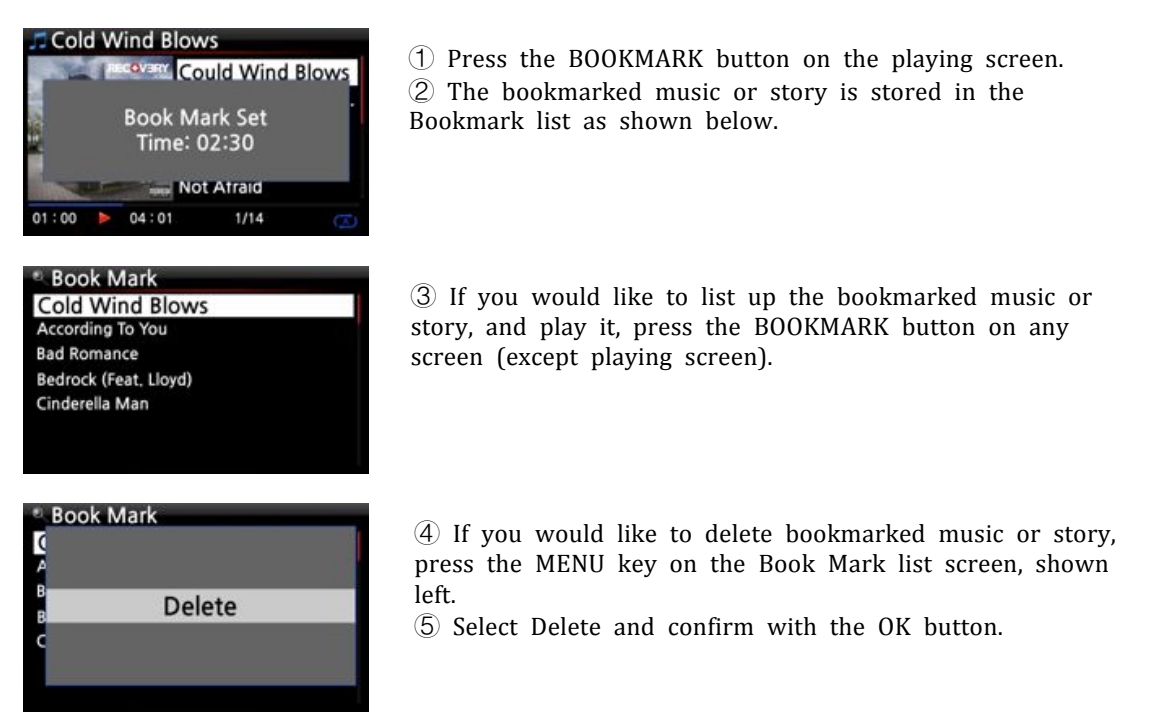

## 19-7. Preset E.Q(Equalizer)

When music is playing you can change the Preset equalizer setting by pressing the Preset E.Q. button

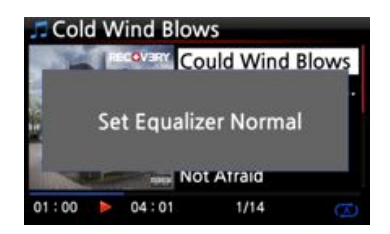

The default setting is Normal. By pressing Preset E.Q button, you can change like Normal Classical Club Concert Hall Dance Live Party Pop Reggae Rock Soft Soft Rock Techno Bass Bass & Treble Treble Vocal Custom EQ Normal

\* NOTE: Preset E.Q works for X30's Speaker Out (inside amplifier)

## 19-8. Custom E.Q (Equalizer)

You can customize equalizer setting according to your taste.

Press E.Q button of remote control to show up Custom E.Q screen like left.
 Control the level for each frequency using the arrow (UP/DOWN) key.
 Select each frequency using the arrow (LEFT/RIGHT)

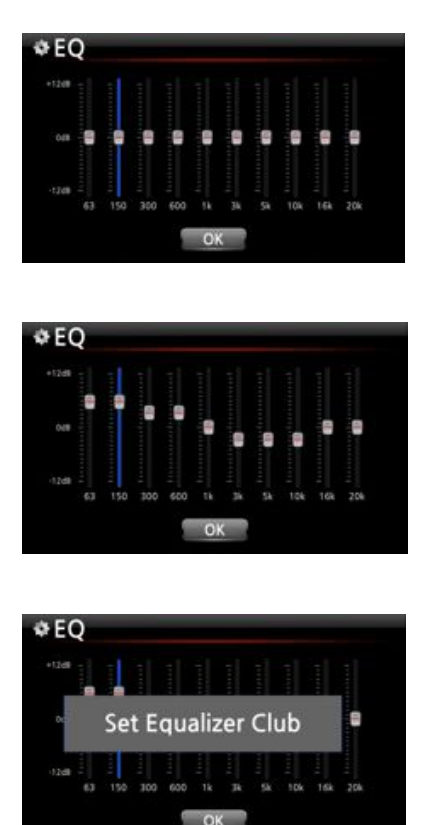

NOTE: Combination of Preset E.Q and Custom E.Q On the custom E.Q setting screen, press Preset button to set (select) one of preset equalizer list. This will help you to customize equalizer easily.

#### 19-9. Resume Play

When you boot up the X30, it will automatically resume playing the music in the Music DB, Browser or i-Radio from where it was last stopped.

| System<br>OSD Language<br>Auto Play                                                    | Resume Play<br>Off |
|----------------------------------------------------------------------------------------|--------------------|
| Resume Play                                                                            | <b>V</b> On        |
| Factory Reset<br>HDD Format<br>NTFS Fix<br>Brightness<br>Auto Shutdown<br>Scroll Speed |                    |

Select Resume Play and confirm with the OK key. Set it as ON as shown left.

※ Default is OFF

```
【 TIP 】
```

% This function does NOT work in the case that the 'Alarm' function or 'Auto Play' function is enabled.

%Function priority : Alarm function ----→ Auto Play function ----→ Resume Play function

## 19-10. CLOCK and Display (LCD) OFF

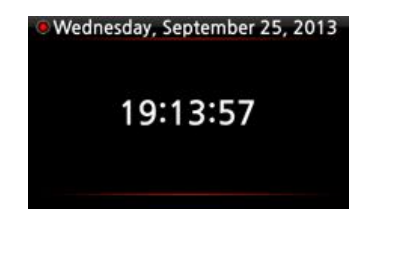

Whilst playing, press the CLOCK button. The digital clock will be displayed, see left. And, press it once again, the LCD will be OFF like below. This function is useful when you are listening to music at night as the light from the screen is reduced. Exit from LCD OFF mode by pressing if any button on the remote control.

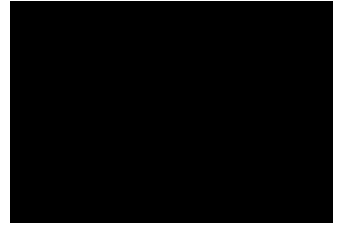

LCD OFF mode

## 19-11. Changing the play mode

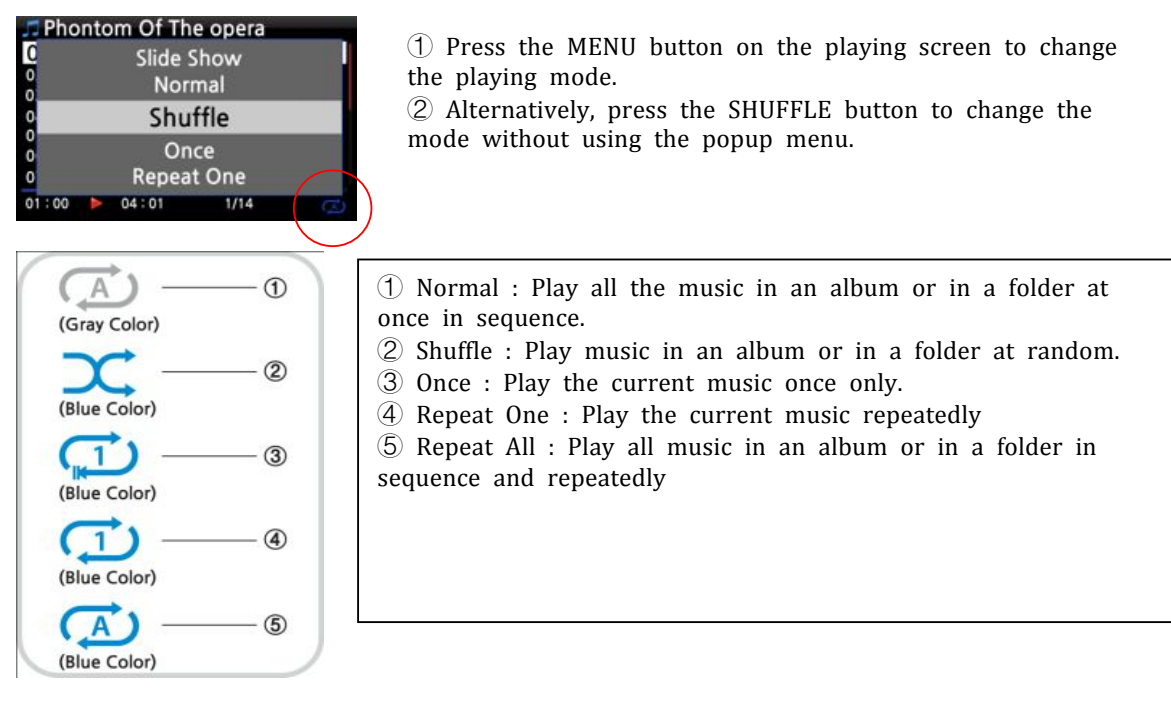

## 19-12. Alarm

You can set six(6) alarm settings on the X30.

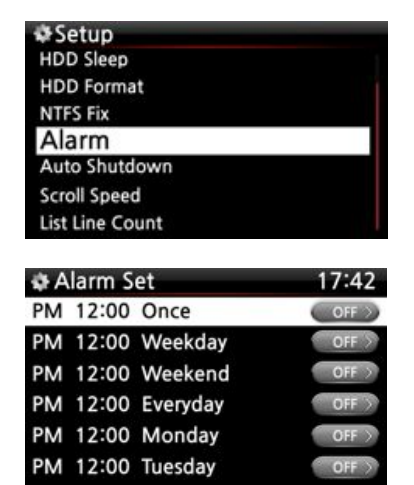

1 Go to Alarm at SETUP, and confirm it with OK key. The following screen will appear.

2 Select the line you require and press the OK button. The following screen will appear.

NOTE: The time should be set minimum 10 minutes later than current time.

- ③ Set time, cycle and sound source.
- ④ Set Snooze ON.
- ⑤ Select OK and confirm it with OK button.

| Alarm Set | 17:42     |    |
|-----------|-----------|----|
| PM :      | 12 H 00 M | -1 |
| Repeat    | Once      | -2 |
| Sound     | Auto Play | -3 |
| Snooze    | Off >     | -4 |
|           | OK        |    |

Selecting time with up/down button.
 Selecting cycle with OK button
 Selecting sound source from Playlist or iRadio (My Favorites)
 Selecting snooze ON/OFF

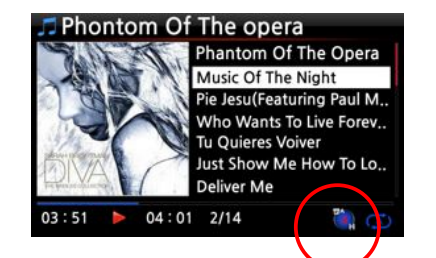

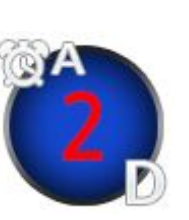

\*\* NOTE:
A : Alarm
2 : Two
D : Day
Alarm is set as 'after 2 days from now'.

| 19-13. Auto   | Shutdown |
|---------------|----------|
| System        |          |
| OSD Language  |          |
| Auto Play     |          |
| Resume Play   |          |
| Factory Reset |          |
| HDD Format    |          |
| NTFS Fix      |          |
| Brightness    |          |
| Auto Shutdow  | 'n       |

19-14. Sleep mode Cold Wind Blows

04:01

Scroll Speed

01:00

The X30 will power off automatically at the assigned date and time.

NOTE: Refer to section 5-7-10 Auto Shutdown for detailed explanation.

 Press the SLEEP button on any screen (except setup), the popup Sleep Off/Sleep 10Min/Sleep 20Min/Sleep 30Min/Sleep 1Hour/Sleep 2Hour/Sleep 3Hour is displayed.
 The X30 will be set as per the last popup

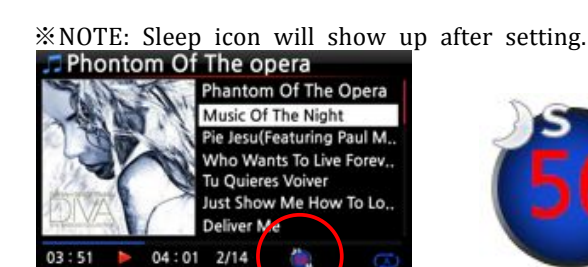

Could Wind Blows

1/14

Sleep

30 Min

\* NOTE:
S : Sleep
56 : Fifty six
M : Day
After 56 minutes, it will go into Sleep mode (power off).

## 19-15. Auto Play

What is the Auto Play function? When the power is ON, Auto Play function allows the X30 to boot up and start playing automatically the song in the Auto Play folder in the Playlist on the home screen.

Navigate to the Playlist to Auto Play.
 Place the cursor on Auto Play and press the MENU button.

③ Select Add Song and press the OK button.

④ Place cursor on the music you would like to Auto Play.

(5) You can see plus(+) mark at the end of the cursor. Press the OK button. The music will disappear and be added to the Auto Play.

6 Go to Setup and set Auto Play ON.

NOTE: Default of Auto Play in SETUP : OFF

| .⊐ Play Lis<br>Auto P | t<br>lay              |  |
|-----------------------|-----------------------|--|
|                       |                       |  |
|                       |                       |  |
| Play List             | t                     |  |
| l<br>F                | New PLS<br>Delete PLS |  |
|                       | Add Song              |  |
|                       | Clear Song            |  |

## 19-16. Shortcut to find files in all list modes

On each list mode if you press an alphabet key on the remote control the cursor will jump to the first file will that character at the beginning.

| Titles               | 🖎 Titles               | 🖎 Titles               | 🖎 Titles               |
|----------------------|------------------------|------------------------|------------------------|
| Phantom Of The Opera | CLASSICS1              | Who Wants To Live Fore | CLASSICS1              |
| N                    | Can Our Love MP3       | N                      | Can Our Love MP3       |
| к                    | Genuine Only           | к                      | How IT Feels To Fly    |
| v land               | Kingston & The Winche  | 0                      | Kingston & The Winche  |
| т                    | Music Of The Night     | τ                      | Music Of The Night     |
| CLASSICS1            | Tu Quieres Voiver      | CLASSICST              | Tu Quieres Voiver      |
| Can Our Love MP3     | Who Wants To Live Fore | Can Our Love MP3       | Who Wants To Live Fore |

## 19-17. Seek function on the Playing Screen

At the playing screen you can run a seek function by pressing numeric keys on the remote control. For example, if you press the 5 key while playing a file it will start playing from the 50% position of the file based on total playing time.

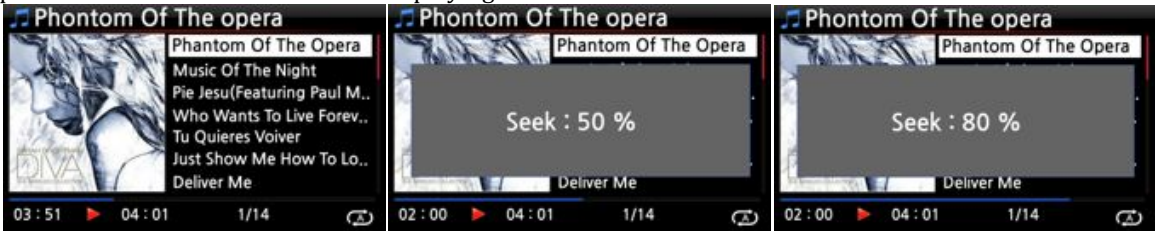

## 20. Specification

| Model name                       | CA-X30         | CA-X30 Remarks                       |                                                  |             |          |                |
|----------------------------------|----------------|--------------------------------------|--------------------------------------------------|-------------|----------|----------------|
| Houer hume                       | Embedded 70    | 00Mbz MIPS                           |                                                  | Remarko     |          |                |
| Host CPU &                       | Main Memory    | Main Memory(4Chit_DDR2_800Mhz)       |                                                  |             |          |                |
| Memory                           | Firmware Me    | Firmware Memory(4Gbit)               |                                                  |             |          | -              |
| CD Player                        | Type           | Front Loading                        |                                                  |             |          |                |
|                                  | Supported      | CD. CD-DA. CD-R.                     | CD-RW. DVD-R/                                    | 'RW         |          | -              |
|                                  | media          |                                      |                                                  |             |          |                |
|                                  | Supported      | DXD 24bit/352.81                     | Khz, APE/CUE, H                                  | D FLAC, H   | íD       |                |
|                                  | audio          | WAV, MP3, FLAC                       | , WAV, WMA, M4                                   | 4A, AAC, A  | LAC,     |                |
|                                  | codec &        | AIFF, AIF, Ogg Vo                    | IFF, AIF, Ogg Vorbis, PCM, PLS, M3U, etc.        |             |          |                |
|                                  | format         |                                      |                                                  |             |          |                |
| Interface                        | 5" TFT LCD(8   | 300x480 pixel) on                    | the front                                        |             |          |                |
|                                  | External big   | screen like TV                       | to be connected                                  | l through   | HDMI     |                |
|                                  | connector      |                                      |                                                  | -           |          |                |
|                                  | Remote Contr   | ol                                   |                                                  |             |          |                |
|                                  | Customized V   | Web Interface (V                     | Veb UI) for We                                   | eb Browse   | r like   |                |
|                                  | Internet Explo | orer, FireFox, Chr                   | ome, Safari.                                     |             |          |                |
|                                  | Free UPnP a    | op available in a                    | pp store or mar                                  | ket for iC  | )S and   |                |
|                                  | Android        |                                      |                                                  |             |          |                |
| Amplifier                        | Rated output   | : 50W + 50W @                        | 1Khz, 8 ohm, 0                                   | .1% THD     |          |                |
| (Speaker Out)                    |                | 1                                    |                                                  |             |          |                |
| ANALOG OUT                       | LINE OUT       | Dynamic Range                        | : 127 dB(2 V r                                   | ms, Stereo  | )        | DAC IC :       |
|                                  | (L & R RCA)    | THD+N : 0.000                        | 4%                                               |             |          | Burr-Brown     |
|                                  | Headphone      | 6.35mm jack of                       | n the front,                                     |             |          | PCM1792A       |
|                                  | Out            | 500mW+500mW@1Khz,                    |                                                  |             |          |                |
|                                  | The all all 1  | 32 ohm, 0.1%                         | THD                                              | 71.         |          |                |
| DIGITAL OUT Toslink x 1 Sample R |                |                                      | $\frac{\text{up to } 24\text{bit}}{192\text{K}}$ | Anz<br>Dete |          |                |
|                                  | COAXIAL X I    | SPDIF /50hm RCA, Sample Rate : up to |                                                  |             |          |                |
| 24bit/192Khz                     |                |                                      | o Doto , un to 2                                 | 4h;+/102V   |          | -              |
|                                  | XLR x 1        | 1100nm, Sampi                        | e Rate : up to 2                                 | 40It/192K   | nz       |                |
| ANALOG                           | LINE IN X 1    | L & R RCA at                         | the rear, 2V rms                                 |             |          |                |
| INPUT                            | AUX IN X 1     | 3.5mm Phone J                        | ack on the front                                 | , 800mV r   | ms       |                |
| DIGITAL                          | Toslink x 1    | Sample Rate :                        | up to 24bit/192k                                 | Khz         |          |                |
| INPUT                            | COAXIAL x 1    | Sample Rate :                        | up to 24bit/192k                                 | Khz         |          |                |
| TUNER                            | FM Radio       | Tuning Range(F                       | FM 87.5 – 108Mh                                  | ız)         |          | RDS is         |
|                                  |                | FM Antenna in                        | put impedance :                                  | 75ohm       |          | supported      |
|                                  |                | unbalance                            |                                                  |             |          |                |
|                                  |                |                                      |                                                  |             |          |                |
| Connectivity                     | 3 x USB Host   | ports                                | Front                                            | 1x USB      | Host     |                |
| 5                                | Network        | Wired                                | Rear                                             | 2x USB      | Host     |                |
|                                  |                | Wireless                             | 801.11b/g/n W                                    | 'iFi USB d  | ongle(0  | ptional)       |
|                                  |                | (Optional)                           | , ,,                                             |             | 0 1      | •              |
|                                  |                |                                      |                                                  |             |          |                |
|                                  | HDMI OUT(vide  | eo only) x 1                         | Connecting to                                    | external b  | ig scre  | en like TV for |
|                                  |                |                                      | GUI display and                                  | d photo sl  | ide sho  | W              |
| POWER                            | Audio Power S  | upply                                | Linear Power S                                   | Supply      | Isolat   | ed power       |
| SUPPLY                           | CPU Power Su   | oply                                 | 150W internal                                    | SMPS        | source   | e              |
| Supported                        | Hard disk      | 2.5" SATA, up t                      | to 1TB                                           | Removal     | ole stor | age try        |
| Storage                          |                | 3.5: SATA, up t                      | to 4TB                                           | (drawer)    | is pro   | vided          |
|                                  | SSD            | '2.5" SATA, up                       | to 500GB                                         | ]           | -        |                |
|                                  | File system    | Linux and NTE                        | S                                                |             |          |                |

| Supported audio codec & format  |                                   | DXD 24Bit/352.8Khz, APE/CUE, MP3, HD WAV,<br>HD FLAC, WAV, WMA, M4A, Apple Lossless,<br>AAC, AIFF, AIF, Ogg Vorbis, PCM, Playlist(PLS,<br>M3U) |                                                                                               |                               |  |
|---------------------------------|-----------------------------------|----------------------------------------------------------------------------------------------------|-----------------------------------------------------------------------------------------------|-------------------------------|--|
| Network &<br>Internet           | Supported<br>Network<br>protocol  | UPnP server/cli<br>Samba server/c<br>etc                                                                                                    |                                                                                               |                               |  |
|                                 | Streaming Play                    | back Hi-res 24                                                                                                    | bit/192Khz network streaming pla                                                              | ayback                        |  |
|                                 | File                              | Copy, delete, re                                                                                                    | name, importing and exporting be                                                              | etween X30                    |  |
|                                 | management                        | storage and NA                                                                                                    | S or networked PC                                                                             |                               |  |
|                                 | Remote control via mobile devices |                                                                                                    | Control remotely by iPhone, iPad<br>base devices.                                             | d and Android                 |  |
| Customized We                   |                                   | b UI                                                                                                    | Music database of X30 can be c<br>managed by the customized We<br>Firefox, Chrome and Safari. | ontrolled and<br>b UI via IE, |  |
|                                 | Internet                          | Internet Radio                                                                                                    | : Reciva internet radio                                                                       |                               |  |
|                                 | Service                           | Online Music Se                                                                                                    | ervice : Simfy                                                                                |                               |  |
|                                 |                                   | < note * > dep                                                                                                    |                                                                                               |                               |  |
| Supported                       | English, Germar                   | n, French, Spanisł                                                                                                    | n, Italian, Polish, Czech, Dutch, Tra                                                         | ditional                      |  |
| OSD Lang.                       | Chinese, Russian                  | n, Danish, Korean, etc ( To be added by request)                                                                                               |                                                                                               |                               |  |
| Power                           | AC 220V - 240                     | V, 50/60Hz (For Europe)                                                                                                    |                                                                                               |                               |  |
| Source                          | < note * > We                     | will support 110                                                                                                    | V countries also.                                                                             |                               |  |
| Mechanical Material Front : 8mm |                                   |                                                                                                    | thickness aluminum / Chassis : Metal                                                          |                               |  |
|                                 | Dimension                         | without foot                                                                                                    | 435mm(W) x 325mm(D) x 88m                                                                     | m(H)                          |  |
|                                 |                                   | with foot                                                                                                    | 435mm(W) x 325mm(D) x 98.5                                                                    | nm(H)                         |  |
| C                               | CE ECC EMI -+-                    |                                                                                                    |                                                                                               |                               |  |

Certificate CE, FCC, EMI, etc

\* Specification may be changed without notification.

## **21.Troubleshooting**

- 1. There is no power.
  - 1-1. Make sure the power cord is connected.
  - 1-2. Check the X30 is switched ON at the rear panel.
  - 1-3. Make sure the plug is fully inserted into the wall socket.
- 2. The X30 does not respond to the remote control.
  - 2-1. Replace remote batteries
  - 2-2. Check for interference from other IR sources
  - 2-3. Reduce the distance between the remote control and the X30.

3. The X30 does not display the network-shared folder on your PC

3-1. Check the network connection status between the X30 and your PC

3-2. According to the network environment there may be a time delay in connecting to the network.

3-3. Try rebooting the X30 and configure the network setup again.

- 4. No sound from the speaker during music file play back
  - 4-1. Check if the MUTE function in ON
  - 4-2. Check the speaker cable connection status.
  - 4-3. Check the volume level
  - 4-4. Check the speaker out setting at SETUP. It should be set as ON

- 5. The X30 does not read the disc.
  - 5-1. Check if you have inserted the disc upside down.
  - 5-2. Check to see if the disc is scratched or dirty.
- 6. The disc is skipping6-1. Check for scratches or dirty.6-2. Make sure that the X30 is on a firm surface and not subject to vibrations.
- 7. There is a hum coming from the speaker. Make sure that all cable connections are secure.